# 8 Dibujo (Figuras/Texto)

Este capítulo proporciona una explicación básica de "Dibujo (figuras y textos)" y de cómo usar las herramientas de dibujo/edición y otras funciones de dibujo en GP-Pro EX. Primero lea "8.1 Menú de configuración" (página 8-2), luego consulte la página correspondiente.

| 8.1  | Menú de configuración                                                                     | 8-2     |
|------|-------------------------------------------------------------------------------------------|---------|
| 8.2  | Dibujar gráficos                                                                          | 8-7     |
| 8.3  | Escribir textos                                                                           | 8-26    |
| 8.4  | Edición                                                                                   | 8-28    |
| 8.5  | Cambiar colores, tipos de línea y diseños                                                 | 8-41    |
| 8.6  | Editar un objeto                                                                          | 8-51    |
| 8.7  | Usar una pantalla varias veces                                                            | 8-65    |
| 8.8  | Modificar una imagen en otra pantalla                                                     | 8-68    |
| 8.9  | Crear una pantalla desde una plantilla                                                    | 8-72    |
| 8.10 | Pegar una imagen                                                                          | 8-78    |
| 8.11 | Dibujar una imagen detallada                                                              | 8-84    |
| 8.12 | Crear una pantalla animada controlando los colores y la visualización de dibujos animados | 8-95    |
| 8.13 | Guía de configuración                                                                     | .8-100  |
| 8.14 | Restricciones                                                                             | . 8-114 |

# 8.1 Menú de configuración

| Dibujar gráficos                                                                                                    |                                                 |  |  |  |
|----------------------------------------------------------------------------------------------------|-------------------------------------------------|--|--|--|
| Image: Second system       Image: Second system         Image: Second system       Image: Second system         Image: Second |                                                 |  |  |  |
| Escribir textos                                                                                                    |                                                 |  |  |  |
| Inventario<br>de producción                                                                                                    | Procedimiento de configuración<br>(página 8-26) |  |  |  |

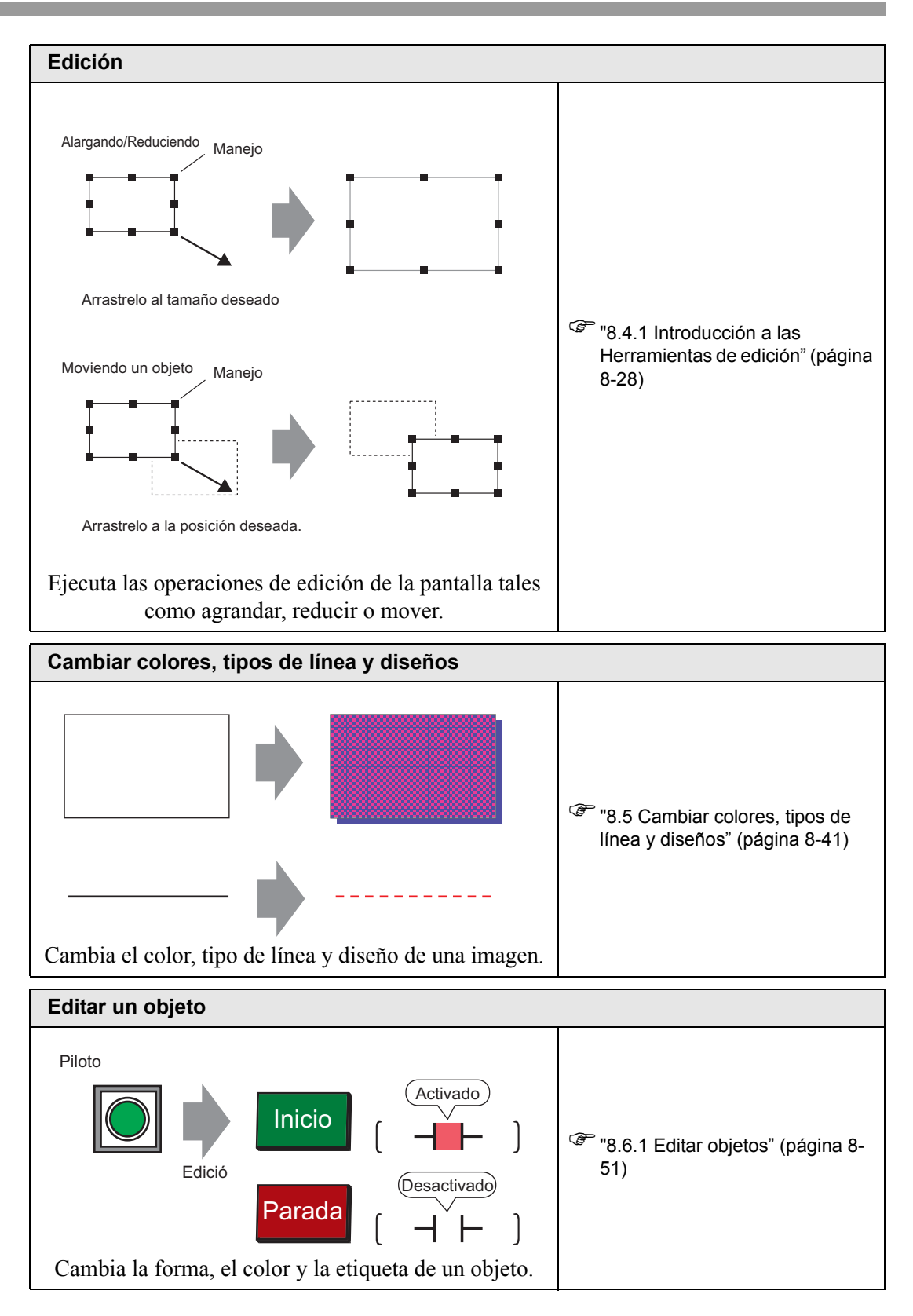

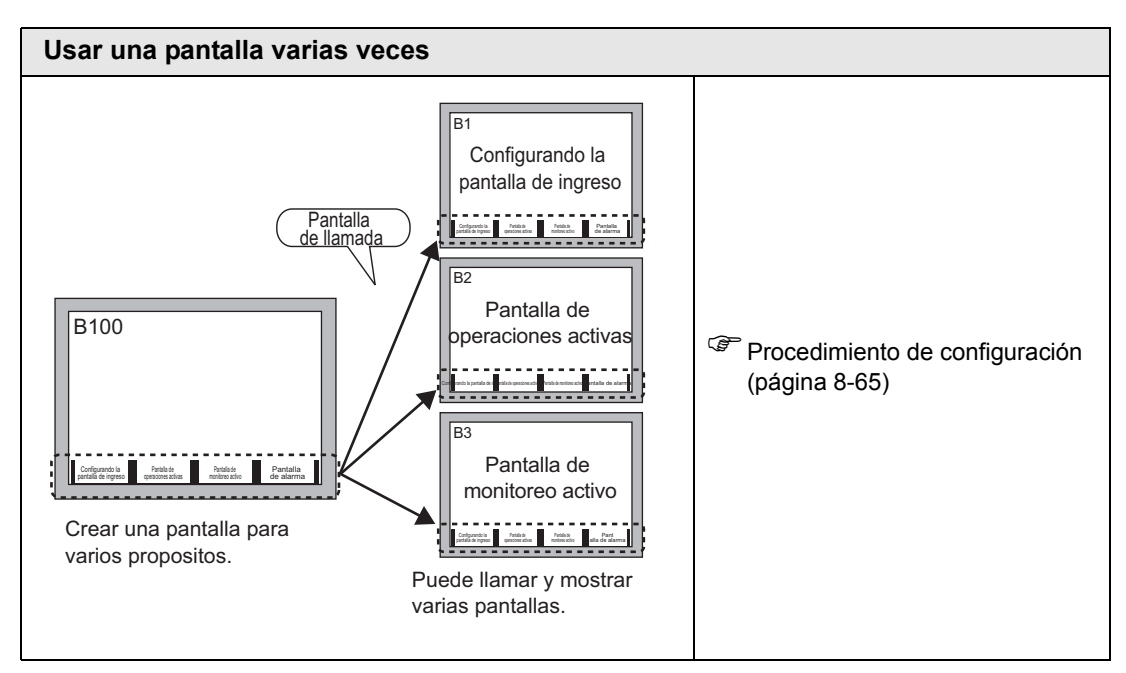

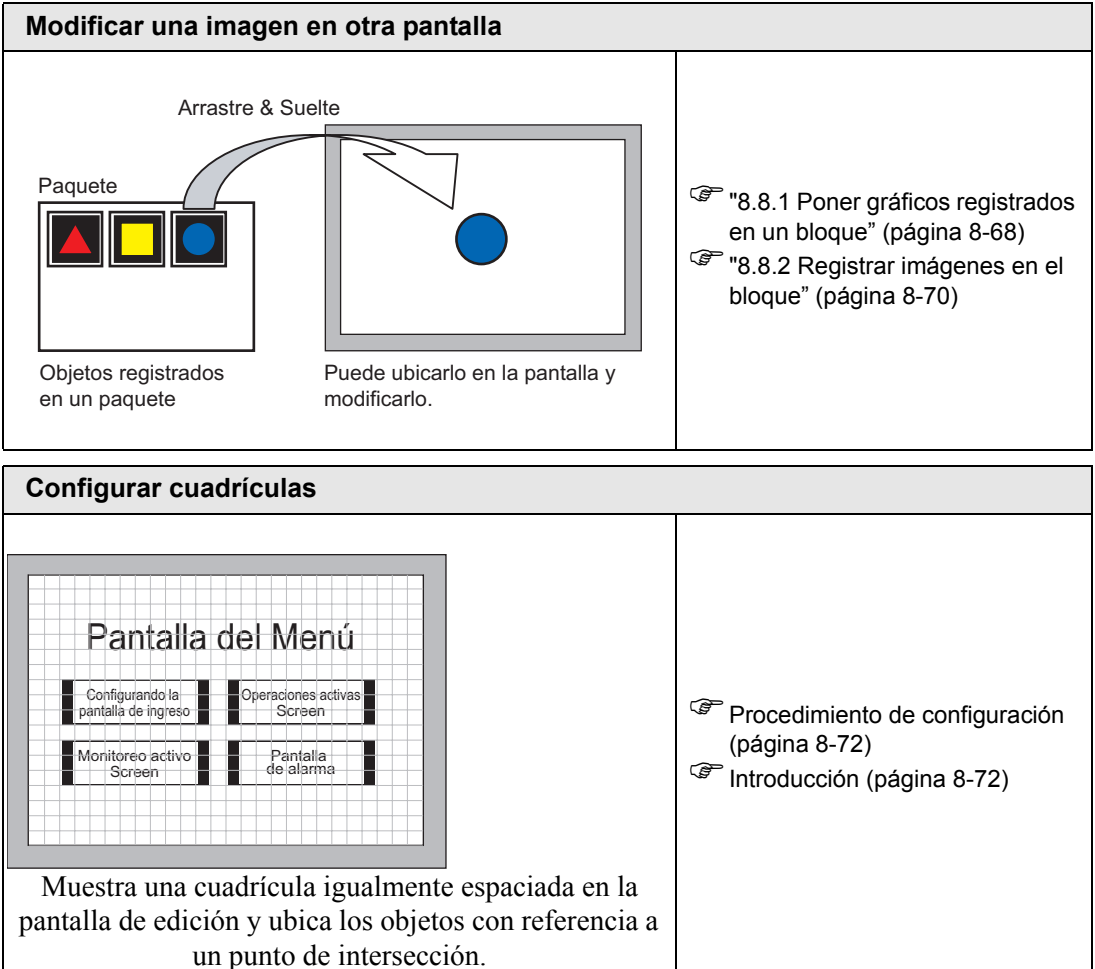

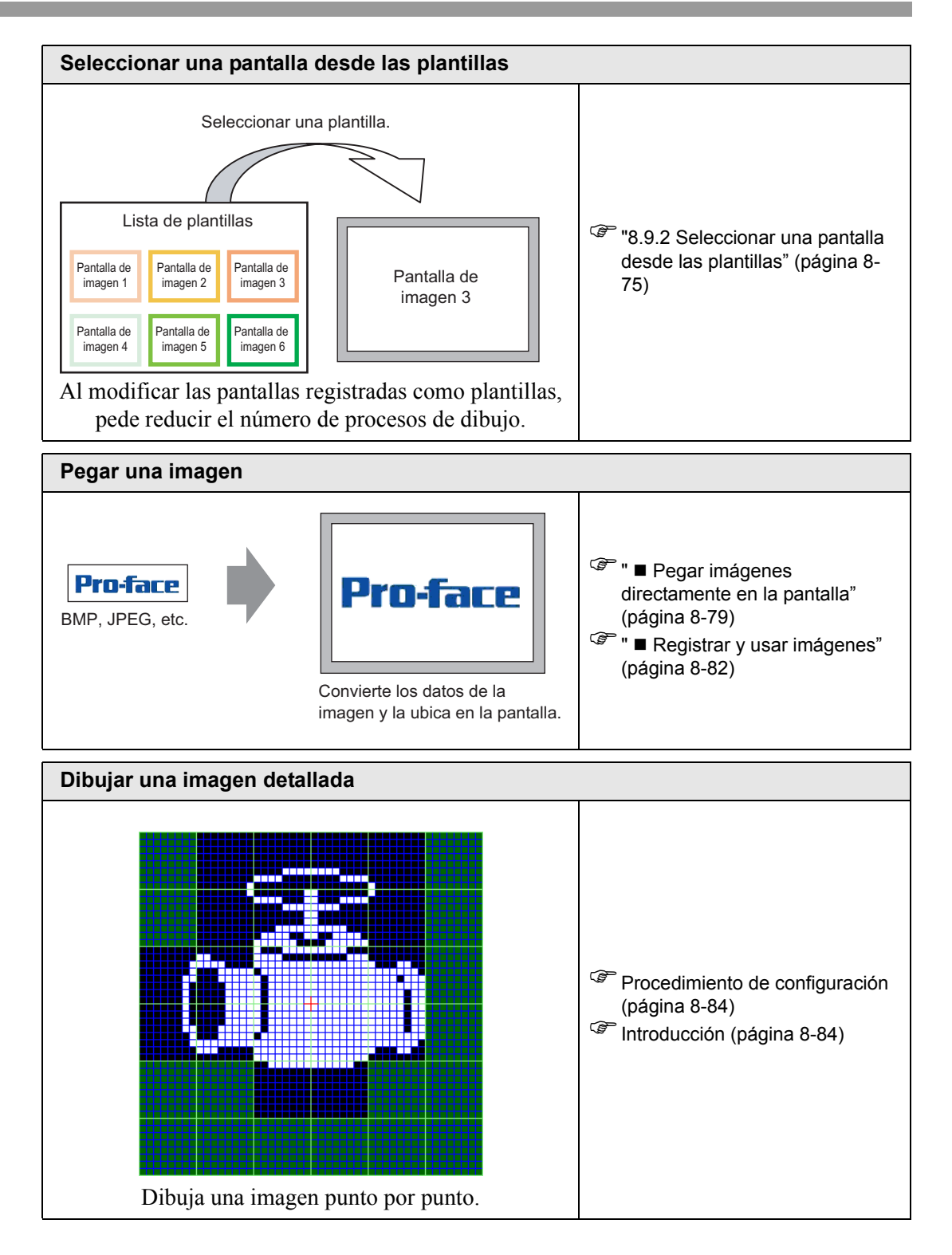

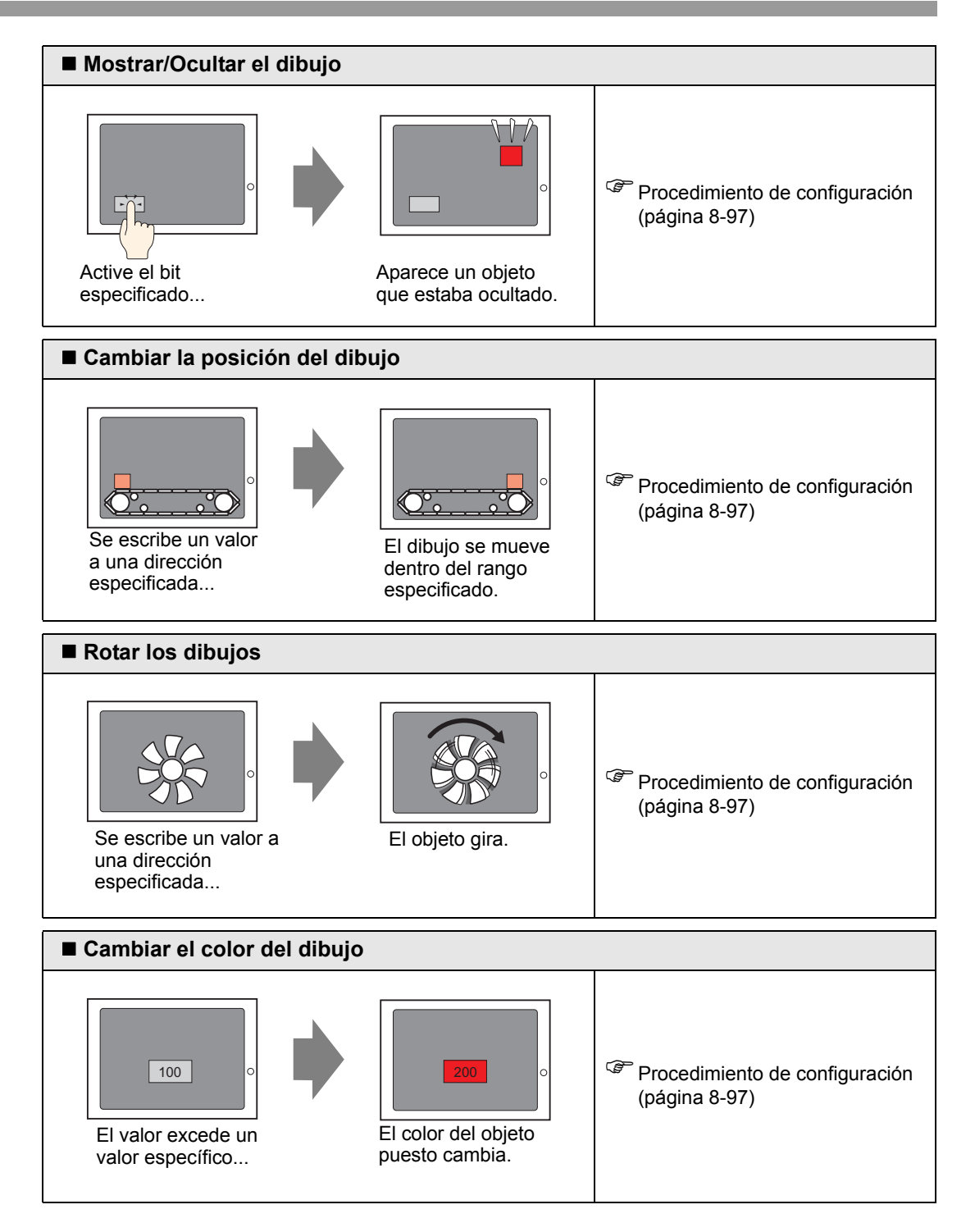

# 8.2 Dibujar gráficos

## 8.2.1 Lista de las herramientas de dibujo

| Gráfico                      |                            | Descripción                                                                                              |
|------------------------------|----------------------------|----------------------------------------------------------------------------------------------------|
| Punto                        | •                          | Dibuja un punto.<br><sup>(27)</sup> "8.2.2 Dibujar puntos" (página 8-8)                                  |
| Línea/<br>LíneaPoligo<br>nal | /                          | Dibuja una línea/línea poligonal<br><sup>CE®</sup> "8.2.3 Dibujar líneas/línea poligonales" (página 8-9) |
| Rectángulo                   |                            | Dibuja un rectángulo.<br><sup>(377)</sup> "8.2.4 Dibujar rectángulos" (página 8-11)                      |
| Polígono                     | $\Diamond$                 | Dibuja un polígono.<br><sup>CEP</sup> "8.2.7 Dibujar polígonos" (página 8-18)                            |
| Círculo/<br>Óvalo            | 0                          | Dibuja un círculo/óvalo.<br><sup>CE®</sup> "8.2.5 Dibujar círculos/óvalos" (página 8-14)                 |
| Arco/Pastel                  | $\boldsymbol{\mathcal{C}}$ | Dibuja un arco/pastel<br><sup>CEP</sup> "8.2.6 Dibujar arcos/pasteles" (página 8-16)                     |
| Escala                       | -                          | Dibuja las escalas de gráfico.<br><sup>©</sup> "8.2.8 Dibujar escalas" (página 8-21)                     |
| Tabla                        |                            | Dibuja una tabla.<br><sup>(287)</sup> "8.2.9 Dibujar tablas" (página 8-23)                               |

#### 8.2.2 Dibujar puntos

La función Punto puede dibujar desde uno a cinco puntos a la vez.

En el menú [Dibujar (D)], seleccione [Punto (D)] o haga clic en • para poner un punto en la pantalla. Haga doble clic en el [Punto] para visualizar el siguiente cuadro de diálogo.

| 💰 Punto |                 |   |      |           |         | ×  |
|---------|-----------------|---|------|-----------|---------|----|
|         | Tipo punto      | 3 | ÷.   |           |         |    |
|         | Mostrar color [ | 7 | ▼ Pa | arpadeo   | Ninguno | •  |
|         |                 |   | Ace  | eptar (O) | Cancel  | эг |

Para los colores del display, consulte"8.5.1 Definir los colores" (página 8-41)

Para obtener información acerca del parpadeo, véase"8.5.2 Configuración del parpadeo" (página 8-49)

#### 8.2.3 Dibujar líneas/línea poligonales

Arrastre el mouse para dibujar una línea desde el inicio al final. Para la línea poligonal, haga clic para designar el inicio, cada cambio de dirección y el final, y haga clic derecho para establecer la configuración.

Desde el menú [Dibujo (D)], seleccione [Línea (L)] o [LíneaPoligonal (U)], o haga clic en ✓ o ✓ para poner una línea/línea poligonal en la pantalla. Si hace doble clic en la [Línea] o [LíneaPoligonal] dibujada, aparecerá el siguiente cuadro de diálogo.

- Si mantiene pulsada la tecla [Mayús] mientras pone una línea, puede dibujar una línea en un ángulo de 0 a 90 grados.
  - Si pone una línea mientras presiona la tecla [Ctrl], puede dibujar una línea que se extiende desde el centro. Si pone una línea mientras presiona las teclas [Ctrl] y [Mayús] al mismo tiempo, puede dibujar una línea de 0 a 90 grados que se extienda desde el centro.
  - Para editar después de poner una línea o línea poligonal, haga clic en la línea seleccionada para cambiar a un controlador amarillo. Puede arrastrar la línea para cambiar la forma.
  - Para una línea poligonal, puede hacer clic izquierdo y arrastrarla para dibujar, parecido a la escritura a mano.

| 💣 Línea/LíneaPolígona | 1                      |               |     |             |         | ×  |
|-----------------------|------------------------|---------------|-----|-------------|---------|----|
|                       | Tipo de línea          | Línea contínu | a   | -           |         |    |
|                       | Grosor de la línea     | 1             | ÷ # |             |         |    |
|                       | Forma de flecha        | — Ninguno     | •   |             |         |    |
|                       | Dirección de la flecha | Final         | 7   |             |         |    |
|                       | Mostrar color          | 7             | -   | Parpadeo    | Ninguno | •  |
|                       | Color del diseño       | 0             | Ŧ   | Parpadeo    | Ninguno | -  |
|                       |                        |               |     | Aceptar (0) | Cancel  | ar |

| Configuración          | Descripción                                                                                                    |
|------------------------|----------------------------------------------------------------------------------------------------|
| Tipo de línea          | Seleccione el tipo de línea de ya sea [Línea continua], [Línea de puntos],<br>[Línea discontinua], [Línea de punto y raya] o [Línea de dos puntos y<br>raya].<br>(F "8.5.3 Configurar los tipos de línea" (página 8-49)                    |
| Grosor de la línea     | <ul> <li>Defina el grosor de la línea desde uno a nueve puntos.</li> <li>NOTA</li> <li>Cuando se seleccionan tipos de línea diferentes a [Línea continua] en [Tipo de línea], el rango de configuración es de uno o dos puntos.</li> </ul> |
| Forma de la flecha     | Selecciona la forma de la flecha desde —, $\leftarrow$ , $\leftarrow$ , $\leftarrow$ , $\bullet$ , $\bullet$ .                                                                                                    |
| Dirección de la flecha | Seleccione la dirección de la flecha desde [Inicio], [Final] o [Ambos finales].                                                                                                    |
| Color                  | Defína el color de la línea.<br><sup>(C)</sup> "8.5.1 Definir los colores" (página 8-41)                                                                                                    |
| Color del diseño       | Seleccione el color del diseño. Esta función sólo puede usarse cuando se seleccionan líneas distintas a [Línea continua] en [Tipo de línea].                                                                                               |

| Configuración | Descripción                                                                                                    |
|---------------|----------------------------------------------------------------------------------------------------|
| Parpadeo      | Seleccione el parpadeo y la velocidad del parpadeo. Puede elegir<br>configuraciones de parpadeo diferentes para el [Color] y [Color de diseño].<br>NOTA<br>• Hay casos donde puede y otros donde no puede definir el parpadeo. |
|               | según las [Configuraciones de color] de la Unidad de visualización y los<br>Ajustes del sistema.<br><sup>(C)</sup> "8.5.1 Definir los colores" (página 8-41)                                                                   |

#### 8.2.4 Dibujar rectángulos

Dibuje un rectángulo arrastrando el mouse para especificar dos esquinas opuestas. En el menú [Dibujar (D), seleccione [Rectángulo (R)] o haga clic en para poner un rectángulo en la pantalla. Haga doble clic en el [Rectángulo] para visualizar el siguiente cuadro de diálogo.

- Si mantiene pulsada la tecla [Mayús] mientras dibuja un rectángulo, el objeto se fuerza a ser cuadrado.
  - Si pone un rectángulo mientras presiona la tecla [Ctrl] puede dibujar un rectángulo ampliándose desde el centro. Si pone un rectángulo mientras presiona las teclas [Ctrl] y [Mayús] al mismo tiempo, puede dibujar un cuadrado que se amplía desde el centro.

| 💰 Rectángulo                        |                                                                                     |                               |                           |                    | × |
|-------------------------------------|-------------------------------------------------------------------------------------|-------------------------------|---------------------------|--------------------|---|
|                                     | I Borde<br>Tipo de línea<br>Grosor de la línea<br>Mostrar color<br>Color del diseño | Línea contínua<br>1<br>7<br>1 | Parpadeo     Parpadeo     | Ninguno<br>Ninguno | V |
| Chaflán<br>Ninguno<br>N.º de puntos | <b>Relleno</b><br>Diseño<br>Mostrar color<br>Color del diseño                       | Sin diseño                    | ▼<br>Parpadeo<br>Parpadeo | Ninguno<br>Ninguno | Y |
|                                     | Sentido<br>Color<br>Ancho de la sombra                                              | Abajo derecha                 | Aceptar (0)               | Cancela            |   |

| Configuración |                       | Descripción                                                                                                    |
|---------------|-----------------------|----------------------------------------------------------------------------------------------------|
|               | Tipo de línea         | Seleccione el tipo de línea de ya sea [Línea continua], [Línea de<br>puntos], [Línea discontinua], [Línea de punto y raya] o [Línea de dos<br>puntos y raya].<br>Terma de línea" (página 8-49)                                                          |
|               | Grosor de la<br>línea | <ul> <li>Defina el grosor de la línea desde uno a nueve puntos.</li> <li>NOTA</li> <li>Cuando se seleccionan tipos de líneas que no sean [Línea continua] en [Tipo de línea], el grosor de la línea está fijo en un punto.</li> </ul>                   |
|               | Color                 | Defina el color del borde.<br><sup>(26)</sup> "8.5.1 Definir los colores" (página 8-41)                                                                                                    |
| Borde         | Color del<br>diseño   | Seleccione el color del diseño. Esta función sólo puede usarse cuando<br>se seleccionan líneas distintas a [Línea continua] en [Tipo de línea].<br><sup>(27)</sup> "8.5.4 Configurar diseños" (página 8-50)                                             |
|               |                       | Seleccione el parpadeo y la velocidad del parpadeo. Puede elegir<br>configuraciones de parpadeo diferentes para el [Color] y [Color del<br>diseño] del objeto.                                                                                          |
|               | Parpadeo              | <ul> <li>NOTA</li> <li>Hay casos donde puede y otros donde no puede definir el parpadeo, según las [Configuraciones de color] de la Unidad de visualización y los Ajustes del sistema.</li> <li>** "8.5.1 Definir los colores" (página 8-41)</li> </ul> |

| Con               | figuración         | Descripción                                                                                                    |
|-------------------|--------------------|----------------------------------------------------------------------------------------------------|
|                   | Diseño             | Defina un diseño de fondo para el rectángulo.                                                                                                    |
|                   | Discrite           | "8.5.4 Configurar diseños" (página 8-50)                                                                                                    |
|                   | Color              | Defina un color para el rectángulo.                                                                                                    |
|                   | 00101              | "8.5.1 Definir los colores" (página 8-41)                                                                                                    |
|                   | Color del          | Defina el color de fondo del diseño para el rectángulo.                                                                                                    |
|                   | diseño             | "8.5.4 Configurar diseños" (página 8-50)                                                                                                    |
| Relleno           |                    | Seleccione el parpadeo y la velocidad del parpadeo. Puede elegir<br>configuraciones de parpadeo diferentes para el [Color] y [Color del<br>diseño] del objeto.                                                                                           |
|                   | Parpadeo           | <ul> <li>NOTA</li> <li>Hay casos donde puede y otros donde no puede definir el parpadeo, según las [Configuraciones de color] de la Unidad de visualización y los Ajustes del sistema.</li> <li>*** "8.5.1 Definir los colores" (página 8-41)</li> </ul> |
|                   | Orientación        | Seleccione la dirección de la sombra desde [Superior izquierda],<br>[Inferior izquierda], [Superior derecha], o [Inferior derecha].                                                                                                    |
| Sombra            | Color              | Defina un color para la sombra.                                                                                                    |
| Combra            |                    | "8.5.1 Definir los colores" (página 8-41)                                                                                                    |
|                   | Ancho de<br>sombra | Defina el ancho de una imagen y la sombra desde 1 a 16.                                                                                                    |
| Chaflán           |                    | Seleccione la forma de chaflán desde [Ninguno], [Línea], o [Círculo].                                                                                                    |
| Número de píxeles |                    | Designe el número de píxeles para formar un chaflán desde el 1 al 999.                                                                                                    |

#### 8.2.5 Dibujar círculos/óvalos

Dibuje un círculo u óvalo arrastrando el mouse para especificar el punto central y un punto en el círculo.

Desde el menú [Dibujar (D), seleccione, [Círculo/óvalo (C)] o haga clic en 🔿 para poner un círculo/óvalo en la pantalla. Haga doble clic en el [Circulo/Óvalo] para visualizar el siguiente cuadro de diálogo.

- Si mantiene pulsada la tecla [Mayús] mientras pone un objeto, puede dibujar un círculo.
  - Si pone un círculo/óvalo mientras presiona la tecla [Ctrl] puede dibujar un círculo/óvalo ampliándose desde el centro. Si pone un círculo/óvalo mientras presiona las teclas [Ctrl] y [Mayús] al mismo tiempo, puede dibujar un círculo ampliándose desde el centro.

| 💰 Circulo/Ovalado |                                                                                     |                               |                       | ×         |
|-------------------|-------------------------------------------------------------------------------------|-------------------------------|-----------------------|-----------|
| $\bigcirc$        | I Borde<br>Tipo de línea<br>Grosor de la línea<br>Mostrar color<br>Color del diseño | Línea contínua<br>1<br>7<br>0 | Parpadeo     Parpadeo | Ninguno 💌 |
|                   | Relleno     Diseño     Mostrar color     Color del diseño                           | Sin diseño<br>7<br>0          | Parpadeo<br>Parpadeo  | Ninguno 💌 |
|                   | Sentido<br>Color<br>Ancho de la sombra                                              | Abajo derecha<br>1<br>4       |                       |           |
|                   |                                                                                     |                               | Aceptar (0)           | Cancelar  |

| Configuración |                       | Descripción                                                                                                    |
|---------------|-----------------------|----------------------------------------------------------------------------------------------------|
|               | Tipo de línea         | Seleccione el tipo de línea de ya sea [Línea continua], [Línea de<br>puntos], [Línea discontinua], [Línea de punto y raya] o [Línea de dos<br>puntos y raya].<br>(Final 18:5.3 Configurar los tipos de línea" (página 8-49)           |
| Borde         | Grosor de la<br>línea | <ul> <li>Defina el grosor de la línea desde uno a nueve puntos.</li> <li>NOTA</li> <li>Cuando se seleccionan tipos de líneas que no sean [Línea continua] en [Tipo de línea], el grosor de la línea está fijo en un punto.</li> </ul> |
|               | Color                 | Defina el color del borde.<br><sup>(37)</sup> "8.5.1 Definir los colores" (página 8-41)                                                                                                    |
|               | Color del<br>diseño   | Seleccione el color del diseño. Esta función sólo puede usarse cuando<br>se seleccionan líneas distintas a [Línea continua] en [Tipo de línea].<br><sup>(C)</sup> "8.5.4 Configurar diseños" (página 8-50)                            |

| Configuración |                    | Descripción                                                                                                    |  |  |
|---------------|--------------------|----------------------------------------------------------------------------------------------------|--|--|
|               |                    | Seleccione el parpadeo y la velocidad del parpadeo. Puede elegir<br>configuraciones de parpadeo diferentes para el [Color] y [Color del<br>diseño] del objeto.                                                                                         |  |  |
| Borde         | Parpadeo           | <ul> <li>NOTA</li> <li>Hay casos donde puede y otros donde no puede definir el parpadeo, según las [Configuraciones de color] de la Unidad de visualización y los Ajustes del sistema.</li> </ul>                                                      |  |  |
|               |                    | Define el celer del diseñe de fer de rere el síreule (évele                                                                                                    |  |  |
|               | Diseño             | <ul> <li>Berna el color del diseño de fondo para el circulo/ovalo.</li> <li>8.5.4 Configurar diseños" (página 8-50)</li> </ul>                                                                                                    |  |  |
|               | Color              | Defina un color para el óvalo/círculo.                                                                                                    |  |  |
|               | Color              | 🐨 "8.5.1 Definir los colores" (página 8-41)                                                                                                    |  |  |
|               | Color del          | Defina el color del diseño de fondo para el óvalo/círculo.                                                                                                    |  |  |
|               | diseño             | "8.5.4 Configurar diseños" (página 8-50)                                                                                                    |  |  |
| Relleno       | Parpadeo           | Seleccione el parpadeo y la velocidad del parpadeo. Puede elegir<br>configuraciones de parpadeo diferentes para el [Color] y [Color del<br>diseño] del objeto.                                                                                         |  |  |
|               |                    | <ul> <li>NOTA</li> <li>Hay casos donde puede y otros donde no puede definir el parpadeo, según las [Configuraciones de color] de la Unidad de visualización y los Ajustes del sistema.</li> <li>* "8.5.1 Definir los colores" (página 8-41)</li> </ul> |  |  |
| Sombra        | Orientación        | Seleccione la dirección de la sombra desde [Superior izquierda],<br>[Inferior izquierda], [Superior derecha], o [Inferior derecha].                                                                                                    |  |  |
|               | Color              | Defina un color para la sombra.<br><sup>CE®</sup> "8.5.1 Definir los colores" (página 8-41)                                                                                                    |  |  |
|               | Ancho de<br>sombra | Defina el ancho del círculo/óvalo y la sombra desde 1 a 16.                                                                                                    |  |  |

#### NOTA

• Puede definir el ancho y alto de un círculo/óvalo en [Propiedades (P)]. Sin embargo, si define el ancho o alto como un número par, se dibujará con un punto menos en la GP.

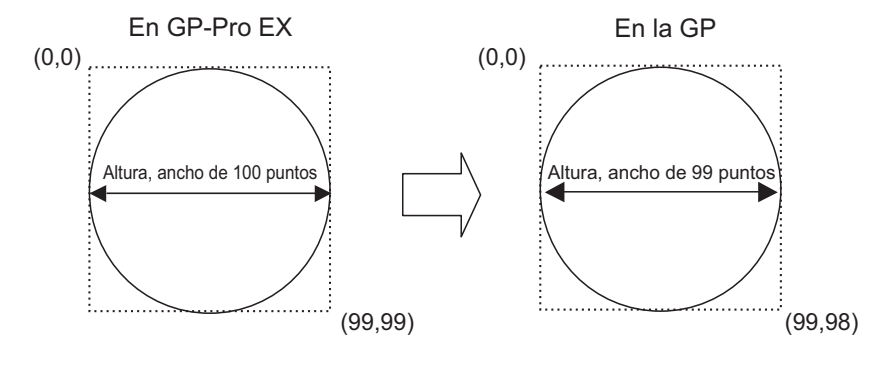

#### 8.2.6 Dibujar arcos/pasteles

Dibuje un arco o pastel arrastrando el mouse para especificar el punto central y un punto en el círculo, y especifique el ángulo de inicio y ángulo final en el cuadro de diálogo. Puede seleccionar un arco o gráfico circular.

Desde el menú [Dibujar (D), seleccione [Arco/Pastel (A)] o haga clic en 🌈 para poner un arco/pastel en la pantalla. Haga doble clic en el [Arco/Pastel] para visualizar el siguiente cuadro de diálogo.

- Si mantiene pulsada la tecla [Mayús] mientras pone un objeto, puede dibujar un arco de círculo.
  - Si pone un arco/pastel mientras presiona la tecla [Ctrl] puede dibujar un arco de círculo/óvalo ampliándose desde el centro. Si pone un arco/pastel mientras presiona las teclas [Ctrl] y [Mayús] al mismo tiempo, puede dibujar el arco del círculo ampliándose desde el centro.
  - Si edita un arco/pastel después de ponerlo, puede cambiar el ángulo de inicio y ángulo final del arco/pastel al operar el controlador amarillo en el estado seleccionado.
  - Puede definir el ancho y alto de un arco/pastel en [Propiedades (P)]. Sin embargo, si define el ancho o alto como un número par, se dibujará con un punto menos en la GP.

| 💰 Arco/Pastel                       |                                                                                                    |                                 |                      | ×                      |
|-------------------------------------|----------------------------------------------------------------------------------------------------|---------------------------------|----------------------|------------------------|
|                                     | Borde      Tipo de línea     Grosor de la línea     Mostrar color     Color del diseño      Belleno | Línea contínua<br>1             | Parpadeo<br>Parpadeo | Ninguno 💌              |
| Arco     Torta     Ángulo de inicio | Diseño<br>Mostrar color<br>Color del diseño                                                         | Sin diseño                      | Parpadeo<br>Parpadeo | Ninguno 💌<br>Ninguno 💌 |
| Angulo final                        | Sentido<br>Color<br>Ancho de la sombra                                                              | Abajo derecha 💌<br>1 💌<br>4 📑 🗰 |                      |                        |
|                                     |                                                                                                    |                                 | Aceptar (0)          | Cancelar               |

| Configuración |                       | Descripción                                                                                                    |
|---------------|-----------------------|----------------------------------------------------------------------------------------------------|
|               | Tipo de línea         | Seleccione el tipo de línea de ya sea [Línea continua], [Línea de puntos], [Línea discontinua], [Línea de punto y raya] o [Línea de dos puntos y raya].                                                                               |
| Borde         | Grosor de la<br>línea | <ul> <li>Defina el grosor de la línea desde uno a nueve puntos.</li> <li>NOTA</li> <li>Cuando se seleccionan tipos de líneas que no sean [Línea continua] en [Tipo de línea], el grosor de la línea está fijo en un punto.</li> </ul> |
|               | Color                 | Defina el color del borde del arco/pastel.                                                                                                    |
|               | Color del<br>diseño   | Seleccione el color del diseño. Esta función sólo puede usarse cuando se seleccionan líneas distintas a [Línea continua] en [Tipo de línea].                                                                                          |

| Configuración                    |                     | Descripción                                                                                                    |
|----------------------------------|---------------------|----------------------------------------------------------------------------------------------------|
| Borde                            | Parpadeo            | <ul> <li>Seleccione el parpadeo y la velocidad del parpadeo. Puede elegir configuraciones de parpadeo diferentes para el [Color] y [Color del diseño] del objeto.</li> <li>NOTA</li> <li>Hay casos donde puede y otros donde no puede definir el parpadeo, según las [Configuraciones de color] de la Unidad de visualización y los Ajustes del sistema.</li> </ul>                                                      |
|                                  | Diseño              | Seleccione un diseño de fondo para el pastel.                                                                                                    |
|                                  | Color               | Defina el color del pastel.                                                                                                    |
|                                  | Color del<br>diseño | Defina el color del diseño de fondo para el pastel.                                                                                                    |
| Relleno                          | Parpadeo            | <ul> <li>Seleccione el parpadeo y la velocidad del parpadeo. Puede elegir configuraciones de parpadeo diferentes para el [Color] y [Color del diseño] del objeto.</li> <li>NOTA</li> <li>Hay casos donde puede y otros donde no puede definir el parpadeo, según las [Configuraciones de color] de la Unidad de visualización y los Ajustes del sistema.</li> <li>* "8.5.1 Definir los colores" (página 8-41)</li> </ul> |
|                                  | Orientación         | Seleccione la dirección de la sombra desde [Superior izquierda],<br>[Inferior izquierda], [Superior derecha], o [Inferior derecha].                                                                                                    |
| Sombra                           | Color               | Defina un color para la sombra.                                                                                                    |
|                                  | Ancho de<br>sombra  | Defina el ancho del arco/pastel y su sombra desde 1 a 16.                                                                                                    |
| Arco/Pas                         | tel                 | Seleccione entre [Arco] y [Pastel].                                                                                                    |
| Ángulo de inicio/Ángulo<br>final |                     | Defina el [Ángulo de inicio] o [Ángulo final].                                                                                                    |

#### 8.2.7 Dibujar polígonos

Para dibujar un polígono, haga clic en cada ápice y haga clic derecho para definir un polígono.

Desde el menú [Dibujar (D)], seleccione [Polígono (P)] o haga clic en 🚫 para poner un polígono en la pantalla. Haga doble clic en el [Polígono] para visualizar el siguiente cuadro de diálogo.

# • Para modificar un polígono, haga clic en una línea en el polígono para cambiarlo a un controlador amarillo. Puede arrastrar una línea sobre el polígono para cambiar la forma.

| Polígono | I Borde<br>Tipo de línea<br>Grosor de la línea<br>Mostrar color<br>Color del diseño | └ínea contínua<br>1 → ∰<br>7 ↓  | ▼<br>Parpadeo<br>Parpadeo | Ninguno Y |
|----------|-------------------------------------------------------------------------------------|---------------------------------|---------------------------|-----------|
|          | Relleno     Diseño     Mostrar color     Color del diseño                           | Sin diseño                      | ▼<br>Parpadeo<br>Parpadeo | Ninguno 💌 |
|          | Sentido<br>Color<br>Ancho de la sombra                                              | Abajo derecha 💌<br>1 💌<br>4 🚎 🎬 |                           |           |
|          |                                                                                     |                                 | Aceptar (0)               | Cancelar  |

| Configuración |                       | Descripción                                                                                                    |
|---------------|-----------------------|----------------------------------------------------------------------------------------------------|
|               | Tipo de línea         | Seleccione el tipo de línea de ya sea [Línea continua], [Línea de<br>puntos], [Línea discontinua], [Línea de punto y raya] o [Línea de dos<br>puntos y raya].<br><sup>(CP)</sup> "8.5.3 Configurar los tipos de línea" (página 8-49)       |
|               | Grosor de la<br>línea | <ul> <li>Defina el grosor de la línea desde uno a nueve puntos.</li> <li>NOTA</li> <li>Cuando se seleccionan tipos de líneas que no sean [Línea continua]<br/>en [Tipo de línea], el grosor de la línea está fijo en un punto.</li> </ul>  |
|               | Color                 | Defina el color del borde.<br><sup>CSP</sup> "8.5.1 Definir los colores" (página 8-41)                                                                                                    |
| Borde         | Color del<br>diseño   | Seleccione el color del diseño. Esta función sólo puede usarse cuando<br>se seleccionan líneas distintas a [Línea continua] en [Tipo de línea].<br><sup>(C)</sup> "8.5.4 Configurar diseños" (página 8-50)                                 |
|               | Parpadeo              | Seleccione el parpadeo y la velocidad del parpadeo. Puede elegir<br>configuraciones de parpadeo diferentes para el [Color] y [Color del<br>diseño] del objeto.                                                                             |
|               |                       | <ul> <li>• Hay casos donde puede y otros donde no puede definir el parpadeo, según las [Configuraciones de color] de la Unidad de visualización y los Ajustes del sistema.</li> <li>* "8.5.1 Definir los colores" (página 8-41)</li> </ul> |

| Configuración |                     | Descrinción                                                                                                    |
|---------------|---------------------|----------------------------------------------------------------------------------------------------|
|               | Diseño              | Defina un diseño de fondo para un polígono.                                                                                                    |
|               | Color               | Defina un color para el polígono.                                                                                                    |
|               | Color del<br>diseño | Defina un color del diseño de fondo para el polígono. <sup>(287)</sup> "8.5.4 Configurar diseños" (página 8-50)                                                                                                    |
| Relleno       | Parpadeo            | Seleccione el parpadeo y la velocidad del parpadeo. Puede elegir<br>configuraciones de parpadeo diferentes para el [Color] y [Color del<br>diseño] del objeto.                                                                                          |
|               |                     | <ul> <li>NOTA</li> <li>Hay casos donde puede y otros donde no puede definir el parpadeo, según las [Configuraciones de color] de la Unidad de visualización y los Ajustes del sistema.</li> <li>** "8.5.1 Definir los colores" (página 8-41)</li> </ul> |
| Sombra        | Orientación         | Seleccione la dirección de la sombra desde [Superior izquierda],<br>[Inferior izquierda], [Superior derecha], o [Inferior derecha].                                                                                                    |
|               | Color               | Defina un color para la sombra.<br><sup>CE®</sup> "8.5.1 Definir los colores" (página 8-41)                                                                                                    |
|               | Ancho de<br>sombra  | Defina el ancho del polígono y su sombra desde 1 a 16.                                                                                                    |

#### 8.2.8 Dibujar escalas

Dibuje una escala arrastrando para especificar dos esquinas opuestas. Defina las divisiones de la escala en el siguiente cuadro de diálogo.

En el menú [Dibujar (D)], seleccione [Escalas (S)] o haga clic en 🖡 para poner una escala en la pantalla. Haga doble clic en la [Escala] para visualizar el siguiente cuadro de diálogo.

• Para modificar una escala después de ponerla en la pantalla, haga clic en la línea en el estado seleccionado para hacerlo un controlador amarillo. Puede cambiar el tipo de escala usando el eje del controlador amarillo.

| 14 m 1                                                        |                      |                |            |             |
|---------------------------------------------------------------|----------------------|----------------|------------|-------------|
| 🔊 Escala                                                      |                      |                |            |             |
|                                                               | Ajustes de la escala |                |            |             |
|                                                               | Tipo de línea        | Línea contínua | •          |             |
|                                                               | Grosor de la línea   | 1 🕂            |            |             |
|                                                               | Mostrar color        | 7              | Parpadeo   | Ninguno 🔻   |
|                                                               | Color del diseño     | 0              | Parpadeo   | Ninguno 💌   |
|                                                               | Escala mayor         |                |            |             |
|                                                               | N.º de divisiones    | 5 📑 🏛          |            |             |
| Tipo                                                          | Lonaitud             | 33             |            |             |
| C. Deve Markey                                                | -                    |                |            |             |
| <ul> <li>Barra (Vertical)</li> <li>C D (U ) D (U )</li> </ul> | Escala menor         |                |            |             |
| Barra (Horizontal)                                            | N 9 de divisiones    | 0 2 4          |            |             |
| C Arco                                                        | N DE DIVISIONES      |                |            |             |
| Ángulo do inicio                                              | Longitud             | 32 📑           |            |             |
| Angulo de Inicio                                              |                      |                |            |             |
|                                                               | ─l V Dibujar un eje  |                |            |             |
| Angulo final                                                  | Posición del eje     | Izquierda 🔹    |            |             |
| 90 📑 🏢                                                        |                      | · –            |            |             |
|                                                               |                      |                |            | _           |
|                                                               |                      |                | Aceptar (C | I) Cancelar |

| Configuración |                       | Descripción                                                                                                    |  |  |
|---------------|-----------------------|----------------------------------------------------------------------------------------------------|--|--|
|               | Tipo de línea         | Seleccione el tipo de línea de ya sea [Línea continua], [Línea de<br>puntos], [Línea discontinua], [Línea de punto y raya] o [Línea de dos<br>puntos y raya].                                                                              |  |  |
| Escala        | Grosor de la<br>línea | <ul> <li>Defina el grosor de la línea desde uno a nueve puntos.</li> <li>NOTA</li> <li>Cuando se seleccionan tipos de línea diferentes a [Línea continua] en [Tipo de línea], el rango de configuración es de uno o dos puntos.</li> </ul> |  |  |
|               | Color                 | Selecciona el color de la escala.<br><sup>(37)</sup> "8.5.1 Definir los colores" (página 8-41)                                                                                                    |  |  |
|               | Color del<br>diseño   | Seleccione el color del diseño. Esta función sólo puede usarse cuando se seleccionan líneas distintas a [Línea continua] en [Tipo de línea].                                                                                               |  |  |

| Configuración                    |                       | Descripción                                                                                                    |
|----------------------------------|-----------------------|----------------------------------------------------------------------------------------------------|
| Escala                           | Parpadeo              | <ul> <li>Seleccione el parpadeo y la velocidad del parpadeo. Puede elegir configuraciones de parpadeo diferentes para el [Color] y [Color del diseño] del objeto.</li> <li>NOTA</li> <li>Hay casos donde puede y otros donde no puede definir el parpadeo, según las [Configuraciones de color] de la Unidad de visualización y los Ajustes del sistema.</li> </ul> |
|                                  |                       | Seleccione desde 1 e 000 divisiones del sie de la secola marcan                                                                                                    |
| Escala<br>mayor                  | N.º de<br>divisiones  | Escala mayor                                                                                                    |
|                                  | Longitud              | Seleccione la longitud de la escala mayor desde 2 a 3072.                                                                                                    |
| Escala<br>menor                  | N.º de<br>divisiones  | Seleccione desde 2 a 999 divisiones del eje de la escala menor.                                                                                                    |
|                                  | Longitud              | Seleccione la longitud de la escala menor desde 1 a 3,071.                                                                                                    |
| Dibujar<br>un eje                | Posición del<br>eje   | Seleccione la dirección de la escala desde el eje, ya sea [Izquierda] o<br>[Derecha]. Sigue                                                                                                    |
|                                  | Barra<br>(Vertical)   | Visualiza la escala para un gráfico de barras vertical.                                                                                                    |
|                                  | Barra<br>(Horizontal) | Visualiza la escala para un gráfico de barras horizontal.                                                                                                    |
| Тіро                             | Arco                  | <ul> <li>Visualiza la escala para un gráfico de círculo.</li> <li>NOTA</li> <li>Puede definir el ancho y alto de una escala en [Propiedades (P)]. Sin embargo, si define el ancho o alto como un número par, se dibujará con un punto menos en la GP.</li> </ul>                                                                                                    |
| Ángulo de inicio/Ángulo<br>final |                       | Defina el [Ángulo de inicio] o [Ángulo final].                                                                                                    |

#### 8.2.9 Dibujar tablas

Dibuje una tabla arrastrando para especificar las dos esquinas opuestas. Defina los peldaños y número de columnas en el siguiente cuadro de diálogo.

En el menú [Dibujo (D)], seleccione [Tabla (T)] o haga clic en 🔳 y ponga una tabla en la pantalla. Defina el número de filas y el número de columnas en el cuadro de diálogo que aparece haciendo doble clic.

- Para modificar la tabla después de ponerla en la pantalla, haga clic en una línea de la tabla mientras está seleccionada para hacerlo un controlador amarillo. Puede cambiar el espaciado del borde interno usando el controlador amarillo.
  - E Cuando haga doble clic en este icono, arrastre para seleccionar los bordes del marco de la tabla y mueva el puntero da la área de dibujo para poner la tabla definida.

| 💰 Tabla                        |                                                                                           |                            |                             | X                      |
|--------------------------------|-------------------------------------------------------------------------------------------|----------------------------|-----------------------------|------------------------|
|                                | Borde externo<br>Tipo de línea<br>Grosor de la línea<br>Mostrar color<br>Color del diseño | Línea contínua<br>1 2<br>7 | ▼<br>Parpadeo<br>▼ Parpadeo | Ninguno 💌<br>Ninguno 💌 |
| Intervalo<br>Igualar espaciado | Borde interno<br>Tipo de línea<br>Grosor de la línea<br>Mostrar color<br>Color del diseño | Línea contínua 1 7 0       | Parpadeo     Parpadeo       | Ninguno 💌<br>Ninguno 💌 |
| N. <sup>e</sup> de divisiones  |                                                                                           |                            |                             |                        |
| Vertical 3 *                   | Diseño<br>Diseño<br>Mostrar color<br>Color del diseño                                     | Sin diseño<br>46<br>7      | ▼<br>Parpadeo<br>▼ Parpadeo | Ninguno 💌<br>Ninguno 💌 |
|                                |                                                                                           |                            | Aceptar (0)                 | Cancelar               |

| Configuración          |                       | Descripción                                                                                                    |  |  |
|------------------------|-----------------------|----------------------------------------------------------------------------------------------------|--|--|
|                        | Tipo de línea         | Seleccione el tipo de línea de ya sea [Línea continua], [Línea de<br>puntos], [Línea discontinua], [Línea de punto y raya] o [Línea de dos<br>puntos y raya].<br><sup>(F)</sup> "8.5.3 Configurar los tipos de línea" (página 8-49)    |  |  |
| Mostrar<br>el<br>borde | Grosor de la<br>línea | <ul> <li>Defina el grosor de la línea desde uno a nueve puntos.</li> <li>NOTA</li> <li>Cuando se seleccionan tipos de líneas diferentes a [Línea continua] en [Tipo de línea], el grosor de la línea está fijo en un punto.</li> </ul> |  |  |
|                        | Color                 | Defina el color del borde externo para la tabla.                                                                                                    |  |  |
|                        | Color del<br>diseño   | Seleccione el color del diseño. Esta función sólo puede usarse cuando se seleccionan líneas distintas a [Línea continua] en [Tipo de línea].                                                                                           |  |  |

| Configuración          |                       | Descripción                                                                                                    |  |  |
|------------------------|-----------------------|----------------------------------------------------------------------------------------------------|--|--|
|                        | Parpadeo              | Seleccione el parpadeo y la velocidad del parpadeo. Puede elegir<br>configuraciones de parpadeo diferentes para el [Color] y [Color del<br>diseño] del objeto.                                                                                       |  |  |
| Mostrar<br>el<br>borde |                       | <ul> <li>NOTA</li> <li>Hay casos donde puede y otros donde no puede definir el parpadeo, según las [Configuraciones de color] de la Unidad de visualización y los Ajustes del sistema.</li> <li>"8.5.1 Definir los colores" (página 8-41)</li> </ul> |  |  |
|                        | Tipo de línea         | Seleccione el tipo de línea de ya sea [Línea continua], [Línea de puntos],<br>[Línea discontinua], [Línea de punto y raya] o [Línea de dos puntos y<br>raya].<br>(27) "8.5.3 Configurar los tipos de línea" (página 8-49)                            |  |  |
|                        | <br>                  | Defina el grosor de la línea desde uno a nueve puntos.                                                                                                    |  |  |
|                        | Grosor de la<br>línea | <ul> <li>NOTA</li> <li>Cuando se seleccionan tipos de líneas que no sean [Línea continua]<br/>en [Tipo de línea], el grosor de la línea está fijo en un punto.</li> </ul>                                                                            |  |  |
|                        | Color                 | Defina el color del borde interno para la tabla.                                                                                                    |  |  |
| Borde                  |                       | "8.5.1 Definir los colores" (página 8-41)                                                                                                    |  |  |
| interno                | Color del<br>diseño   | Seleccione el color del diseño. Esta función sólo puede usarse cuando<br>se seleccionan líneas distintas a [Línea continua] en [Tipo de línea].<br><sup>(27)</sup> "8.5.4 Configurar diseños" (página 8-50)                                          |  |  |
|                        |                       | Seleccione el parpadeo y la velocidad del parpadeo. Puede elegir<br>configuraciones de parpadeo diferentes para el [Color] y [Color del<br>diseño] del objeto.                                                                                       |  |  |
|                        | Darpadeo              | ΝΟΤΑ                                                                                                    |  |  |
|                        | Parpadeo              | • Hay casos donde puede y otros donde no puede definir el parpadeo,<br>según las [Configuraciones de color] de la Unidad de visualización y<br>los Ajustes del sistema.                                                                              |  |  |
|                        |                       | "8.5.1 Definir los colores" (página 8-41)                                                                                                    |  |  |
| Relleno                | Diseño                | Seleccione un diseño de fondo para la tabla.                                                                                                    |  |  |
|                        | Color                 | Defina el color de la tabla.                                                                                                    |  |  |
|                        |                       | 🐨 "8.5.1 Definir los colores" (página 8-41)                                                                                                    |  |  |
|                        | Color del<br>diseño   | Defina el color del diseño de fondo para la tabla.                                                                                                    |  |  |
|                        |                       | "8.5.4 Configurar diseños" (página 8-50)                                                                                                    |  |  |

| Configuración     |          | Descripción                                                                                                    |  |  |
|-------------------|----------|----------------------------------------------------------------------------------------------------|--|--|
|                   | Parpadeo | Seleccione el parpadeo y la velocidad del parpadeo. Puede elegir<br>configuraciones de parpadeo diferentes para el [Color] y [Color del<br>diseño] del objeto.                                                                                                    |  |  |
|                   |          | <ul> <li>NOTA</li> <li>Hay casos donde puede y otros donde no puede definir el parpadeo, según las [Configuraciones de color] de la Unidad de visualización y los Ajustes del sistema.</li> <li>*** "8.5.1 Definir los colores" (página 8-41)</li> </ul>                    |  |  |
| Intervalo         |          | <ul> <li>Seleccione entre [Igualar espaciado] y [Libre].</li> <li>Igualar espaciado <ul> <li>El ancho de la columna y la fila se hacen iguales.</li> </ul> </li> <li>Libre <ul> <li>El ancho de la columna y la fila puede ajustarse en forma libre.</li> </ul> </li> </ul> |  |  |
| N.º de divisiones |          | Designa el número de filas [Vertical] y número de columnas<br>[Horizontal] en la tabla desde e 1 a 30.                                                                                                    |  |  |

### 8.3 Escribir textos

Dibujar texto en la pantalla de dibujo.

Use la tabla de texto para dibujar textos que cambian según el idioma seleccionado en la GP. Para obtener información sobre la configuración, consulte "17.4 Cambiar el idioma de un texto (Multilenguaje)" (página 17-16).

#### 8.3.1 Procedimiento de configuración

• Por más detalles, véase la Guía de configuración. \* "8.13.1 Guía de configuración del texto" (página 8-100)

Para poner el texto "Inventario de producción" en la pantalla del dibujo.

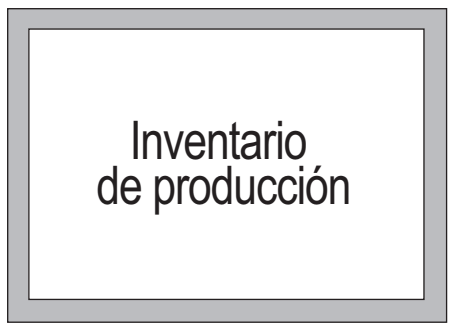

1 Desde el menú [Dibujar (D)], seleccione [Texto (S)] o haga clic en A para poner el texto en la pantalla.

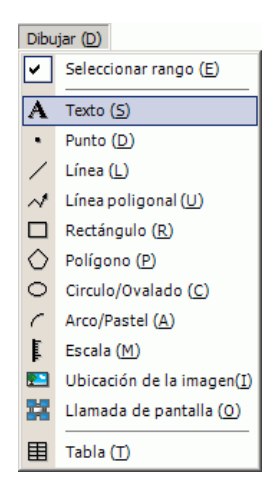

2 Haga clic en dicho texto. Cuando aparezca el borde del texto, arrástrelo para ajustar su tamaño y posición.

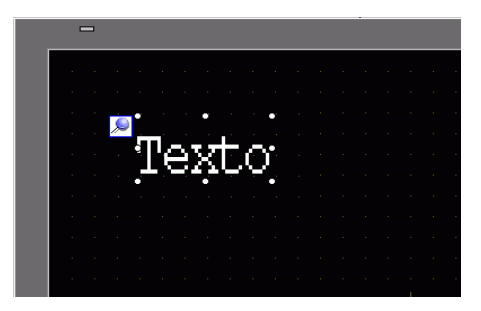

- 3 Haga doble clic en el texto puesto y aparecerá el cuadro de diálogo [Texto]. Designe la fuente y el tamaño e introduzca el texto que se pondrá en el borde Introducir texto (por ejemplo, Inventario de producción).
- 4 Haga clic en [Aceptar] y se pondrá el texto introducido de "Inventario de producción".

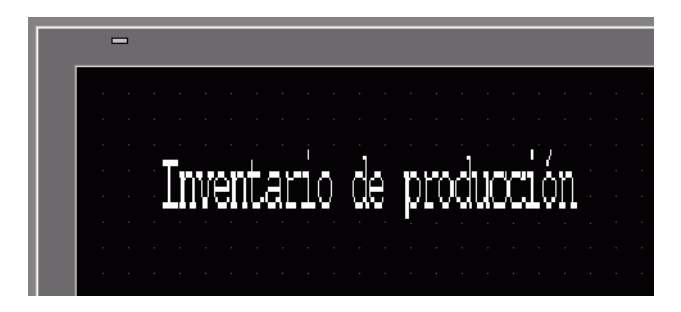

# 8.4 Edición

#### 8.4.1 Introducción a las Herramientas de edición

| Configuración    | Descripción                                                                                                    |  |  |
|------------------|----------------------------------------------------------------------------------------------------|--|--|
|                  | Recorte los objetos (Objetos, Texto, Figura). Use [Pegar (P)]<br>para volver a poner el objeto en la pantalla.           |  |  |
| Cortar 👗         | Procedimiento de operación                                                                                               |  |  |
|                  | Puede recortar un objeto seleccionado el objeto deseado y                                                                |  |  |
|                  | haciendo clic en [Cortar] en el menú [Editar (E)].                                                                       |  |  |
|                  | Copia el objeto seleccionado. Pongalo en la pantalla usando<br>[Pegar].                                                  |  |  |
| Copiar 🔁         | Procedimiento de operación                                                                                               |  |  |
|                  | Puede copiar un objeto seleccionando el objeto deseado y haciendo clic en [Copiar] en el menú [Editar].                  |  |  |
|                  | Pega el objeto copiado o recortado en la pantalla.                                                                       |  |  |
|                  | Procedimiento de operación                                                                                               |  |  |
| Pegar 😭          | Puede pegar el objeto copiado o recortado haciendo clic en<br>[Pegar] en el menú [Editar].                               |  |  |
|                  | ΝΟΤΑ                                                                                                    |  |  |
|                  | • Cuando pegue desde una pantalla a la otra, puede pegar el                                                              |  |  |
|                  | objeto en la misma posición que en la otra pantalla.                                                                     |  |  |
|                  | Copia varias imágenes a la vez. Cuando duplica los objetos,                                                              |  |  |
| Duplicar         | puede asignar en forma automática la dirección consecutiva                                                               |  |  |
|                  | destino.                                                                                                    |  |  |
|                  | **** "8.4.5 Duplicar" (página 8-31)                                                                                      |  |  |
|                  | Elimina un objeto.                                                                                                    |  |  |
| Eliminar         | Procedimiento de operación                                                                                               |  |  |
| X                | Puede borrar seleccionado el objeto deseado y haciendo clic en                                                           |  |  |
|                  | [Eliminar (D)] en el menú [Editar].                                                                                      |  |  |
|                  | Selecciona todo los objetos en la pantalla.<br>También puede especificar el rango para arrastrar objetos                 |  |  |
| Seleccionar todo | múltiples.                                                                                                    |  |  |
|                  | 🐨 "8.4.2 Método de selección" (página 8-29)                                                                              |  |  |
| Modificar        | Puede modificar, borrar o insertar cada coordenada de vértice de                                                         |  |  |
| vértice 🗇        | una línea polígona o polígono.                                                                                           |  |  |
|                  | ✓ "■ Modificar vértice" (página 8-33)                                                                                    |  |  |
| Grupo 🚹          | Puede agrupar objetos multiples y tratarlos como una unidad.<br>$\Im$ "8 4 7 Agrupar (Desagrupar objetos)" (página 8-34) |  |  |
|                  | Cuando los objetos ubicados en pantalla están superpuestos                                                               |  |  |
| Orden 🔽 📭        | puede cambiar el orden de colocación.                                                                                    |  |  |
|                  | ************************************                                                                                     |  |  |

| Configuración                      | Descripción                                                                                                    |  |  |
|------------------------------------|----------------------------------------------------------------------------------------------------|--|--|
| Ubicar/릨 때 마<br>Alinear<br>말 혹 한 虰 | Puede ajustar las posiciones de varios objetos usando Alinear a<br>la derecha, Alinear a la izquierda, Alinear al centro, etc.<br>** "8.4.9 Alinear" (página 8-36)                                                                                                    |  |  |
| Rotar/<br>Girar                    | <ul> <li>Rotar<br/>Rota el objeto en 90 grados.</li> <li>"8.4.10 Rotar a la derecha o izquierda" (página 8-38)</li> <li>Voltear<br/>Gira el objeto en forma horizontal o vertical.</li> <li>"8.4.11 Revertir el eje X (Vertical)/Eje Y (Horizontal)" (página 8-38)</li> </ul> |  |  |
| Otros                              | Define una cuadrícula y líneas guía para alinear una parte con<br>otra.<br><sup>(CP)</sup> "8.9 Crear una pantalla desde una plantilla" (página 8-72)                                                                                                    |  |  |

#### 8.4.2 Método de selección

Hay dos formas para seleccionar un objeto: haciendo clic en el objeto en forma directa o especificando el rango para arrastrar múltiples objetos que están alrededor.

| 51 5                                                                                                    |
|----------------------------------------------------------------------------------------------------|
| liberar un objeto específico de los objetos seleccionados, haga clic en el objeto<br>estino mientras presiona la tecla [Mayús].<br>a añadir un objeto en particular a los objetos seleccionados, haga clic en el<br>to de destino mientras presiona la tecla [Mayús]. |
|                                                                                                    |

#### 8.4.3 Aumentar y reducir el tamaño

Seleccione el objeto de destino y ponga el cursor encima del controlador. Cuando el cursor cambia a ↔, puede acercar o alejar el objeto y arrastrarlo al tamaño apropiado.

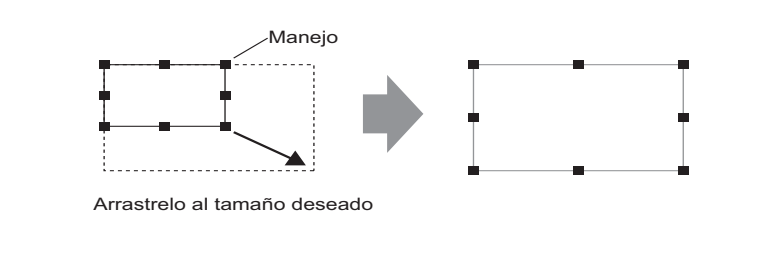

Al poner el cursor en el controlador del objeto, puede usar las teclas [↑], [→],
 [←], y [↓] para aumentar o reducir el tamaño del objeto en un punto.

#### 8.4.4 Mover objetos

Seleccione el objeto destino y ponga el cursor encima del objeto. Cuando el cursor cambie a , puede arrastrar el objeto a la ubicación apropiada.

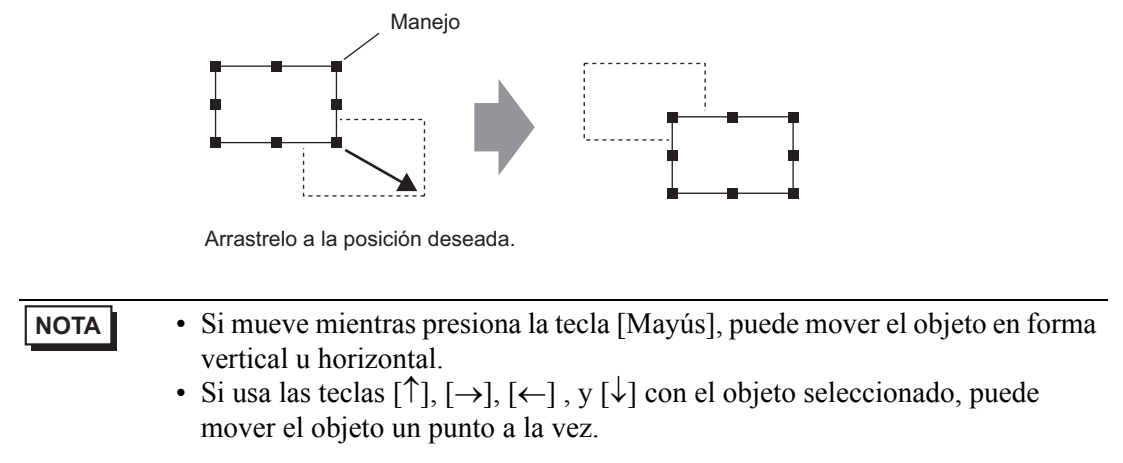

#### 8.4.5 Duplicar

Copia varias imágenes a la vez.

Haga clic derecho en el objeto y haga clic en [Duplicar (W)]. Aparece el cuadro de diálogo [Duplicar]. Defina el número de copias y la dirección de copia..

• Puede asignar en forma automática la siguiente dirección consecutiva después de la dirección del objeto fuente al objeto de destino.

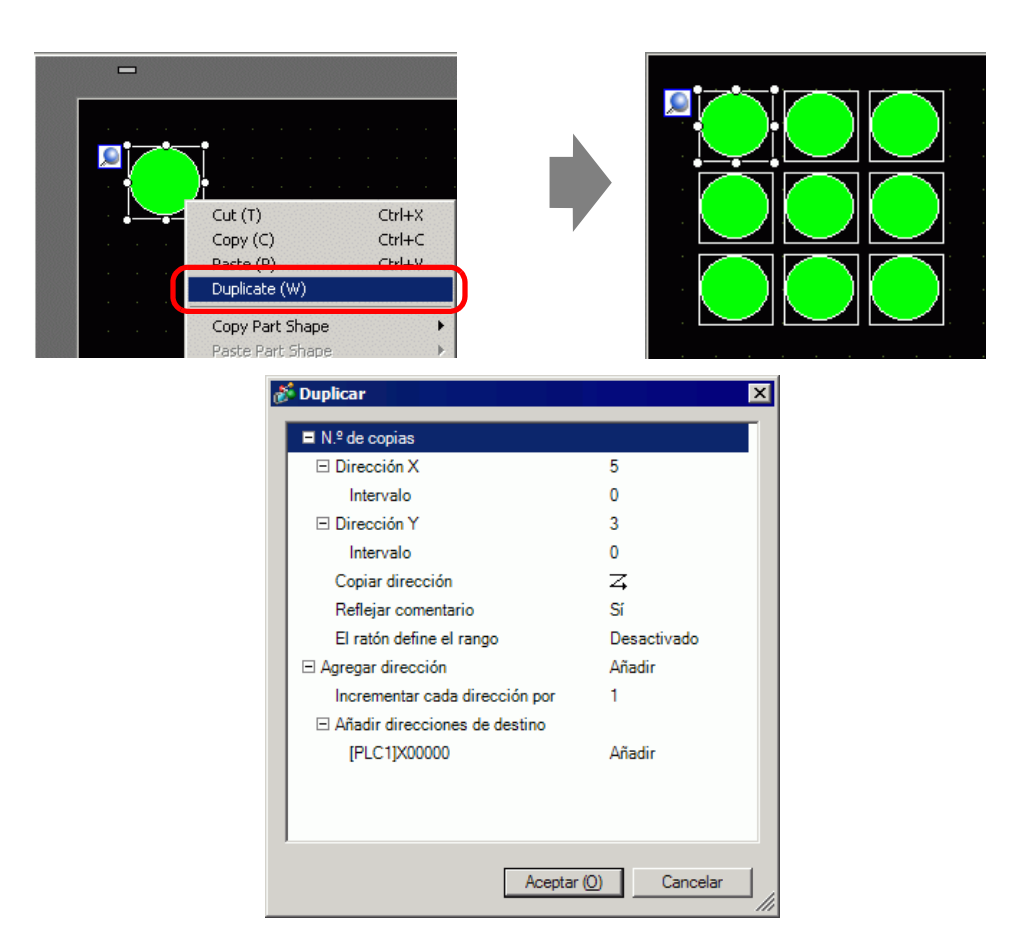

| Configuración            | Descripción                                                                                                    |  |
|--------------------------|----------------------------------------------------------------------------------------------------|--|
| Especificar<br>intervalo | <ul> <li>Elija cómo especificar el área de ya sea [OFF], [Configurar usando el mouse]<br/>y [Configurar el intervalo].</li> <li>Desactivado<br/>Hace copias sin espaciado.</li> <li>Configurar usando el mouse<br/>El uso del intervalo definido crea copias que están dentro del rango.</li> <li>Configurar intervalos<br/>Defina el número de píxeles entre los objetos desde 1 a 99.</li> </ul> |  |
| Dirección X              | <ul> <li>Defina el N.º de posiciones a visualizar en la dirección X desde 1 al 99.</li> <li>Intervalo<br/>Defina el número de píxeles entre los objetos desde 1 a 99.</li> </ul>                                                                                                    |  |

| 0                                             | Describedfor                                                                                                    |
|-----------------------------------------------|----------------------------------------------------------------------------------------------------|
| Configuración                                 | Descripcion                                                                                                    |
| Dirección Y                                   | <ul> <li>Defina el de N.º de posiciones a visualizar en la dirección Y desde 1 al 99.</li> <li>Intervalo<br/>Defina el número de píxeles entre los objetos desde 1 a 99.</li> </ul>                                                                                                    |
| Dirección de copia                            | <ul> <li>Seleccione la dirección de visualización desde Z, Z, Z, Z, N,</li> <li>M, M o M.</li> <li>NOTA</li> <li>Cuando añade direcciones, las direcciones secuenciales se asignan en la orientación especificada de acuerdo con la dirección de ancho de la adición.</li> </ul>                                                                                                    |
| Reflejar<br>comentario                        | El comentario original se refleja en el destino de la copia.                                                                                                    |
| Incrementar<br>direcciones<br>automáticamente | <ul> <li>Puede agregar direcciones secuenciales desde las direcciones de origen según el parámetro [Incrementar cada dirección en].</li> <li>Habilitado <ul> <li>Designa un intervalo de direcciones. Cuando direcciones de origen son Direcciones de bit, las direcciones son añadidas por el Bit. Cuando las direcciones de origen son Direcciones de palabra, las direcciones son añadidas por la Palabra.</li> <li>Desactivado <ul> <li>Las direcciones no se asignan de forma automática.</li> </ul> </li> </ul></li></ul> |

#### 8.4.6 Cambiar los atributos

Puede cambiar los atributos del objeto tales como el color o la dirección.

Para cambiar los atributos, haga doble clic en el objeto mientras lo selecciona o seleccione [Cambiar atributos (M)] desde el menú [Editar (E)].

• Cuando se seleccionan objetos múltiples, no puede cambiar los atributos.

| -                    |                                                                                                    |                | -                                        |
|----------------------|----------------------------------------------------------------------------------------------------|----------------|------------------------------------------|
|                      |                                                                                                    |                |                                          |
|                      |                                                                                                    |                |                                          |
|                      |                                                                                                    |                |                                          |
| Línea/LíneaPolígonal |                                                                                                    |                | 2                                        |
|                      | Tipo de línea<br>Grosor de la línea<br>Forma de flecha<br>Dirección de la flecha<br>Mostrar color<br>Color del diseño | Línea contínua | Parpadeo Ninguno y<br>Parpadeo Ninguno y |
|                      |                                                                                                    |                | Aceptar (0) Cancelar                     |
|                      |                                                                                                    |                |                                          |
|                      |                                                                                                    |                |                                          |
|                      |                                                                                                    |                |                                          |

#### Modificar vértice

Puede modificar, eliminar o insertar cada coordenada de vértice de una línea poligonal o polígono.

Para editar el vértice de los objetos, haga clic en una línea en el estado seleccionado para cambiarlo a un controlador amarillo. Cambie la forma del objeto haciendo clic en una línea arbitraria. Para eliminar el vértice, haga clic derecho en el mismo y seleccione [Eliminar vértice].

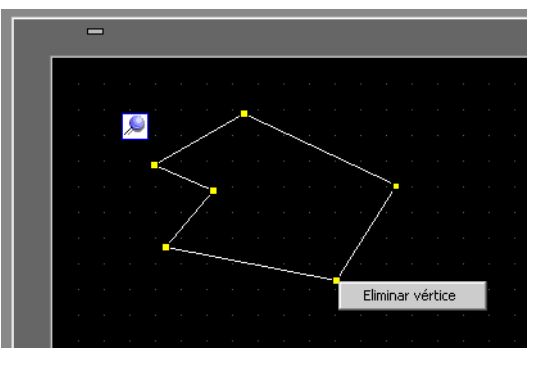

#### 8.4.7 Agrupar ( Desagrupar objetos)

Puede agrupar objetos múltiples y tratarlos como un sólo objeto. Para hacerlo, seleccione múltiples objetos, haga clic derecho y haga clic en [Agrupar (E)]. Para desagruparlos, haga clic en [Desagrupar (U)].

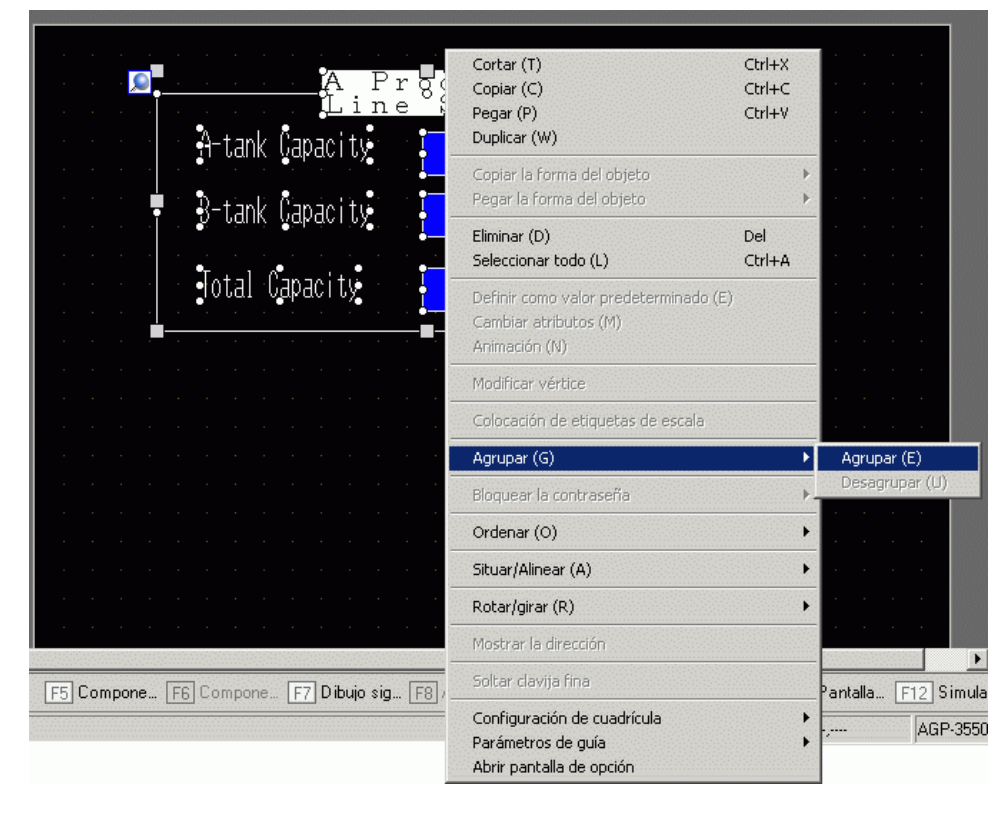

• Cuando la Animación se configura para un grupo, los Ajustes de animación se reflejarán en todos los objetos del grupo. Sin embargo, la Animación configurable está limitada a la animación soportada por todos los objetos del grupo.

"Capítulo 20 Animación de los objeto de pantalla", página 20-1)

#### ■ Conversión de partes u objetos por lotes

Seleccione múltiples partes u objetos del mismo tipo y use la ventana [Propiedades (P)] para cambiar los atributos de los objetos seleccionados en un solo paso.

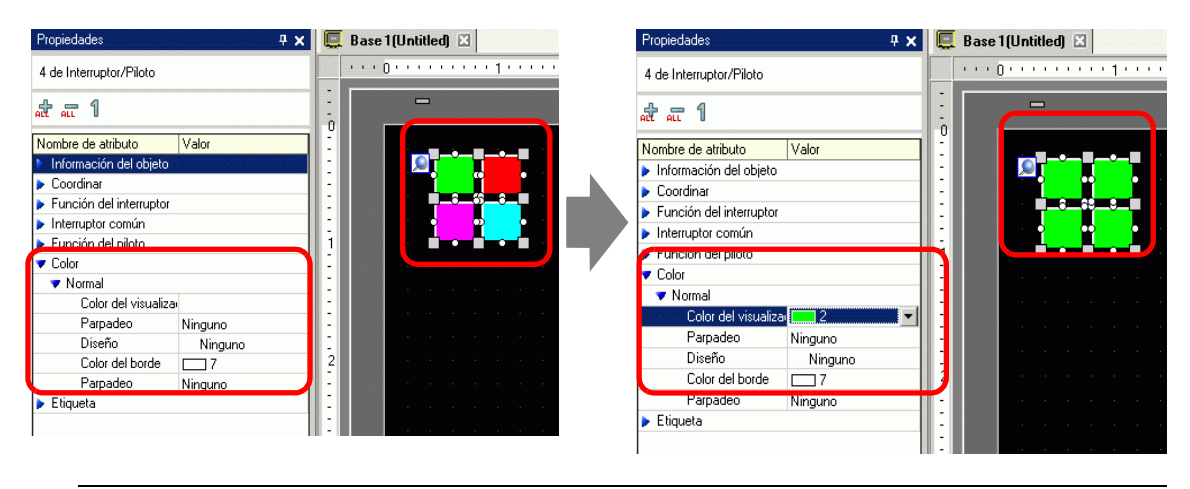

#### NOTA

- Si selecciona objetos agrupados, sólo se muestra la información de los objetos y las coordenadas.
- Si selecciona varios tipos de objetos, sólo puede cambiar las coordenadas.
- Si agrega funciones de interruptor múltiples a un solo interruptor (característica de multifunción), no puede cambiar la [Función del interruptor].

#### 8.4.8 Orden

Cuando los objetos ubicados en pantalla están superpuestos, puede cambiar el orden de colocación. Seleccione y haga clic derecho en el objeto cuyo orden desea cambiar, haga clic en [Ordenar (O)], y seleccione el orden del objeto, ya sea [Traer al frente], [Enviar al fondo], [Mover hacia adelante] o [Mover hacia atrás]. En el ejemplo siguiente, el óvalo se mueve hacia atrás.

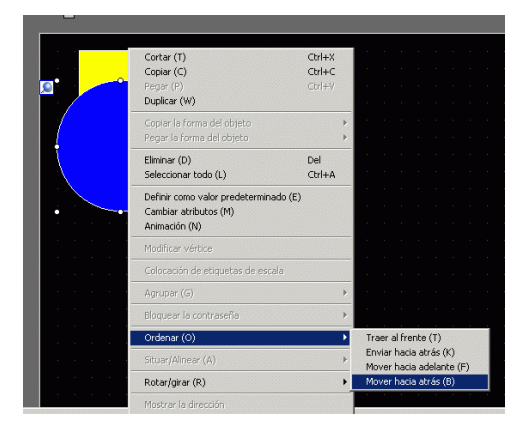

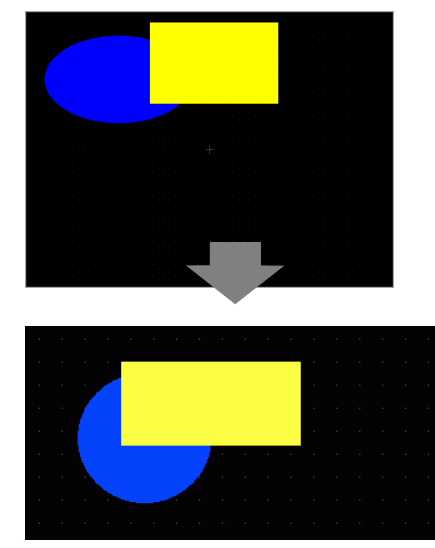

#### 8.4.9 Alinear

Puede alinear la posición de objetos múltiples. Seleccione los objetos que desea alinear, haga clic derecho y luego seleccione [Alinear a la izquierda (L)], [Derecha (R)], [Superior (T)], [Abajo (B)], [Alinear al centro (Horizontal) (C)], [Alinear al centro (Vertical) (M)] u [Otros
(E)] desde [Situar/Alinear (A)]. En el siguiente ejemplo, el rectángulo, polígono y círculo están alineados en la parte superior.

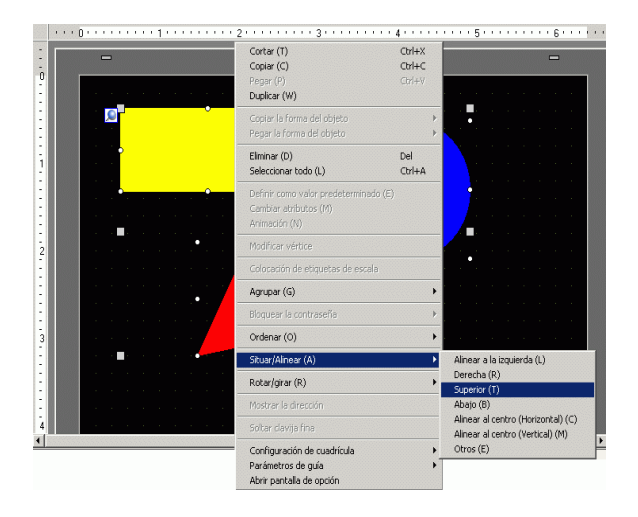

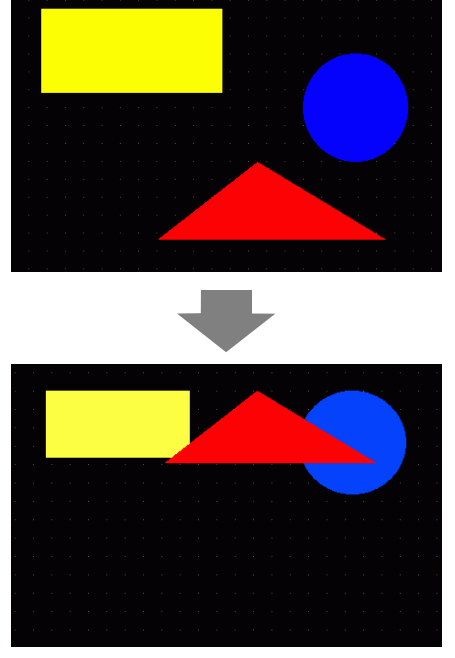

#### 8.4.10 Rotar a la derecha o izquierda

Puede rotar el objeto a la derecha e izquierda en 90 grados por vez. Haga clic derecho para seleccionar el objeto que desea girar, seleccione [Girar a la derecha (E)] o [Girar a la izquierda (I)] en [Rotar/Girar (R)]. El siguiente ejemplo describe la colocación de un polígono girado a la derecha.

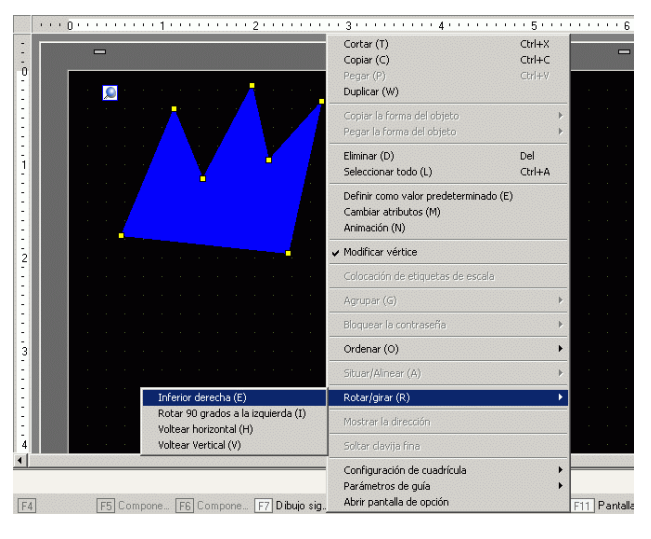

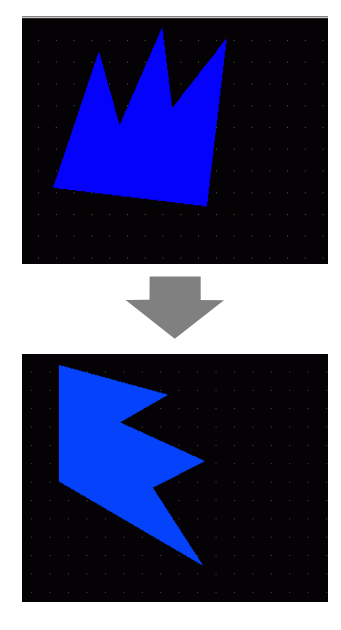

## 8.4.11 Revertir el eje X (Vertical)/Eje Y (Horizontal)

Puede voltear los objetos desde el centro en forma vertical (eje X) o en forma horizontal (eje Y). Seleccione el objeto deseado, y en el menú contextual seleccione [Girar/Voltear (R)] y haga clic en [Voltear horizontalmente (H)] o [Voltear Verticalmente (V)]. El siguiente ejemplo muestra un polígono volteado en forma horizontal. Tenga en cuenta que cuando se voltean pantallas, símbolos, objetos y textos llamados a la pantalla, sólo se refleja el valor de la posición.

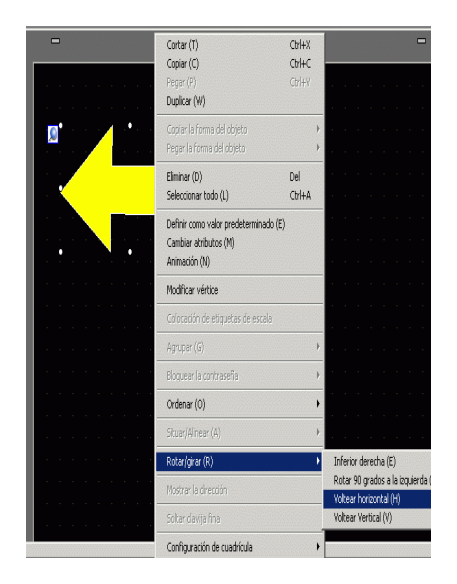

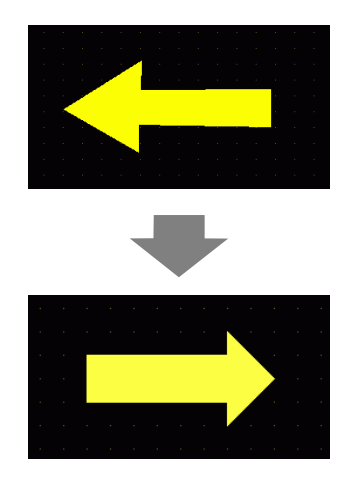

#### 8.4.12 Cambiar coordenadas

Puede cambiar la posición y el tamaño de un objeto al designar una coordenada en [Propiedades (P)]. La referencia de la coordenada está en la parte superior izquierda de un objeto.

| ricedingulo         |                       |
|---------------------|-----------------------|
| 🍲 🛋 🕂               |                       |
| Nombre de atributo  | Configurando el valor |
| 🔻 Coordinar         |                       |
| Coordenada superior | 140                   |
| Coordenada superior | 140                   |
| Ancho               | 140                   |
| Alto                | 100                   |
| 🔻 Rectángulo        |                       |
| Borde               | ON                    |
| 🔻 Borde             |                       |
| Tipo de línea       | Línea contínua        |
| Grosor de la línea  | 1                     |
| Mostrar color       | 7                     |
| Parpadeo            | Ninguno               |
| Belleno             | OFF                   |

NOTA

• Si la pestaña [Propiedades] no aparece en el área de trabajo o área de la pantalla de dibujo, en el menú [Ver (V)], elija [Área de trabajo (W)] y seleccione [Propiedades (P)].

### 8.4.13 Proteger los objetos que no desea modificar

#### Sujetar los objetos

Ponga los dibujos y los objetos en la pantalla. Aparece una chincheta azul  $\swarrow$  en la esquina superior izquierda del objeto en pantalla. Si hace clic en la chincheta y se vuelve roja  $\heartsuit$  y el objeto no se puede seleccionar o modificar. Cuando pone el cursor sobre el objeto, aparece un símbolo de "bloqueo" a mano derecha indicando que la posición donde ubicado el objeto es fija.

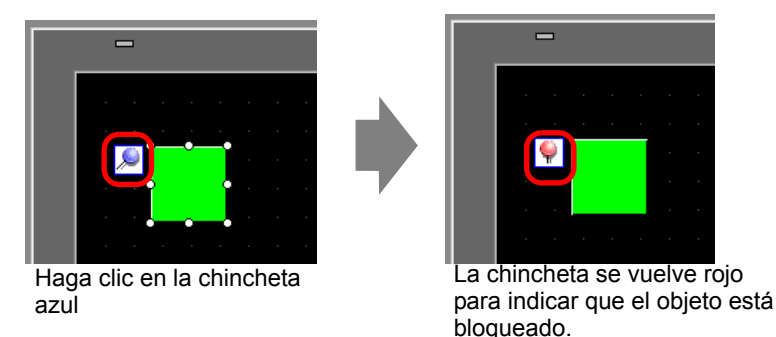

#### Desactivar las chinchetas

- Liberar objetos individuales
   Haga doble clic en un dibujo u objeto, haga clic en 
   y la chincheta se vuelve azul.
- Desactivar todas las chinchetas en la pantalla

Desde el menú [Editar (E)], seleccione [Liberar todas las chinchetas (K)].

• Haga clic en los símbolos de chincheta en la lista de dibujos y objetos que aparece en la ventana [Lista de datos de pantalla], y las chinchetas se pueden activar/cancelar

# 8.5 Cambiar colores, tipos de línea y diseños

#### 8.5.1 Definir los colores

#### ■ Lista de colores compatibles

| Modelo     | Dispositivo de<br>visualización | Color                                                                      | N.º de colores<br>en el dibujo |
|------------|---------------------------------|----------------------------------------------------------------------------|--------------------------------|
| AGP-3200T  | LCD Color TFT                   | 256 Colores, Sin parpadeo<br>64 Colores, 3-Velocidades de<br>parpadeo      | 256 Colores<br>64 Colores      |
| AGP-3.200A | Monocromo LCD                   | 8 niveles, 1-Velocidad de parpadeo                                         | Monocromo 8<br>niveles         |
| AGP-3302B  | Monocromo modo-azul<br>LCD      | 16 niveles, 3-Velocidades de parpadeo                                      | 16 niveles                     |
| AGP-3301L  | LCD Monocromo                   | 16 Niveles Monocromo, 3-<br>Velocidades de parpadeo                        | 16 Niveles<br>Monocromo        |
| AGP-3301S  | LCD Color STN                   | 4096 Colores, 3-Velocidades de parpadeo                                    | 256 Colores                    |
| AGP-3300L  | Monocromo LCD                   | 16 Niveles Monocromo, 3-<br>Velocidades de parpadeo                        | Monocromo 16<br>niveles        |
| AGP-3300S  | LCD Color STN                   | 4096 Colores, 3-Velocidades de parpadeo                                    | 256 Colores                    |
| AGP-3300T  | LCD Color TFT                   | 65536 Colores, Sin parpadeo<br>16384 Colores, 3-Velocidades<br>de parpadeo | 256 Colores                    |
| AGP3300HL  | Monocromo LCD                   | 4096 Colores, Sin parpadeo                                                 | 256 Colores                    |
| AGP3300HS  | LCD Color STN                   | 16 niveles de monocromo<br>sombreado, Sin parpadeo                         | Monocromo 16<br>niveles        |
| AGP3310HT  | LCD Color TFT                   | 65536 Colores, Sin parpadeo                                                | 256 Colores                    |
| AGP-3400S  | LCD Color STN                   | 4096 Colores, 3-Velocidades de parpadeo                                    | 256 Colores                    |
| AGP-3400T  | LCD Color TFT                   | 65536 Colores, Sin parpadeo<br>16384 Colores 3-Velocidades<br>de parpadeo  | 256 Colores                    |
| AGP-3500T  | LCD Color TFT                   | 65536 Colores, Sin parpadeo<br>16384 Colores 3-Velocidades<br>de parpadeo  | 256 Colores                    |
| AGP-3500L  | Monocromo LCD                   | 16 Niveles Monocromo, 3-<br>Velocidades de parpadeo                        | Monocromo 16<br>niveles        |
| AGP-3500S  | LCD Color STN                   | 4096 Colores, 3-Velocidades de parpadeo                                    | 256 Colores                    |

| A CD 2510T |                            |                                                                       |                           |  |
|------------|----------------------------|-----------------------------------------------------------------------|---------------------------|--|
| AGP-35101  |                            |                                                                       |                           |  |
| AGP-35601  |                            |                                                                       |                           |  |
| AGP-36001  |                            | 65536 Colores, Sin parpadeo                                           |                           |  |
| AGP-34501  | LCD Color IFT              | 16384 Colores, 3-Velocidades                                          | 256 Colores               |  |
| AGP-3550T  |                            | de parpadeo                                                           |                           |  |
| AGP-3650T  |                            |                                                                       |                           |  |
| AGP-3750T  |                            |                                                                       |                           |  |
| AST-3201A  | Monocromo LCD              | 8 niveles, 1-Velocidad de                                             | Monocromo 8               |  |
| AST-3211A  | (Ambar)                    | parpadeo                                                              | niveles                   |  |
| AST-3301B  | Monocromo modo-azul<br>LCD | 8 niveles, 1-Velocidad de parpadeo                                    | Monocromo 8<br>niveles    |  |
| AST-3301S  | LCD Color STN              | 256 Colores, Sin parpadeo<br>64 Colores, 3-Velocidades de<br>parpadeo | 256 Colores<br>64 Colores |  |
| AST-3401T  | LCD Color TFT              | 256 Colores, Sin parpadeo<br>64 Colores, 3-Velocidades de<br>parpadeo | 256 Colores<br>64 Colores |  |
| AST-3501C  | LCD Color                  | 16 Colores, 1-Velocidad de parpadeo                                   | 16 Colores                |  |
| AST-3501T  | LCD Color TFT              | 256 Colores, Sin parpadeo<br>64 Colores, 3-Velocidades de<br>parpadeo | 256 Colores<br>64 Colores |  |
| LT-3201A   | Monocromo LCD<br>(Ámbar)   | 8 niveles, Sin parpadeo                                               | Monocromo 8<br>niveles    |  |
| LT-3300S   | LCD Color STN              | 4096 Colores, 3-Velocidades de parpadeo                               | 256 Colores               |  |
| LT-3301L   | Monocromo I CD             | 16 Niveles Monocromo, 3-                                              | Monocromo 16              |  |
| LT-3300L   |                            | Velocidades de parpadeo                                               | niveles                   |  |
| PS-3,651A  |                            |                                                                       |                           |  |
| PS-3,650A  |                            |                                                                       |                           |  |
| PS-3,700A  |                            |                                                                       |                           |  |
| PS-3,451A  |                            | 65536 Colores, Sin parpadeo                                           |                           |  |
| PS-3,450A  | LCD Color TFT              | 16384 Colores, 3-Velocidades                                          | 256 Colores               |  |
| PS-3711A   |                            | de parpadeo                                                           |                           |  |
| PS-3710A   |                            |                                                                       |                           |  |
| PS-2000B   |                            |                                                                       |                           |  |
| PL-3000B   |                            |                                                                       |                           |  |

**NOTA** • Los objetos configurados con parpadeo parpadearán en el visualizador. Puede definir tres velocidades de parpadeo distintas.

"8.5.2 Configuración del parpadeo" (página 8-49)

• En los modelos de monocromo LCD y los modelos LCD color STN, cuando define un diseño en mosaico en los ajustes de fondo para usar la configuración de parpadeo, es posible que parpadeen algunos objetos de dibujo que no tienen la configuración de parpadeo. Confirme el display por anticipado.

#### Especificar los colores

NOTA

Defina los colores del objeto. Dependiendo del tipo del objeto, la configuración de elementos (por ejemplo, los colores de un borde, el relleno, la sombra o la etiqueta) difiere según el tipo de objeto.

Para un modelo compatible con 256 colores Para un modelo compatible con monocromo de 16 niveles

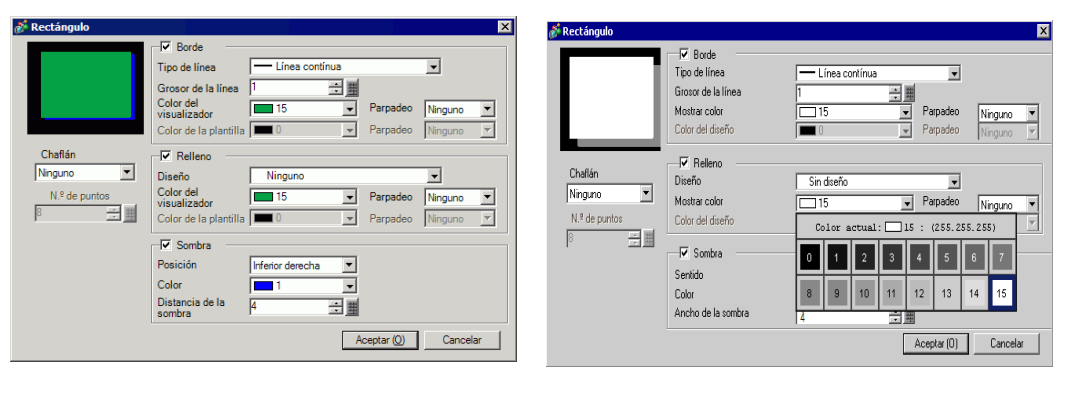

- Para un modelo compatible con 256 colores, cambie la paleta con el botón de orden del código de color debajo de la paleta de colores y los colores podrán seleccionarse con el número de código de color.
  - Sólo puede seleccionar [Transparente] para el [Color del diseño] para un interruptor piloto que no usa la [Función del piloto] o para una tecla que tiene un [Diseño] definido en el cuadro de diálogo de configuración.
  - Cuando cambia de un modelo que soporta más de 16 colores a un modelo que sólo soporta 16 colores, los colores dentro del rango de 16 colores no cambian. Los colores fuera de ese rango se convierten a uno de los 16 colores.
  - Cuando se usan las series AGP-3200T o ST3000, algunos colores especificados pueden verse más azulados que en el software de dibujo.

# IMPORTANTE • Para un modelo de 16 niveles monocromo, hay algunos casos donde es difícil diferenciar el color o donde se causa parpadeo. Use la designación de colores anterior después de confirmar los colores.

## ♦ Paleta de colores

| Color actual: 7 : (255.255.255) |    |    |    |    |    |    |    |
|---------------------------------|----|----|----|----|----|----|----|
| 0                               | 1  | 2  | 3  | 4  | 5  | 6  | 7  |
| 8                               | 9  | 10 | 11 | 12 | 13 | 14 | 15 |
| 16                              | 17 | 18 | 19 | 20 | 21 | 22 | 23 |
| 24                              | 25 | 26 | 27 | 28 | 29 | 30 | 31 |
| 32                              | 33 | 34 | 35 | 36 | 37 | 38 | 39 |
| 40                              | 41 | 42 | 43 | 44 | 45 | 46 | 47 |
| 48                              | 49 | 50 | 51 | 52 | 53 | 54 | 55 |
| 56                              | 57 | 58 | 59 | 60 | 61 | 62 | 63 |
| « »                             |    |    |    |    |    |    |    |
|                                 |    |    |    |    |    |    |    |

| «   |     |     |     | ×   | >   |     |     |
|-----|-----|-----|-----|-----|-----|-----|-----|
| 184 | 185 | 186 | 187 | 188 | 189 | 190 | 191 |
| 176 | 177 | 178 | 179 | 180 | 181 | 182 | 183 |
| 168 | 169 | 170 | 171 | 172 | 173 | 174 | 175 |
| 160 | 161 | 162 | 163 | 164 | 165 | 166 | 167 |
| 152 | 153 | 154 | 155 | 156 | 157 | 158 | 159 |
| 144 | 145 | 146 | 147 | 148 | 149 | 150 | 151 |
| 136 | 137 | 138 | 139 | 140 | 141 | 142 | 143 |
| 128 | 129 | 130 | 131 | 132 | 133 | 134 | 135 |

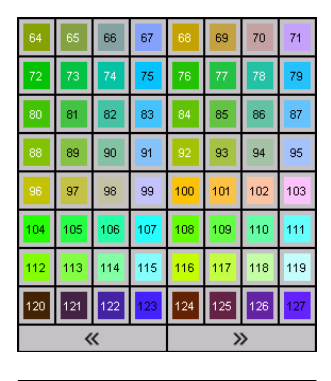

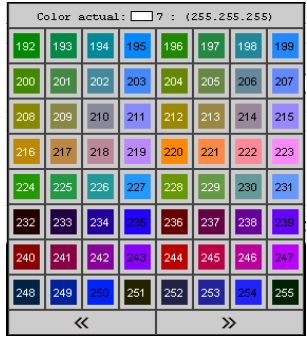

## Cambiar colores con la función Arrastrar y Soltar

Puede cambiar de color arrastrando y soltando colores desde el área de trabajo de [Configuración de color (O)] al objeto en la pantalla del editor.

1 Arrastre el color seleccionado al objeto en la pantalla de dibujo. Cuando aparezca la ventana [Lista de características], suelte el color en [Color del display].

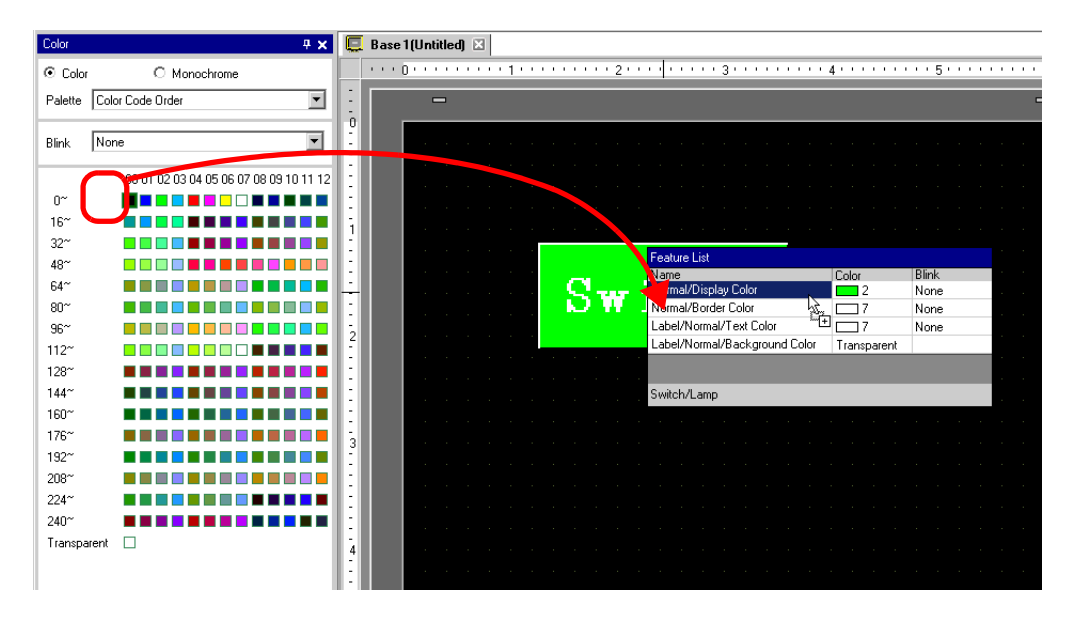

2 Los colores del objeto cambiarán al color colocado.

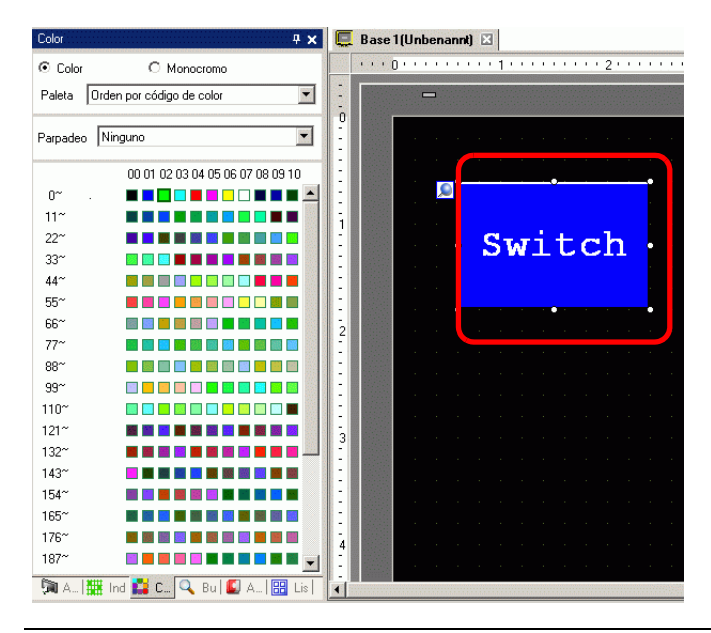

#### NOTA

• Si la ventana [Color] no aparece, en el menú [Ver (V)], elija [Área de trabajo (W) y seleccione [Configuración del color (O)].

• El parpadeo se puede configurar en la ventana [Color].

#### Tipos de paletas

El tipo de paleta variará según el modelo y la configuración.

#### Modelos que soportan el color

Puede elegir entre paletas de [Color] o [Monocromo].

Si elige [Color], seleccione el orden de visualización de las celdas de color por código de color o tono.

Si selecciona [Monocromo], aparece una paleta de 12 niveles de monocromo. Los cuatro colores que faltan del monocromo de 16 niveles se encuentran en la paleta de [Color].

Color (Orden del código de color)

#### Color (Orden de tonos)

| Color        |                                 | 4 x   |
|--------------|---------------------------------|-------|
| Color        | C Monocromo                     |       |
| Paleta Orde  | n por código de color           | •     |
|              |                                 |       |
| Parpadeo Nir | nguno                           | •     |
|              | 00 01 02 03 04 05 06 07 08 09 1 | 0     |
|              |                                 |       |
|              |                                 | 1     |
|              |                                 |       |
|              |                                 |       |
|              |                                 |       |
|              |                                 |       |
|              |                                 |       |
| 77~          |                                 |       |
| 88~          |                                 |       |
| 99~          |                                 |       |
| 110~         |                                 | 1 - I |
| 121~         |                                 |       |
| 132~         |                                 |       |
| 143~         |                                 |       |
| 194          |                                 |       |
| 176~         |                                 |       |
| 187~         |                                 |       |
| 198~         |                                 |       |
| 209~         |                                 |       |
| 220~         |                                 |       |
| 231~         |                                 | 1 - I |
| 242~         |                                 | 1     |
| 253~         |                                 |       |
| Transparente |                                 |       |
| 🧊 Aju 🛗 Ir   | ndi 🎽 Col 🔍 Bu 🕼 Aju 🔛          | List  |

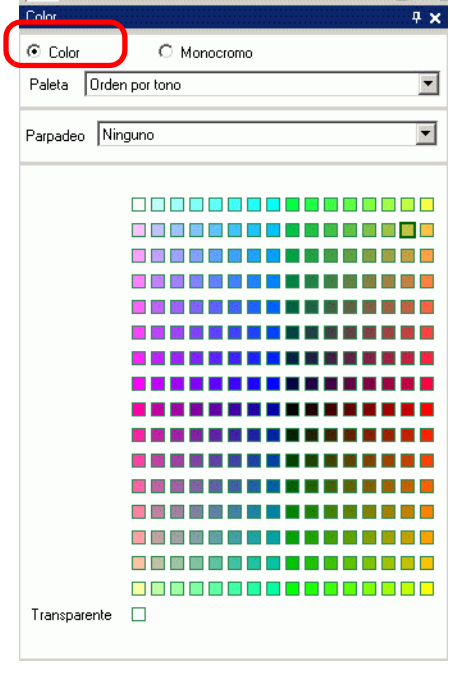

Monocromo (12 niveles)

| Color        |                                        | <b>4 x</b> |
|--------------|----------------------------------------|------------|
| C Color      | Monocromo                              |            |
|              |                                        |            |
| Parpadeo Nir | nguno                                  | •          |
|              | 00 01 02 03 04 05 06 07 08 09 10 11 12 |            |
| E0~          |                                        |            |
| Transparente |                                        |            |
|              |                                        |            |
|              |                                        |            |
|              |                                        |            |
|              |                                        |            |
|              |                                        |            |
|              |                                        |            |
|              |                                        |            |
|              |                                        |            |
|              |                                        |            |
|              |                                        |            |
|              |                                        |            |
|              |                                        |            |
|              |                                        |            |
|              |                                        |            |
|              |                                        |            |

#### ◆ Modelos que soportan monocromo

No se puede elegir [Color] como la paleta de color. Aparece una paleta de 16 niveles de monocromo.

| Color        | <del>т</del> ,                     |
|--------------|------------------------------------|
| C Color      | Monocromo                          |
|              |                                    |
| Parpadeo Nir | guno 💌                             |
|              | 00 01 02 03 04 05 06 07 08 09 10 1 |
| E0~          |                                    |
| E12~         |                                    |
| Transparente |                                    |
|              |                                    |
|              |                                    |
|              |                                    |
|              |                                    |
|              |                                    |
|              |                                    |
|              |                                    |
|              |                                    |
|              |                                    |
|              |                                    |
|              |                                    |
|              |                                    |
|              |                                    |

#### Paletas no parpadeantes

En la página [Unidad de visualización], si el parpadeo está desactivado en el área [Ajustes del display], las opciones de parpadeo no se mostrarán.

✓ 5.17.6 Guía de configuración de [Ajustes del sistema] ■ Guía de configuración de la [Unidad de visualización] ◆ Ajustes del display 5-151

Cuando el parpadeo está ON

| Color    | 4 ×                           |
|----------|-------------------------------|
| Color    | C Monocromo                   |
| Paleta 🚺 | Orden por código de color 🛛 🗖 |
|          |                               |
| Parpadeo | Ninguno                       |
| Parpadeo | Ninguno                       |

| Cuando | el | parpadeo | está | OFF |
|--------|----|----------|------|-----|
| Guunuo |    | puipuuce | Colu |     |

| Color      |                           | <b>₽ ×</b> |
|------------|---------------------------|------------|
| Color      | C Monocromo               |            |
| Paleta Ord | en por código de color    |            |
| Parpadeo N | inguno                    | •          |
|            | 00.01.02.03.04.05.06.07.0 | 8 09 10    |

Para obtener información acerca del parpadeo, véase"8.5.2 Configuración del parpadeo" (página 8-49)

## 8.5.2 Configuración del parpadeo

El parpadeo hace que los objetos parpadeen en el visualizador y tiene tres velocidades de parpadeo seleccionables (Bajo, Medio, Rápido). [Rápido] es dos veces la velocidad de [Medio] y [Bajo] es la mitad de la velocidad de [Medio]. Si selecciona [Ninguno], el objeto no parpadeará.

 NOTA
 Para obtener información acerca del parpadeo de color oscuro, véase 5.17.6 Guía de configuración de [Ajustes del sistema] ■ Guía de configuración de la [Unidad de visualización] ◆ Ajustes del display 5-151

| 💰 Rectángulo       |                                                                                     |                |                           |                       | × |
|--------------------|-------------------------------------------------------------------------------------|----------------|---------------------------|-----------------------|---|
|                    | I Borde<br>Tipo de línea<br>Grosor de la línea<br>Mostrar color<br>Color del diseño | Línea contínua | ▼<br>Parpadeo<br>Parpadeo | Ninguno               | I |
| Chaflán<br>Ninguno |                                                                                     | Sin diseño     |                           | Medio<br>Alto<br>Baio | J |

## 8.5.3 Configurar los tipos de línea

Puede elegir entre cinco tipos de línea: [Línea continua], [Línea punteada], [Línea discontinua], [Línea de punto y raya] o [Línea de dos puntos y raya].

| Rectángulo    |                           |                  |     |            |         | ×   |
|---------------|---------------------------|------------------|-----|------------|---------|-----|
|               | Borde                     |                  |     |            |         |     |
|               | Tipo de línea             | - Línea contínu  | ia  |            | -       |     |
|               | Grosor de la línea        |                  | - 3 |            |         |     |
|               | Color del<br>visualizador |                  |     | Parpadeo   | Ninguno | •   |
|               | Color de la plantilla     |                  |     | Parpadeo   | Ninguno | ~   |
| Chaflán       | -I▼ Relleno               |                  |     |            |         |     |
| Ninguno 💌     | Diseño                    |                  |     |            | -       |     |
| N.º de puntos | Color del<br>visualizador | 15               | -   | Parpadeo   | Ninguno | •   |
| 8 🕂 🏢         | Color de la plantilla     | 0                | -   | Parpadeo   | Ninguno | ~   |
|               | Sombra                    |                  |     |            |         |     |
|               | Posición                  | Inferior derecha | -   |            |         |     |
|               | Color                     | 1                | •   |            |         |     |
|               | Distancia de la<br>sombra | 10               | 1   |            |         |     |
|               |                           |                  | Ac  | ceptar (O) | Cance   | lar |

## 8.5.4 Configurar diseños

Seleccione un diseño desde los siguientes nueve tipos.

| Rectángulo                          |                                                                                   |                                                                                                | х |
|-------------------------------------|-----------------------------------------------------------------------------------|------------------------------------------------------------------------------------------------|---|
|                                     | Fipo de línea<br>Grosor de la línea<br>Mostrar color<br>Color del diseño          | Línea contínua<br>1<br>1<br>15<br>Parpadeo<br>Ninguno<br>Ninguno<br>Ninguno                    |   |
| Chaflán<br>Ninguno<br>N.º de puntos | Relleno     Diseño     Mostrar color     Color del diseño      Sombra     Sentido | Diseño de cuadrícula (Grande)     Parpadeo     Ninguno     Parpadeo     Ninguno     Aia descha |   |

# 8.6 Editar un objeto

## 8.6.1 Editar objetos

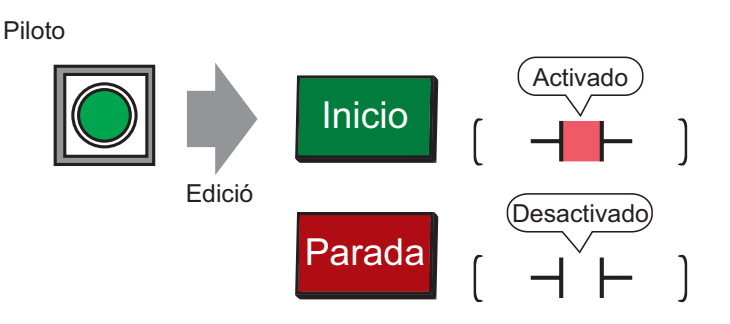

- En el menú [Objetos (P)], elija [Interruptor piloto (C)] y seleccione [Piloto (L)] o haga clic en
   .
- 2 🔏 Mueva el puntero a la pantalla de dibujo. El puntero cambia a un cursor cruz filar 🚛.

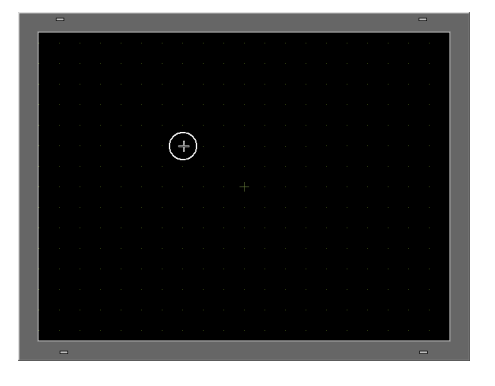

3 Arrastre el interruptor a la ubicación deseada. Suelte el mouse para situarlo.

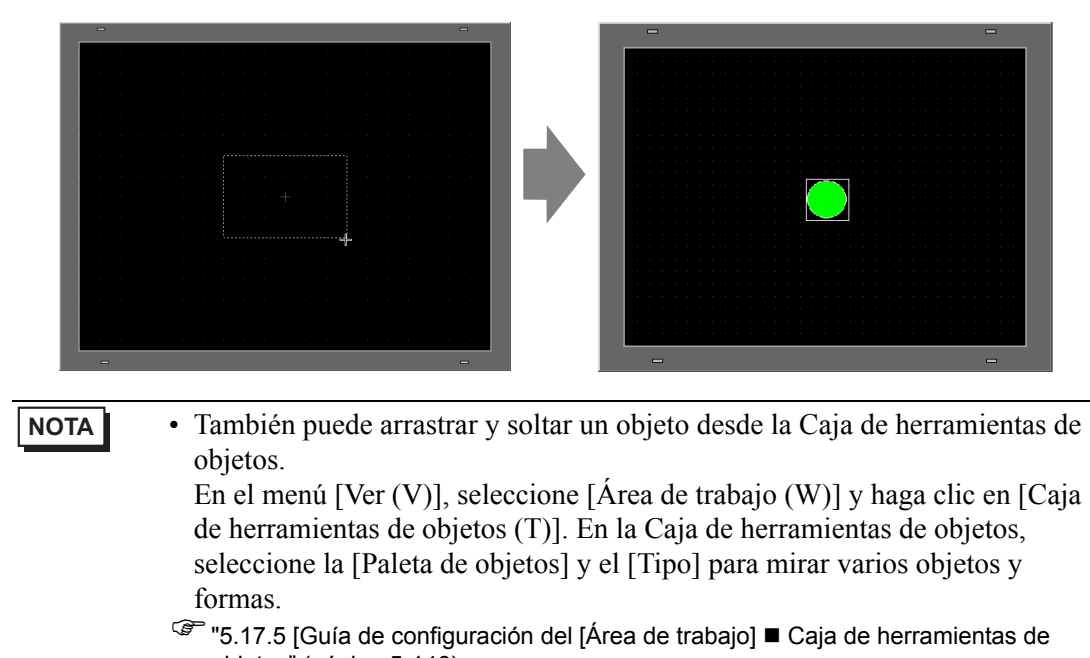

- objetos" (página 5-146)
- 4 Haga doble clic en el piloto en pantalla. Aparece el cuadro de diálogo Interruptor/Piloto.

| 💕 Interruptor/Pilota     |                                                           | ×         |
|--------------------------|-----------------------------------------------------------|-----------|
| ID del Objeto<br>SL_0000 | Función del interruptor Función del piloto Color Etiqueta |           |
|                          | runcion del piloto                                        | >>Detalle |
|                          | Dirección del Bit<br>[PLC2]X00000                         | <u></u>   |
| Desactivado              | Copiar desde el interruptor Copiar al interruptor         |           |
| Seleccionarionna         |                                                           |           |
|                          |                                                           |           |
|                          |                                                           |           |
| Ayuda (H)                | Aceptar (0)                                               | Cancelar  |

5 Haga clic en el icono 🧰 para mostrar el cuadro de diálogo [Introducir dirección].

Haga clic en el icono y seleccione el [Dispositivo/PLC] y el [Dispositivo]. Introduzca una dirección desde el teclado.

(Por ejemplo, M100)

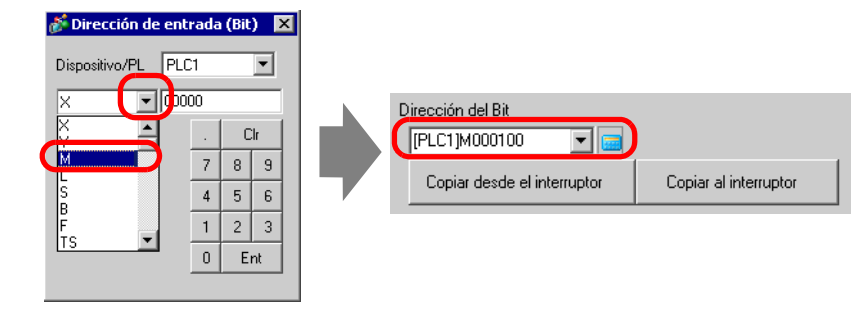

- Introduzca la dirección con el teclado en el cuadro de diálogo Introducir dirección. Si la introduce en forma directa con el teclado del ordenador, puede que no se reconozca como una dirección.
  - Seleccione la casilla [Usar como valor predeterminado] y haga clic en [Ent]. El valor registrado como valor predeterminado en el cuadro [Introducir dirección] aparecerá la próxima vez.

6 Haga clic en [Seleccionar forma].

7 Aparece la ventana [Seleccionar estado]. Seleccione [Estado 0] y haga clic en [Abrir].

| 💰 Seleccionar es | tado de la venta | na 🗙             |
|------------------|------------------|------------------|
| Estado 0         | Estado 1         |                  |
| Auto Abr         |                  | Aceptar Cancelar |

8 Seleccione [Objetos estándar] desde la [Paleta de objetos]. Después seleccione la imagen con el [Número de objeto] "SW\_3D202\_OFF".

| Forma del navegado | )r             | X                                     |
|--------------------|----------------|---------------------------------------|
| Paleta de objetos  | Standard Parts | Referencia                            |
| Estado             | Estado 0       | <b>•</b>                              |
|                    |                |                                       |
|                    |                |                                       |
| N.º de objeto SW   | _3D202_0FF     | · · · · · · · · · · · · · · · · · · · |
| Nueva paleta Crea  | ar Eliminar    | Aceptar Cancelar                      |

- Use la lista desplegable de la paleta de objetos para cambiar las imágenes visualizadas. Hay objetos con 65536, 256 o 64 colores. Seleccione la paleta de objetos que concuerda con los colores soportados por su modelo.
- **9** Haga clic en [Aceptar] y el display vuelve a [Seleccionar estado]. Seleccione [Estado 1] y haga clic en [Abrir].
- 10 Seleccione [Objetos estándar] desde la [Paleta de objetos]. Después seleccione la imagen con el [Número de objeto] "SW\_3D202\_ON".

| 💰 Forma del navegador |                | ×                |
|-----------------------|----------------|------------------|
| Paleta de objetos     | Standard Parts | Referencia       |
| Estado                | Estado 1       | •                |
|                       |                |                  |
|                       |                |                  |
| N.º de objeto SW_3D   | 202_0)         | •                |
| Nueva paleta Crear    | Eliminar       | Aceptar Cancelar |

11 Se muestran las imágenes en el [Estado 0] (OFF) y el [Estado 1] (ON). Haga clic en [Aceptar].

| Estado 0          | Estado 1 | na 🔀             |
|-------------------|----------|------------------|
| <u>Auto Abrir</u> |          | Aceptar Cancelar |

#### NOTA

• Haga clic en [Automático] después de definir la imagen en [Estado 0] para hacer que las imágenes de los demás estados concuerdan con el [Estado 0] automáticamente.

- Si diferentes estados tienen formas distintas, puede que parte de la forma anterior permanezca en el fondo cuando toque el interruptor para cambiar el estado. Esto sucede porque las formas de los objetos se dibujan sobrescribiendo el otro.
- 12 Haga clic en la pestaña [Color]. Confirme que [Seleccionar estado] está OFF y defina el color del interruptor para el estado OFF. Para el [Color], haga clic en y seleccione un color desde la paleta de colores.

| 🖗 Interruptor/Pilot        | 0                       |        |          |        |      |         |      |       |       |                      |
|----------------------------|-------------------------|--------|----------|--------|------|---------|------|-------|-------|----------------------|
| ID del Objeto<br>SL 0000 - | Función del interruptor | Funció | n del pi | ol C   | olor | Figueta | •]   |       |       |                      |
| Comentario                 | Seleccionar estado      | De     | esactiva | do     |      | J       |      |       |       |                      |
|                            | Mostrar color           | 2      | !        |        | •    | Parpad  | eo   | Ning  | uno 💌 | 2                    |
|                            | Diseño                  |        | Colo     | r acti | ual: | 2:      | (0.2 | 55.0) |       |                      |
|                            |                         | 0      | 1        | 2      | 3    | 4       | 5    | 6     | 7     |                      |
| Desactivado                | Color del borde         | 8      | 9        | 10     | 11   | 12      | 13   | 14    | 15    | 1                    |
| Seleccionar forma          |                         | 16     | 17       | 18     | 19   | 20      | 21   | 22    | 23    |                      |
| ]                          |                         | 24     | 25       | 26     | 27   | 28      | 29   | 30    | 31    |                      |
|                            |                         | 32     | 33       | 34     | 35   | 36      | 37   | 38    | 39    |                      |
|                            |                         | 40     | 41       | 42     | 43   | 44      | 45   | 46    | 47    |                      |
|                            |                         | 48     | 49       | 50     | 51   | 52      | 53   | 54    | 55    |                      |
|                            |                         | 56     | 57       | 58     | 59   | 60      | 61   | 62    | 63    |                      |
| Ayuda (H)                  |                         |        | <        | K      |      |         | >    | >     |       | Aceptar (0) Cancelar |

#### NOTA

- No se puede modificar el color para los objetos imagen del menú Interruptor/ Piloto.
  - Para cambiar la paleta en el orden de código de color, haga clic en el botón de código de color debajo de la paleta.

13 Haga clic en 📰 en [Seleccionar estado] para seleccionar ON y defina el color del interruptor para el estado ON.

| 💰 Interruptor/Piloto |                                                           | × |
|----------------------|-----------------------------------------------------------|---|
| ID del Objeto        | Función del interruptor Función del piloto Color Etiqueta |   |
| Comentario           | Seleccionar estado Activado 💌                             |   |
|                      | Mostrar color 📕 4 💌 Parpadeo Ninguno 💌                    |   |
|                      | Diseño Ninguno 🔽                                          |   |
|                      |                                                           |   |
|                      | Color del borde 7 💽 Parpadeo Ninguno 💌                    |   |
| Activado             |                                                           |   |
| Seleccionar forma    |                                                           |   |
|                      |                                                           |   |
|                      |                                                           |   |
|                      |                                                           |   |
|                      |                                                           |   |
|                      |                                                           |   |
| Δuuda (H)            | Δcentar (Π) Cancelar                                      | 1 |
|                      |                                                           |   |

NOTA

- No se puede modificar el color para los objetos imagen del menú Interruptor/ Piloto.
- Para cambiar la paleta en el orden de código de color, haga clic en el botón de código de color debajo de la paleta.
- 14 Seleccione la pestaña [Etiqueta]. Haga clic en 🗮 en [Seleccionar estado] para seleccionar OFF e introduzca el texto que se mostrará en el interruptor cuando está OFF. (Por ejemplo, INICIAR

| 💰 Interruptor/Piloto       | o X                                                                               |
|----------------------------|-----------------------------------------------------------------------------------|
| ID del Objeto<br>SL_0001 😜 | Función del interruptor   Función del piloto   Col Etiqueta                       |
| Comentario                 | © Texto directo C Tabla de texto                                                  |
|                            | Seleccionar estado Desactivado 🔽                                                  |
|                            | Parametros de la tuente<br>Tipo de fuente Fuente estándar ▼ Tamaño 8 x 16 punto ▼ |
|                            | Mostrar idioma Japanese I Atributo del texto Estándar                             |
| Desactivado                | Inicio Color del texto Parpadeo                                                   |
| Seleccionar forma          | Color de la sombra Parpadeo                                                       |
|                            | 1 Vinguno 💌                                                                       |
|                            | Color de fondo Parpadeo                                                           |
|                            | Copiar a todas las etiquetas Borrar todas las etiquetas Transparente 💌 Ninguno 💌  |
|                            | Posición fija 🔲 Rastreando                                                        |
|                            | Espaciado de fila 🛛 🛛 🚔 🏙 🔄 🔄 🔄                                                   |
|                            |                                                                                   |
| Ayuda (H)                  | Aceptar (0) Cancelar                                                              |

15 Haga clic en 📰 en [Seleccionar estado] para seleccionar ON introduzca el texto que se mostrará en el interruptor cuando está ON. (Por ejemplo: PARAR

| del Objeto<br>_0000 📑 | Función del interruptor   Función del piloto   Color   Etiqueta |
|-----------------------|-----------------------------------------------------------------|
| omentario             | • Texto directo C Tabla de texto                                |
|                       | Seleccionar estado Activado 🔽                                   |
|                       | Parametros de la fuente                                         |
|                       | Tipo de fuente Fuente estándar 💌 Tamaño 8 x 16 punto 💌          |
|                       | Mostrar idioma ASCII 💌 Atributo del texto Estándar              |
| Activado              | Parada Color del texto Parpadeo                                 |
| eleccionar forma      | □ 7                                                             |
|                       | Color de la sombra Parpadeo                                     |
|                       |                                                                 |
|                       | Loior de rondo Parpadeo                                         |
|                       | Copiar a todas las etiquetas etiquetas Transparente V Ninguno V |
|                       | 🔽 Posición fija 🔲 Rastreando                                    |
|                       | Espaciado de fila 🛛 🔁 🧱 🗐 🔄                                     |
|                       |                                                                 |
|                       |                                                                 |
| Ayuda (H)             | Aceptar (U) Cancelar                                            |
|                       |                                                                 |

16 Haga clic en [Aceptar] cuando haya completado la configuración.

etiqueta en forma directa.

#### 8.6.2 Crear sus propios objetos

Registre nuevas imágenes para los objetos.

1 Haga doble clic en el objeto para el cual desea registrar una imagen nueva y aparecerá el siguiente cuadro de diálogo. Haga clic en [Seleccionar forma] (por ejemplo, interruptor).

| Del del Objeto   Support   Comentario     Image: Seleccionar forma     Seleccionar forma     Sin forma     Añadir   Eliminar     Añadir   Copiar y añadir     Incluir en el registro de operaciones | Interruptor/Piloto                                                                                                    |                                                                                                    |
|----------------------------------------------------------------------------------------------------|----------------------------------------------------------------------------------------------------|----------------------------------------------------------------------------------------------------|
| Sin forma       Bit momentáneo       Añadir       Eliminar       Copiar y añadir   Incluir en el registro de operaciones                                                                            | D del Objeto<br>SL_0001<br>Comentario<br>Función del interruptor<br>Función del interruptor<br>Interruptor<br>Lista de múltiples funciones<br>Interruptor de bit<br>Normal<br>Seleccionar forma | común       Función del piloto       Color       Etiqueta         Interruptor       Interruptor       Interruptor       Interruptor         Interruptor       Interruptor       Interruptor       Interruptor         Dirección del bit       Image: Copiar desde       Copiar desde       Copiar desde         Función del bit       Función del bit       Image: Copiar desde       Copiar desde         Función del bit       Copiar desde       Copiar desde       Copiar desde |
|                                                                                                    | Sin forma<br>Añadir<br>Eliminar<br>Copiar y añadir                                                                                                    | Bit momentáneo  Incluir en el registro de operaciones                                                                                                    |

2 Aparece el cuadro de diálogo [Explorador de formas]. Haga clic en [Nueva paleta].

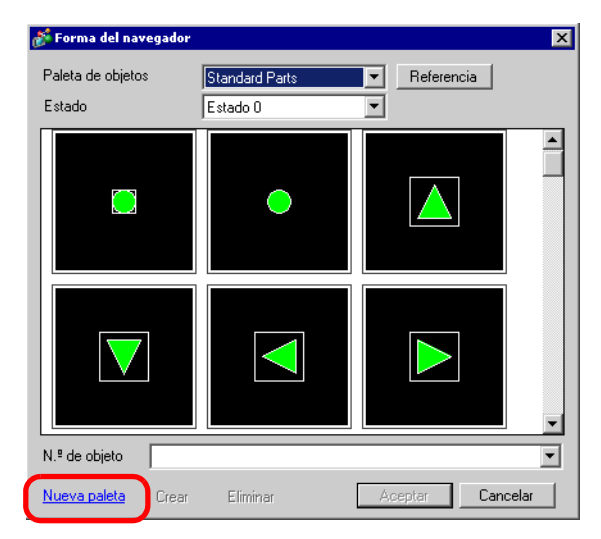

**3** Aparece el cuadro de diálogo [Guardar como]. Defina la [Ubicación(I)] y el [Nombre del archivo (N)] de la paleta de objetos nueva y haga clic en [Guardar (S)].

| Guardar como                                                            |                                                                                                    |                                                        |                                                                                                    |                                                                                                    | ? ×      |
|-------------------------------------------------------------------------|----------------------------------------------------------------------------------------------------|--------------------------------------------------------|----------------------------------------------------------------------------------------------------|----------------------------------------------------------------------------------------------------|----------|
| Guardar en:                                                             | 🚞 pdx                                                                                                    |                                                        | <b>_</b> )                                                                                                    | 🗢 🗈 💣 🎟                                                                                                    | ,        |
| Historial<br>Escritorio<br>Mis documentos<br>Mi PC<br>Mis stilos de red | pdb     I_ArrowCircle.p     I_ArrowGucie.p     I_ArrowGquare     I_Blower.pdx     I_Circle.pdx     I_Circle.pdx     I_Circle.pdx     I_Circle.pdx     I_Gold.pdx     I_Gold.pdx     I_OperationMar     I_OperationMar     I_OperationMar     I_Pipe.pdx     I_Rectangle.pd | dx<br>dx<br>.pdx<br>idx<br>lx<br>k1.pdx<br>k2.pdx<br>x | I.RectangleThick1.pdx<br>I.RectangleThick2.pdx<br>I.RectangleThick2.pdx<br>I.RectangleThin2.pdx<br>I.RectangleThin3.pdx<br>I.RectangleThin3.pdx<br>I.Selector.pdx<br>I.Sign.pdx<br>I.Sign.pdx<br>I.Sign.pdx<br>I.Sign.pdx<br>I.Sigler.pdx<br>I.Silde.pdx<br>I.Tank.pdx<br>I.Tank.pdx<br>I.Tangle2State1.pdx<br>I.Toggle2State1.pdx | L Toggle3State<br>L Toggle3State<br>OP4-3D01.pdx<br>OP4-3D02.pdx<br>OP4-HC01.pdx<br>OP4-HC01.pdx<br>OP4-LC01.pdx<br>OP4-LC01.pdx<br>OP4-LM01.pdx<br>OP4-LM01.pdx<br>OP4-MM01.pdx | s2.pdx   |
| (                                                                       | Nombre de<br>archivo:                                                                                                    | test.                                                  |                                                                                                    |                                                                                                    | Guardar  |
|                                                                         | Tipo:                                                                                                    | Image                                                  | Part File                                                                                                    | <b>-</b>                                                                                                    | Cancelar |
|                                                                         | Comenta                                                                                                    | Γ                                                      |                                                                                                    |                                                                                                    |          |
|                                                                         |                                                                                                    |                                                        |                                                                                                    |                                                                                                    | 1        |

4 Cuando aparezca el siguiente mensaje, haga clic en [Sí (Y)].

| 💰 Guarda | ar como 🔀                                                                                            |
|----------|----------------------------------------------------------------------------------------------------|
| 1        | C:\Program Files\Pro-face\GP-Pro EX\Module\pdx\test.bdx does not exist.<br>Do you want to create it? |
|          | Sí (Y) No (N)                                                                                        |

5 Aparecerá el cuadro de diálogo [Explorador de formas] recién registrado. Haga clic en [Crear].

| 💰 Forma del navegador       |                  | ×        |
|-----------------------------|------------------|----------|
| Paleta de objetos<br>Estado | test.bdx Refer   | encia    |
|                             |                  | ×        |
| N.º de objeto               |                  | •        |
| Nueva paleta Crear          | Eliminar Aceptar | Cancelar |

6 Aparecerá el cuadro de diálogo [Registrar objetos]. Seleccione [Estado 0] y haga clic en [Seleccionar].

| Registrar obj                                    | eto(ImageCap            | ture.bdx)                               |                                              |
|--------------------------------------------------|-------------------------|-----------------------------------------|----------------------------------------------|
| Estado0                                          | Estado1                 | Estado2                                 | Estado3                                      |
| Estado4                                          | Estado5                 | Estado6                                 | Estado7                                      |
| Estado8                                          | Estado9                 | Estado10                                | Estado11                                     |
| Estado12                                         | Estado13                | Estado14                                | Estado15                                     |
| itulo<br>-Color<br>Definir el N.º<br>4096 Colore | de colores de la i<br>s | Sel<br>magen -> Conve<br>] IZ Compresió | eccionar Eliminar<br>Irsión del objeto<br>in |
|                                                  |                         | Registrar                               | <br>Cancelar                                 |

7 Cuando aparezca el cuadro de diálogo [Abrir archivo], vaya a [Buscar en] en la ubicación de la imagen, seleccione el [Nombre del archivo] y haga clic en [Abrir].

| Abrir Archivo                                      |                       |                              |         | ? ×      |
|----------------------------------------------------|-----------------------|------------------------------|---------|----------|
| Buscar en:                                         | 💾 My Pictures         |                              | - 🖬 🖆 → |          |
| Historial<br>Escritorio<br>Mis documentos<br>Mi PC | right.bmp             |                              |         |          |
|                                                    | Nombre de<br>archivo: | left.bmp                     |         | Abrir    |
| Mis sitios de red                                  | Tipo de archivos:     | Todos los ficheros de imagen | •       | Cancelar |

8 La imagen se registrará en [Estado 0] en el cuadro de diálogo [Registrar objetos].

| 💰 Registrar obje                          | eto(ImageCap      | ture.bdx)                       |                       | x  |
|-------------------------------------------|-------------------|---------------------------------|-----------------------|----|
| Estado                                    | Estado1           | Estado2                         | Estado3               | •  |
| Estado4                                   | Estado5           | Estado6                         | Estado7               |    |
| Estado8                                   | Estado9           | Estado10                        | Estado11              |    |
| Estado12                                  | Estado13          | Estado14                        | Estado15              | -  |
| Título Sin título                         |                   | Sel                             | eccionar Elimina      | re |
| Color<br>Definir el N.º d<br>4096 Colores | e colores de la i | magen -> Conve<br>] ☑ Compresió | rsión del objeto<br>n |    |
|                                           |                   | Registrar                       | Cancelar              |    |

9 Si es necesario, defina el número del objeto y el número de colores para la imagen a registrar en [Título] y [Configuración del color], y haga clic en [Registrar] para completar el proceso.

| NOTA | <ul> <li>Puede utilizar las opciones ON/OFF de la [Caja de herramientas de objetos] para ver los objetos de interruptores, pilotos y teclas en [Estado 0] (OFF) y [Estado 1] (ON).</li> <li>Para seleccionar la imagen registrada para el objeto, abra el cuadro de diálogo Objetos y haga clic en [Seleccionar forma]. En el cuadro [Explorador de formas], seleccione una paleta desde la lista [Paleta de objetos] para mostrar las imágenes registradas. Seleccione la imagen adecuada y haga clic en [Aceptar].</li> <li>Si hace clic en "Crear" mientras un objeto registrado anteriormente está seleccionado, puede modificar la imagen de ese objeto. Para crear una imagen nueva, haga clic en el botón "Crear" cuando no haya un objeto registrado anteriormente seleccionado.</li> <li>Los objetos que usan imágenes registradas pueden generar archivos de proyecto muy grandes. Se recomienda definir [Compresión] en el [Color].</li> <li>Puede registrar hasta 200 objetos de imagen en un archivo de paleta de objetos sencillo.</li> <li>Es posible que los objetos de imagen que han sido aumentados o reducidos se muestren de forma distinta en la GP y en Pro-EX.</li> <li>Cuando el tamaño de la imagen registrada es diferente según el estado, la imagen más grande seguirá siendo la misma, y la imagen más pequeña se agrandará.</li> <li>No puede registrar o eliminar un archivo PDX preparado anteriormente.</li> <li>Los archivos de imagen que puede registrar a un objeto son BMP, JPEG, DPD y PNG.</li> </ul> |
|------|----------------------------------------------------------------------------------------------------|
|      | -                                                                                                    |

### 8.6.3 Registrar objetos de uso frecuente como sus favoritos

Puede registrar objetos de uso frecuente en la lista de [Favoritos] en la ventana [Bloque]. También puede combinar múltiples objetos juntos para registrarlos.

1 Abra la ventana [Bloque] y seleccione el bloque [Favorito].

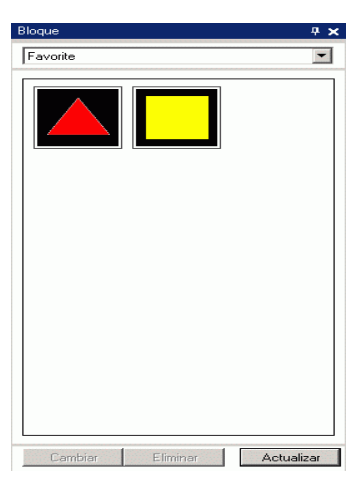

| NOTA | • Para mostrar la ventana [Bloque], elija [Área de trabajo (W) en el menú [Ver   |
|------|----------------------------------------------------------------------------------|
|      | (V)] y haga clic en [Bloque (K)].                                                |
|      | • Si abre la ventana [Bloque] cuando recién se instala la aplicación, aparece el |
|      | bloque [Favorito]. La próxima vez que se inicia la aplicación, la ventana        |

2 Seleccione la figura a registrar y arrástrela a la ventana [Bloque].

[Bloque] muestra el último bloque utilizado.

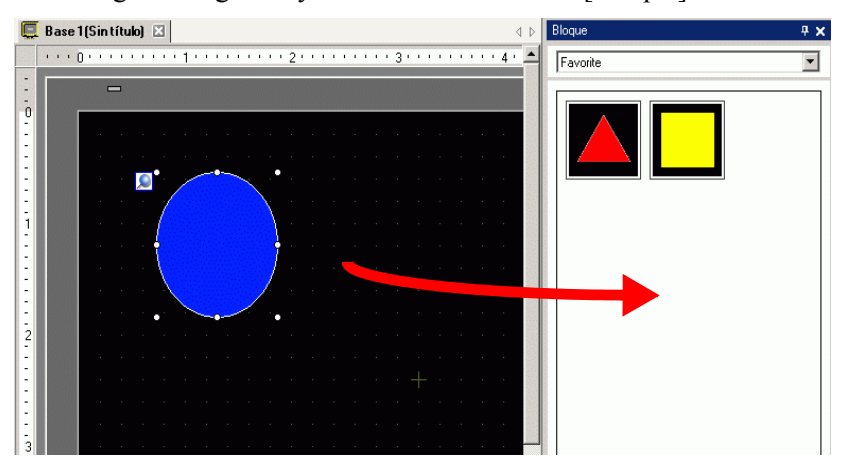

**3** El registro del Bloque se ha finalizado.

| Bloque   |          | <del>4</del> × |
|----------|----------|----------------|
| Favorite |          | •              |
|          |          |                |
| Cambiar  | Eliminar | Actualizar     |

Para registrar la figura a un bloque separado, seleccione Nuevo en el cuadro [Lista de bloques] y cree un bloque nuevo.
 \*\* "8.8.2 Registrar imágenes en el bloque" (página 8-70)

## 8.7 Usar una pantalla varias veces

#### 8.7.1 Procedimiento de configuración

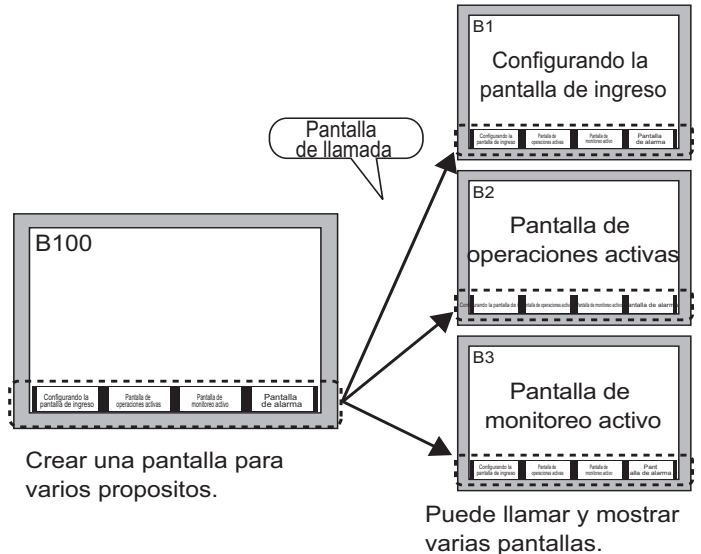

 Desde el menú [Pantalla (S)], seleccione [Nueva pantalla (N)]. Aparecerá el siguiente cuadro de diálogo [Nueva pantalla]. Haga clic en [Nuevo] para crear una pantalla de base nueva. (Por ejemplo, Pantalla base 2)

| 💰 Nueva pantall        | a 🗙                      |
|------------------------|--------------------------|
| Tipo de pantalla       | Base                     |
| N.º de pantalla        | 2 🕂 🏢                    |
| Título Sin             | título                   |
| Emplee la plantil      | a                        |
| Seleccione u           | na plantilla de la lista |
| <u>Plantilla recie</u> | ntemente empleada        |
|                        | Nuevo Cancelar           |

2 Desde el menú [Dibujo (D)], seleccione [Llamada de pantalla (O)] o haga clic en 🔢.

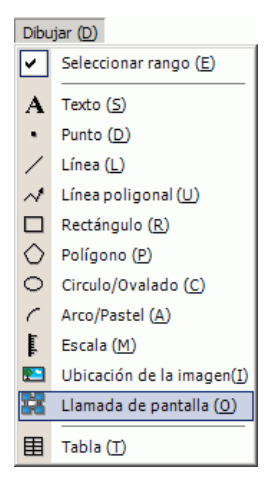

**3** Cuando se arrastra en la pantalla creada, se muestra una línea de guiones y aparece el cuadro de diálogo [Llamada de pantalla].

| 💰 Llamada de pantalla | X                    |
|-----------------------|----------------------|
| Llamar tarjeta        |                      |
|                       |                      |
|                       |                      |
|                       |                      |
|                       |                      |
|                       |                      |
|                       |                      |
|                       |                      |
|                       |                      |
|                       |                      |
|                       |                      |
|                       |                      |
|                       |                      |
|                       | Aceptar (0) Cancelar |

4 Seleccione la imagen de destino desde [Tipo pantalla].

| Pantalla base                       | Aparecerán las pantallas base creadas anteriormente.                                    |
|-------------------------------------|-----------------------------------------------------------------------------------------|
| Imagen (Unidad de<br>visualización) | Se visualizan los datos de imagen registrados en "Registro de imagen".                  |
| Imagen (CF)                         | Se visualizan los datos de imagen de la tarjeta CF registrados en "Registro de imagen". |
| Símbolo                             | Visualiza los símbolos registrados en "Registro del símbolo".                           |
| Teclado                             | Se visualizan los teclados registrados en "Registro del teclado".                       |
| • Cuando lla pantalla.              | me a una [Pantalla base], llámela y póngala en el centro de la                          |

5 Seleccione una imagen y haga clic en [Aceptar] para visualizar la imagen designada.

| <br>nfic | rura | mdc | 5 L | a |  | Par | nta | 114 | a d | e _ |  | 1 | Pan | ita | 11a | ιd | e _ |  |  |  | . – |  |
|----------|------|-----|-----|---|--|-----|-----|-----|-----|-----|--|---|-----|-----|-----|----|-----|--|--|--|-----|--|
|          |      |     |     |   |  |     |     |     |     |     |  |   |     |     |     |    |     |  |  |  |     |  |
|          |      |     |     |   |  |     |     |     |     |     |  |   |     |     |     |    |     |  |  |  |     |  |
|          |      |     |     |   |  |     |     |     |     |     |  |   |     |     |     |    |     |  |  |  |     |  |
|          |      |     |     |   |  |     |     |     |     |     |  |   |     |     |     |    |     |  |  |  |     |  |
|          |      |     |     |   |  |     |     |     |     |     |  |   |     |     |     |    |     |  |  |  |     |  |
|          |      |     |     |   |  |     |     |     |     |     |  |   |     |     |     |    |     |  |  |  |     |  |
|          |      |     |     |   |  |     |     |     |     |     |  |   |     |     |     |    |     |  |  |  |     |  |
|          |      |     |     |   |  |     |     |     |     |     |  |   |     |     |     |    |     |  |  |  |     |  |
|          |      |     |     |   |  |     |     |     |     |     |  |   |     |     |     |    |     |  |  |  |     |  |
|          |      |     |     |   |  |     |     |     |     |     |  |   |     |     |     |    |     |  |  |  |     |  |
|          |      |     |     |   |  |     |     |     |     |     |  |   |     |     |     |    |     |  |  |  |     |  |
|          |      |     |     |   |  |     |     |     |     |     |  |   |     |     |     |    |     |  |  |  |     |  |
|          |      |     |     |   |  |     |     |     |     |     |  |   |     |     |     |    |     |  |  |  |     |  |
|          |      |     |     |   |  |     |     |     |     |     |  |   |     |     |     |    |     |  |  |  |     |  |
|          |      |     |     |   |  |     |     |     |     |     |  |   |     |     |     |    |     |  |  |  |     |  |
|          |      |     |     |   |  |     |     |     |     |     |  |   |     |     |     |    |     |  |  |  |     |  |
|          |      |     |     |   |  |     |     |     |     |     |  |   |     |     |     |    |     |  |  |  |     |  |

• Después de dibujar un objeto de [Llamada de pantalla], el icono de salto está disponible en la esquina superior izquierda, debajo de la chincheta. Haga clic en este icono para cargar la pantalla llamada. Esta función es conveniente para comprobar y modificar las pantallas.

# 8.8 Modificar una imagen en otra pantalla

## 8.8.1 Poner gráficos registrados en un bloque

Puede poner gráficos registrados en el bloque arrastrando y soltándolos en la pantalla.

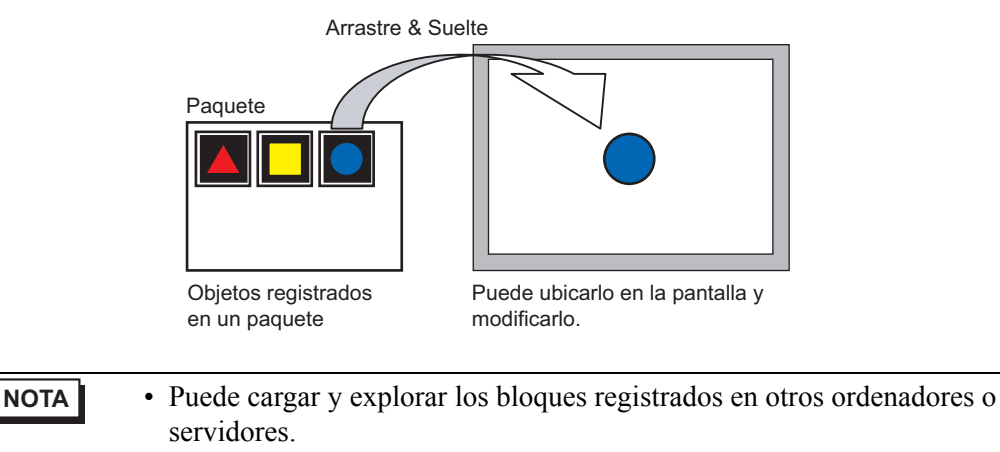

"8.13.2 Guía de configuración de la lista de bloques" (página 8-104)

1 Muestra listas de formas registradas. En el menú [Ver (V)], seleccione [Bloque (P)] o haga clic en 😽 .

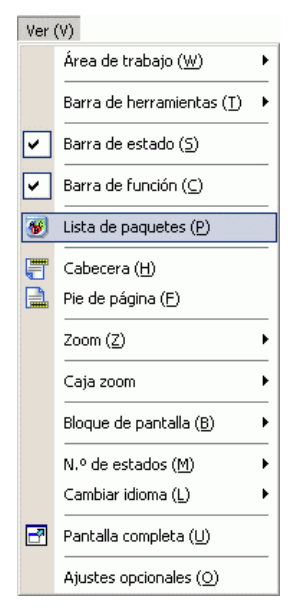

2 En el cuadro de diálogo [Lista de bloques, seleccione el bloque con la forma deseada y haga clic en [Abrir]. (Por ejemplo, figura)

| Carpeta de referencia del paquete | evterno    |                    |
|-----------------------------------|------------|--------------------|
|                                   | - CALCITIO | Cambiar referencia |
| )                                 |            | ] /                |
| Nombre                            | Tipo       | Fecha creada       |
| DEC Keyboard                      | Sistema    | 5/27/2005          |
| HEX Keyboard                      | Sistema    | 5/27/2005          |
| Text(ABC/ENG) Keyboard            | Sistema    | 5/27/2005          |
| Text(QWE/ENG) Keyboard            | Sistema    | 5/27/2005          |
| Text(ABC/JPN) Keyboard            | Sistema    | 5/27/2005          |
| Text(QWE/JPN) Keyboard            | Sistema    | 5/27/2005          |
| Text(KANA1/JPN) Keyboard          | Sistema    | 5/27/2005          |
| Text(KANA2/JPN) Keyboard          | Sistema    | 5/27/2005          |
| Small DEC Keyboard                | Sistema    | 5/27/2005          |
| Small HEX Keyboard                | Sistema    | 5/27/2005          |
| Small Text(ABC/ENG) Keyboard      | Sistema    | 5/27/2005          |
| Small Text(ABC/JPN) Keyboard      | Sistema    | 5/27/2005          |
| Favorite                          | Usuario    | 5/2/2008           |
| Figure                            | Usuario    | 5/7/2008           |

**3** Aparece el cuadro de diálogo [Bloque]. Seleccione una imagen y arrástrela a la pantalla de dibujo para ponerla.

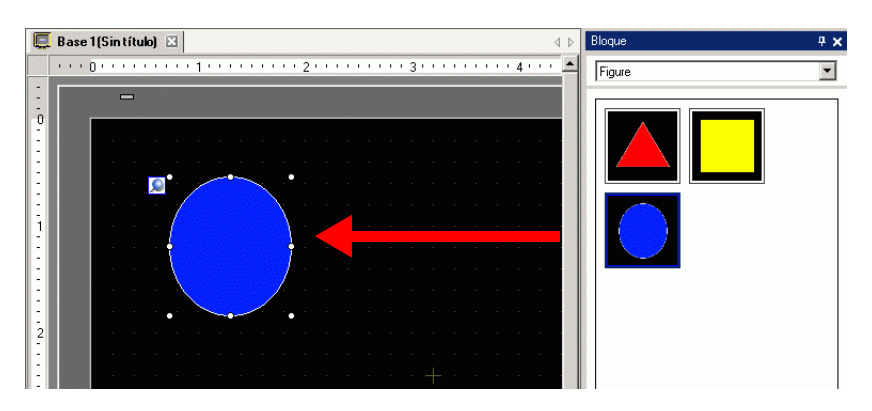

#### 8.8.2 Registrar imágenes en el bloque

Puede registrar un objeto creado. También puede registrar una combinación de objetos múltiples.

```
• Puede guardar los bloques que cree en otros ordenadores y servidores.
** "8.13.2 Guía de configuración de la lista de bloques" (página 8-104)
```

- 1 En el menú [Ver (V)], seleccione [Bloque (P)] o haga clic en 🐺
- 2 En el cuadro de diálogo [Bloque], seleccione el nombre del bloque que va a registrar y haga clic en [Abrir]. (Por ejemplo, figura)

| Paquete externo de referencia     |           |                    |   |
|-----------------------------------|-----------|--------------------|---|
| Carpeta de referencia del paquete | e externo |                    |   |
|                                   |           | Cambiar referencia | а |
| )                                 |           |                    |   |
| Nombre                            | Tipo      | Fecha creada       | _ |
| DEC Keyboard                      | Sistema   | 5/27/2005          |   |
| HEX Keyboard                      | Sistema   | 5/27/2005          |   |
| Text(ABC/ENG) Keyboard            | Sistema   | 5/27/2005          |   |
| Text(QWE/ENG) Keyboard            | Sistema   | 5/27/2005          |   |
| Text(ABC/JPN) Keyboard            | Sistema   | 5/27/2005          |   |
| Text(QWE/JPN) Keyboard            | Sistema   | 5/27/2005          |   |
| Text(KANA1/JPN) Keyboard          | Sistema   | 5/27/2005          |   |
| Text(KANA2/JPN) Keyboard          | Sistema   | 5/27/2005          |   |
| Small DEC Keyboard                | Sistema   | 5/27/2005          |   |
| Small HEX Keyboard                | Sistema   | 5/27/2005          |   |
| Small Text(ABC/ENG) Keyboard      | Sistema   | 5/27/2005          |   |
| Small Text(ABC/JPN) Keyboard      | Sistema   | 5/27/2005          |   |
| Favorite                          | Usuario   | 5/2/2008           |   |
| Figure                            | Usuario   | 5/7/2008           |   |
|                                   |           |                    |   |
| New Art Friday                    | 1 c. e.   | le i li i le       |   |

NOTA

• Para registrar imágenes en un bloque nuevo, haga clic en [Aceptar].

3 Aparecerá el cuadro de diálogo del [Bloque ] seleccionado.

| Bloque                      | # <b>x</b> |
|-----------------------------|------------|
| Figure                      | -          |
|                             |            |
| Cambiar Eliminar Actualizar |            |

4 Seleccione la figura que a registrar y arrástrela al cuadro de diálogo [Bloque].

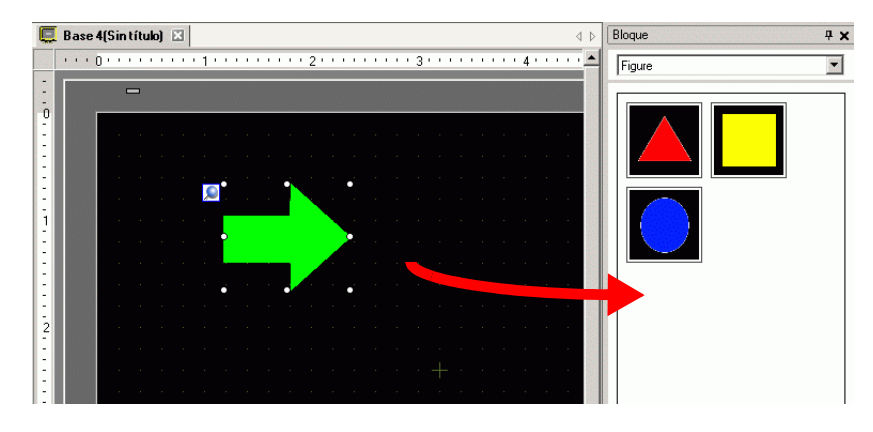

5 El registro del Bloque se ha finalizado.

| Bloque                      | <b>4 х</b> |
|-----------------------------|------------|
| Figure                      | •          |
|                             |            |
|                             |            |
|                             |            |
|                             |            |
|                             |            |
|                             |            |
|                             |            |
|                             |            |
| Cambiar Eliminar Actualizar |            |

# 8.9 Crear una pantalla desde una plantilla

## 8.9.1 Configurar cuadrículas

#### Introducción

Puede configurar una cuadrícula con puntos o líneas en la pantalla de dibujo para usar de referencia cuando ponga objetos múltiples.

La posición de los objetos es definida por los puntos de la cuadrícula. Esto hace que la posición del objeto se ajuste con más facilidad.

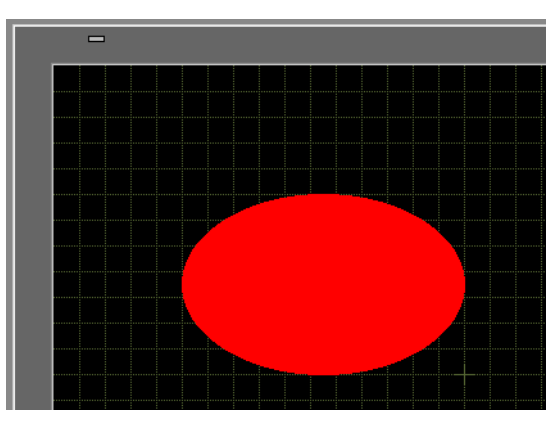

## Procedimiento de configuración

 Por más detalles, véase la Guía de configuración.
 "8.13.3 Guía de configuración de preferencias [Estilo de edición de pantalla]" (página 8-107)

Muestre una cuadrícula lineal en la pantalla de dibujo y configure el ambiente para poner un objeto siguiendo un línea.

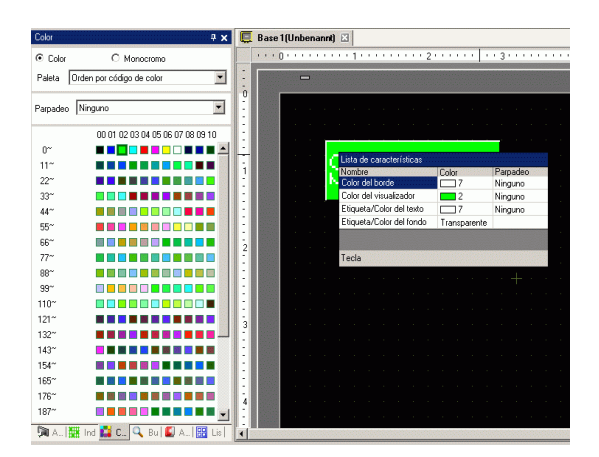
- 1 En el menú [Ver (V)] seleccione [Referencias (O)].
- 2 Aparece el cuadro de diálogo [Preferencias]. Seleccione [Estilo de edición de las pantallas].

| Ajustes opcionales                                                                                                    | s                                                                                                    | ×        |
|----------------------------------------------------------------------------------------------------|----------------------------------------------------------------------------------------------------|----------|
| General<br>Barra de tunción<br>Comprobar error<br>Estilo de edición de la<br>Lógica común<br>Ladder<br>IL<br>Script<br>Tabla de texto<br>Configuraciónes com<br>Ladder<br>IL | Parámetros de configuración relativos al estilo de edición de las pantallas         Función       Cuadrícula       Visualizar         Mostrar guías al mover o cambiar de tamaño <ul> <li>Borde izquierdo</li> <li>Borde derecho</li> <li>Centro horizontal</li> <li>Centro vertical</li> <li>Borde superior</li> <li>Borde inferior</li> <li>Tamaño de la etiqueta</li> <li>No sincronizar las etiquetas</li> <li>Sincronizar las etiquetas</li> <li>Sincronizar las etiquetas</li> <li>Mantener habilitado el dibujo</li> <li>Mantener dibujo de objetos habilitado</li> <li>Borrar valores predeterminados</li> <li>Aceptar (0)</li> <li>Cacetar (0)</li> <li>Cacetar (0)</li></ul> | Cancelar |
|                                                                                                    | · · · · · · · · · · · · · · · · · · ·                                                                                                    |          |

3 Configure los objetos de forma tal que se alinearán con los puntos de cuadricula cuando se dibuje o edite. En la pestaña [Cuadrícula], seleccione la casilla [Ajustar a la cuadrícula]. Seleccione el espaciado de la cuadrícula en [Tamaño de cuadrícula (píxeles)]. (Por ejemplo, 20 x 20).

| General<br>Barra de herramienta:<br>Barra de función<br>Comprobar error<br>Estilo de edición de la<br>Lógica común<br>Ladder<br>IL<br>Script<br>Tabla de texto<br>Configuraciónes com<br>Ladder<br>IL | Parámetros de configuración relativos al estilo de<br>edición de las papialas<br>Función Cuadrícula<br>Tamaño de la cuadrícula<br>1120×20<br>2 ) 40 × 40<br>3 ) 8 × 16<br>4 ) 16 × 16<br>5 ) 32 × 32<br>Editar lista<br>Orden Atrás ▼ Forma Punto ▼ |
|----------------------------------------------------------------------------------------------------|----------------------------------------------------------------------------------------------------|
|                                                                                                    | Color: Cambiar color                                                                                                    |
|                                                                                                    |                                                                                                    |

para definir un tamaño de cuadrícula personalizado.

```
(página 8-107)
```

4 Define la cuadrícula como puntos o líneas. Seleccione la casilla [Mostrar la cuadrícula]. Especifique el orden de visualización y la forma de la cuadrícula y haga clic en [Aceptar]. (Por ejemplo, [Orden] Atrás, [Forma] Cuadrícula)

| General<br>Barra de herramienta:<br>Parra de función                                                                                                    | Parametros de configuración relativos al estilo de<br>edición de las pantallas                                                                                                    |
|----------------------------------------------------------------------------------------------------|----------------------------------------------------------------------------------------------------|
| Barta de runcion<br>Comprobar error<br>Estilo de edición de k<br>Lógica común<br>Ladder<br>IL<br>Script<br>Tabla de texto<br>Configuraciónes com<br>Ladder<br>IL | Función       Luadrícula         Ajustar a la cuadrícula         Tamaño de la cuadrícula         1/20x20         2/40x40         3/8×16         4/16×16         5/32×32         Editar lista         Iv Mostrar cuadrícula         Ivariante         Mostrar cuadrícula         Orden         Airás         Color:         Cambiar color |
|                                                                                                    |                                                                                                    |

NOTA

• Haga clic en [Cambiar color] para seleccionar el color de la cuadrícula desde la paleta de colores.

### 8.9.2 Seleccionar una pantalla desde las plantillas

Puede reducir el número de procesos de dibujo al editar en una pantalla registrada en las plantillas.

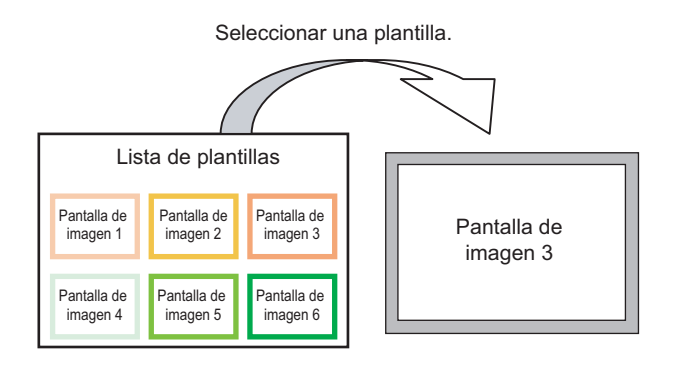

### ■ Ubicar una pantalla guardada como una plantilla

1 Desde el menú [Pantalla (S)], seleccione [Nueva pantalla (N)].

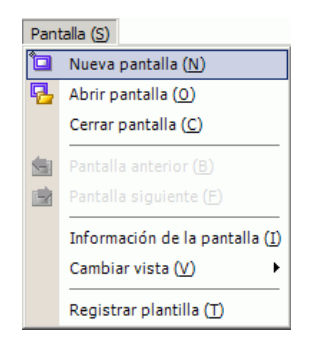

2 Aparecerá el siguiente cuadro de diálogo [Nueva pantalla]. Haga clic en [Seleccionar una plantilla de la lista].

| <i></i> Nueva pantal   | a 🗙                       |
|------------------------|---------------------------|
| Tipo de pantalla       | Base                      |
| N.º de pantalla        | 2 🕂 🏢                     |
| Título Sin             | título                    |
| Emplee la planti       | la                        |
| Seleccione u           | ina plantilla de la lista |
| <u>Plantilla recie</u> | entemente empleada        |
|                        | Nuevo Cancelar            |

**3** Se visualizan las plantillas registradas. Seleccione la pantalla que desee usar y haga clic en [Aceptar].

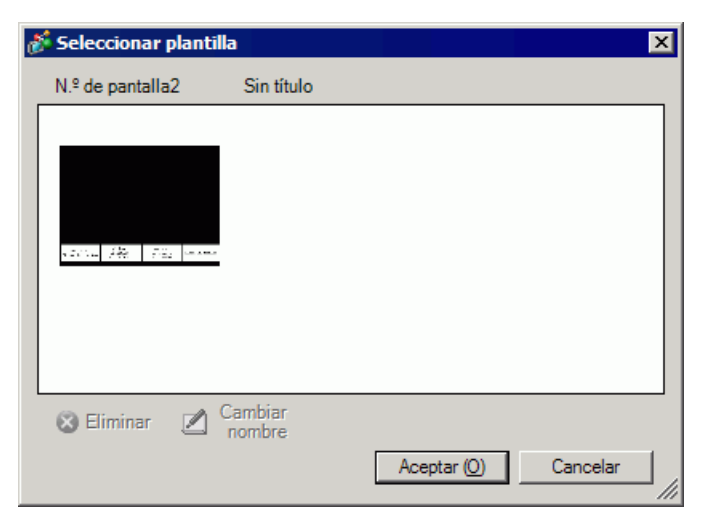

4 La plantilla se ubica en la pantalla.

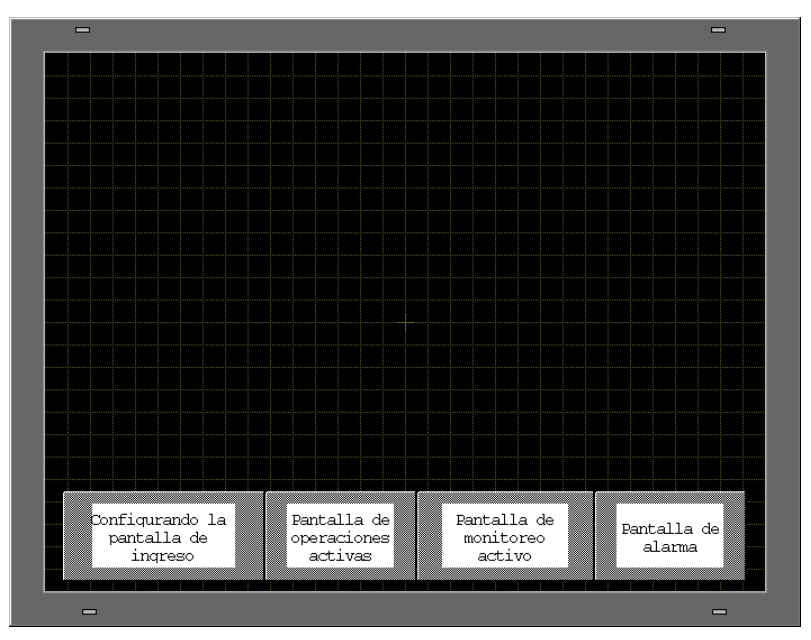

### Guardar como una plantilla

Puede registrar pantallas creadas como plantillas y usarlas nuevamente. Para convertir una pantalla en una plantilla, en el menú [Pantalla (S)], seleccione [Registrar plantilla (T)].

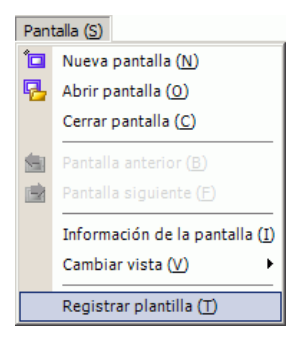

### 8.10 Pegar una imagen

### 8.10.1 Imagen de destino

Los datos de imagen que pueden visualizarse en la pantalla GP son los siguientes.

| Imagen                               | Método de pegar                                                                         | Descripción                                                                                                    |
|--------------------------------------|-----------------------------------------------------------------------------------------|----------------------------------------------------------------------------------------------------|
|                                      | Poner una imagen                                                                        | <ul> <li>Pega BMP, JPEG, DPD, o PNG directamente en la pantalla</li> <li>NOTA</li> <li>Al usar la misma imagen en varias pantallas, puede<br/>contaner la conscided de la pantalla el registror la imagen</li> </ul>                                                                                                    |
|                                      | directamente en la<br>pantalla                                                          | <ul> <li>original en "Imagen".</li> <li>Puede llamar a la pantalla base con una imagen ya puesta en otra pantalla base.</li> <li>☞ "8.10.2 Procedimiento de pegado BMP/JPEG ■ Pegar imágenes directamente en la pantalla" (página 8-79)</li> </ul>                                                                                                    |
| Bitmap,<br>JPEG, DPD,<br>archivo PNG | Registrar una<br>imagen en<br>"Imagen<br>(Visualizar)" y<br>usar Llamada de<br>pantalla | <ul> <li>Registra un archivo BMP, JPEG, DPD, o PNG como la<br/>"Imagen" y lo visualiza en la pantalla base usando Llamada<br/>de pantalla.</li> <li>NOTA</li> <li>Puede mejorar la capacidad de la pantalla al registrar un<br/>archivo de imagen en "Imagen" y usar la misma imagen en<br/>pantallas múltiples.</li> <li><sup>C</sup> "8.10.2 Procedimiento de pegado BMP/JPEG ■ Registrar y<br/>usar imágenes" (página 8-82)</li> <li><sup>C</sup> "8.7 Usar una pantalla varias veces" (página 8-65)</li> </ul> |
|                                      | Registrar una<br>imagen en<br>"Imagen (CF)" y<br>usar Llamada de<br>pantalla            | Llama y visualiza los datos de la imagen almacenados en el<br>Tarjeta CF en la pantalla base.<br>78.7 Usar una pantalla varias veces" (página 8-65)                                                                                                    |
|                                      | Llamar a la<br>imagen de la<br>pantalla base                                            | Llama y muestra los datos de la imagen ya creada de la<br>pantalla base en la pantalla base.<br><sup>(CP)</sup> "8.7 Usar una pantalla varias veces" (página 8-65)                                                                                                    |
| Símbolo                              | Imágenes<br>registradas del<br>"Registro del<br>símbolo".                               | Llama y visualiza los datos de la imagen punteada registrada<br>en "Símbolo" en la pantalla base.<br><sup>(27)</sup> "8.11 Dibujar una imagen detallada" (página 8-84)                                                                                                    |
| Teclado                              | Imágenes<br>registradas del<br>"Teclado".                                               | <ul> <li>Llama y visualiza el teclado registrado en la pantalla base.</li> <li>"8.7 Usar una pantalla varias veces" (página 8-65)</li> <li>NOTA</li> <li>Puede llamar a un teclado desde un objeto de [Llamada de pantalla] en una pantalla base.</li> </ul>                                                                                                    |

### 8.10.2 Procedimiento de pegado BMP/JPEG

Pegar imágenes directamente en la pantalla

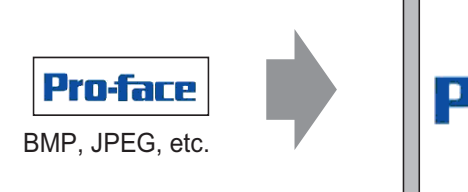

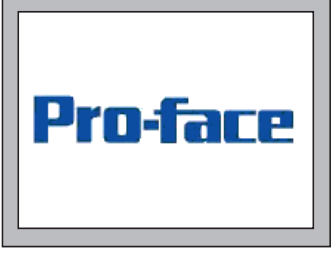

Convierte los datos de la imagen y la ubica en la pantalla.

- Sólo puede seleccionar un color en particular desde los colores utilizados y cambiar ese color al tono especificado. Para obtener información acerca del método de configuración, véase lo siguiente.
  - "20.7.1 Guía de configuración de los [Ajustes de animación] Animación de tono" (página 20-32)
- 1 En el menú [Dibujar (D)], seleccione [Ubicación de la imagen (I)] o haga clic en el icono
   .

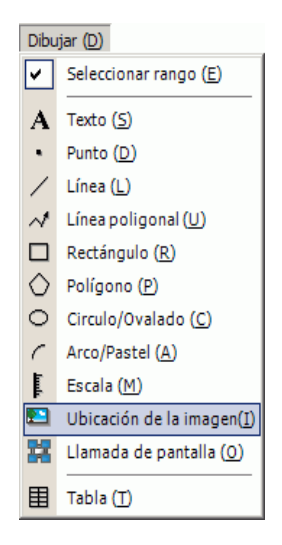

2 Haga clic en el área de dibujo de la pantalla para ubicar el objeto de la imagen. Haga doble clic en el objeto para abrir su cuadro de diálogo y defina el [Tipo de archivo] y el [Nombre del archivo] de la imagen a pegar.

| Q | Base 1 | Abrir archivo orig                        | ginal                                                                                                    |                                                                              |                                                       |                                  |         | ? ×               |
|---|--------|-------------------------------------------|----------------------------------------------------------------------------------------------------|------------------------------------------------------------------------------|-------------------------------------------------------|----------------------------------|---------|-------------------|
| - | 0      | Buscar en:                                | 🔁 GP-Pro EX                                                                                                    |                                                                              |                                                       | <b>•</b>                         | ) 🗈 💣 🖩 | -                 |
|   |        | Historial<br>Escritorio<br>Mis documentos | backup     Converter     Octabase     ErrorLog     Font     Fonts     Ja     Keymap     Lang     Manual     Misc | mrk<br>Package<br>pdx<br>Prop<br>Protocol<br>system<br>template<br>Tempolary | Þ                                                     |                                  |         |                   |
| 2 |        | Mis sitios de red                         | Nombre de<br>archivo:<br>Tipo de archivos:                                                                       | proface.bmp<br>Todos los ficheros                                            | : de imagen                                           |                                  | •       | Abrir<br>Cancelar |
| 3 |        | <b>Pro-faci</b><br>Gardhanshans-          | Brillo<br>Oscuro                                                                                                 | Luz<br>Estândar 🗖                                                            | Calidad<br>Reducir colores<br>Inverso<br>Transparente | Alta<br>16384 Colores<br>Ninguno | ×<br>×  | 1.                |

• También puede copiar mapas de bit en el ordenador. Haga clic en el área de dibujo de GP-Pro EX y en el menú [Editar] seleccione [Pegar]. Después de seleccionar el comando [Pegar], aparece el cuadro de diálogo anterior.

- 3 Ajuste la calidad de la imagen y el número de colores y haga clic en [Abrir].
  - Seleccione [Transparente] para habilitar el botón [Configuración]. Haga clic en el botón, y en el cuadro [Configuraciones de color transparente] use el gotero para seleccionar el color en la imagen que se hará transparente. Esta función es útil para hacer transparente el color de fondo en las imágenes pegadas.

| Zoom<br>Selecci | Vista co<br>in de co | ompleta _<br>lores | <u>.</u> |      |         |               |           |  |
|-----------------|----------------------|--------------------|----------|------|---------|---------------|-----------|--|
| 0               | Desde                | la paleta d        | e color  | • De | sde ima | gen<br>RGB(25 | 55,64,64) |  |
|                 |                      |                    |          |      |         |               |           |  |
|                 |                      |                    |          |      |         |               |           |  |

4 Aparecerá el siguiente cuadro de diálogo [Registro de imagen]. Defina el tamaño y la velocidad del parpadeo de la imagen que se pegará.

| 💰 Imagen                                   | ×                                                                                                    |
|--------------------------------------------|----------------------------------------------------------------------------------------------------|
| <b>Pro-face</b><br>Human Machine Interface | Archivo original<br>C:\Program Files\\proface.bmp Explorar<br>N.º de colores 16,777,216 Tamaño 425 x 85<br>IV Fijar orientación<br>IV Tamaño original |
|                                            | Parpadeo Compresión                                                                                                    |
|                                            | Aceptar ( <u>O</u> ) Cancelar                                                                                                    |

- Cuando se selecciona [Tamaño original], se pone una imagen con el mismo tamaño que la imagen original. Después de ponerla no puede cambiar el tamaño de la imagen.
  - Cuando se selecciona [Fijar orientación], se pone una imagen con la razón de horizontal a vertical fija de la imagen original.
- 5 Haga clic en [Aceptar] y se colocará la imagen designada.

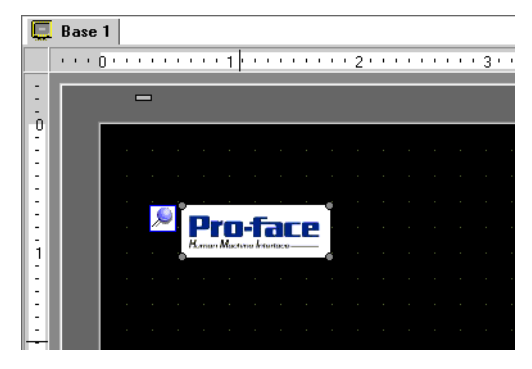

### Registrar y usar imágenes

Al usar el Registro de imagen y sus imágenes, puede reducir el volumen de los datos de imagen.

1 En el menú [Ajustes comunes (R)], seleccione [Registro de imagen (I)], o bien haga clic en
 para mostrar el siguiente cuadro de diálogo.

| 💰 Registro de imagen               | ×                                                                                                    |
|------------------------------------|----------------------------------------------------------------------------------------------------|
| <u>Añadı</u> Copiar Pegar Eliminar | Configuración de la imagen<br>Número 1 <u>Cambiar el número</u> Guardar en Memoria interna<br>Comentario<br>Archivo original<br>Archivo : <u>Explorar</u><br>N.ª de colores: Desconocido Tamaño: |
|                                    | Conversión<br>Brillo Calidad Medio<br>Oscuro Claro Reducir colores 256 Colores<br>Inverso Ninguno<br>Estándar Transparente <u>Configuración</u>                                                  |
|                                    | Parpadeo     Compresión Tamaño de envío: - bytes     Cerrar (C)                                                                                                    |

**2** Haga clic en [Añadir]. Aparece el cuadro de diálogo [Añadir imagen]. Seleccione un gráfico y haga clic en [Abrir].

| Añadir imagen                                                    |                                |                    |     |        | ? ×    |
|------------------------------------------------------------------|--------------------------------|--------------------|-----|--------|--------|
| Look in:                                                         | 🗀 Database                     |                    | • • | 🤣 📂 🛄- |        |
| My Recent<br>Documents<br>Desktop<br>My Documents<br>My Computer | Deckup<br>Dusb<br>mage_ran.bri | 0                  |     |        |        |
| My Network                                                       | File name:                     | image_rain.bmp     |     | •      | Open   |
| Places                                                           | Files of type:                 | Todos los archivos |     | -      | Cancel |
|                                                                  |                                |                    |     |        |        |
| Guardar en                                                       | Memoria interna                | <br>⊐              |     |        |        |
| N.= de imagen                                                    | <u>р з</u>                     |                    |     |        |        |
|                                                                  |                                |                    |     |        | 1.     |

**3** Si es necesario, agregue comentarios a las imágenes, ajuste el brillo o los colores y haga clic en [Cerrar]. El registro de la imagen se ha finalizado.

| 🐕 Regi:<br>Añadir | stro de i<br>Copiar | magen<br>Pegar | Eliminar                               | ×                                                                                                    |
|-------------------|---------------------|----------------|----------------------------------------|----------------------------------------------------------------------------------------------------|
|                   | <u></u>             |                | Memoria interna<br>1<br>image_rain.bmp | Configuración de la imagen<br>Número 1 <u>Cambiar el número</u> Guardar en Memoria interna<br>Comentario<br>Archivo original<br>Archivo : C:\Documents and Settings\\Winter.jpg <u>Explorar</u><br>N.ª de colores: 24 Bit Tamaño: 800 × 600 |
|                   |                     |                |                                        | Conversión<br>Brillo Calidad Alta<br>Oscuro Claro Reducir colores 15384 Colores<br>(Estándar) Transparente<br>Parpadeo<br>Conriguración Tamaño de envío: 960 248 hutes                                                                      |
|                   |                     |                |                                        | Cerrar (C)                                                                                                    |

4 La imagen registrada puede cargarse en la pantalla. A continuación se describen los pasos.
 <sup>(37)</sup> "8.7 Usar una pantalla varias veces" (página 8-65)

| Base    | 1(Untitled) 🛛 |   |   |        |   |           | <br> | <br> |   |
|---------|---------------|---|---|--------|---|-----------|------|------|---|
| 1.1.1.1 | 0             |   | 2 |        |   | <br>1 1 1 | 5    |      | 6 |
|         | -             |   |   |        |   |           |      |      | - |
|         |               |   |   |        |   |           |      |      |   |
|         |               |   |   |        |   |           |      |      |   |
|         |               |   |   |        |   |           |      |      |   |
|         |               |   |   |        |   |           |      |      |   |
|         |               |   |   |        |   |           |      |      |   |
|         |               |   |   |        |   |           |      |      |   |
|         |               |   |   |        |   |           |      |      |   |
|         |               |   |   |        |   |           |      |      |   |
|         |               |   |   |        |   |           |      |      |   |
|         |               |   |   |        | 1 |           |      |      |   |
|         |               |   |   | -      |   |           |      |      |   |
|         |               |   |   |        |   |           |      |      |   |
|         |               |   |   |        |   |           |      |      |   |
|         |               |   |   |        | _ |           |      |      |   |
|         |               |   |   |        |   |           |      |      |   |
|         |               |   |   | 1 L    | 1 |           |      |      |   |
|         |               |   |   | $\sim$ |   |           |      |      |   |
|         |               |   |   |        |   |           |      |      |   |
|         |               |   |   |        |   |           |      |      |   |
|         |               |   |   |        |   |           |      |      |   |
|         |               |   |   |        |   |           |      |      |   |
|         |               |   |   |        |   |           |      |      |   |
|         |               |   |   |        |   |           |      |      |   |
|         |               |   |   |        |   |           |      |      |   |
|         |               | _ | _ |        |   |           |      |      |   |
|         | _             |   |   |        |   |           |      |      | - |

### 8.11 Dibujar una imagen detallada

### 8.11.1 Dibujar una válvula

### Introducción

Puede llamar y visualizar datos de imagen creados en un Símbolo a la pantalla base. En [Registro del símbolo] puede usar puntos para dibujar sus propios símbolos o imágenes.

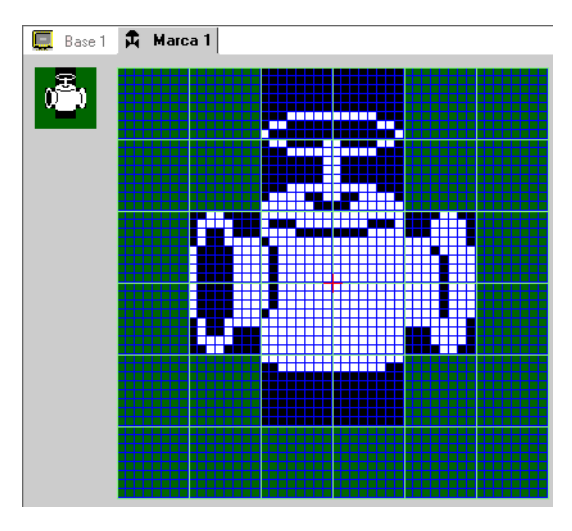

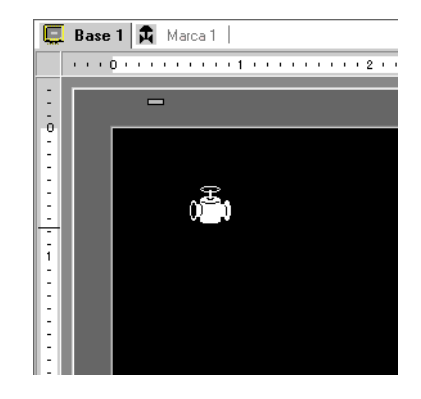

### Procedimiento de configuración

NOTA

Por más detalles, véase la Guía de configuración.
 "8.13.4 Guía de ajustes comunes del registro del símbolo" (página 8-112)

Para dibujar una válvula con puntos:

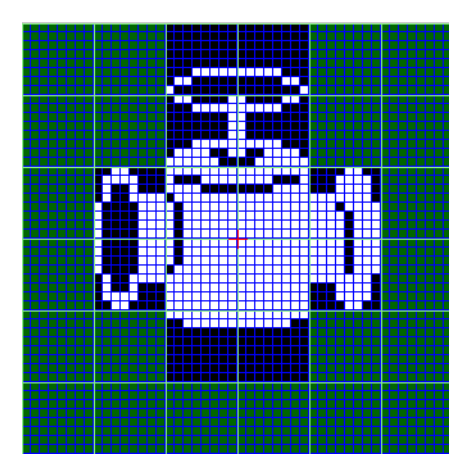

1 Desde el menú [Ajustes comunes (R)], haga clic en [Registro del símbolo (M)]. Seleccione [Nuevo] e introduzca el [Número] y [Comentario] y haga clic en [Nuevo]. (Por ejemplo, [Número]=1, [Comentario]=Símbolo)

| 💰 Nueva marca,       | Abrir            |
|----------------------|------------------|
| Nuevo                | O Abrir          |
| Número<br>Comentario | 1 m m<br>Símbolo |
|                      | Nuevo            |

2 Cree un contorno del cuerpo de la válvula con un rectángulo. Desde el menú [Dibujo (D)], seleccione [Rectángulo llenado]. Póngalo después de arrastrarlo para ajustar el tamaño y la ubicación del rectángulo.

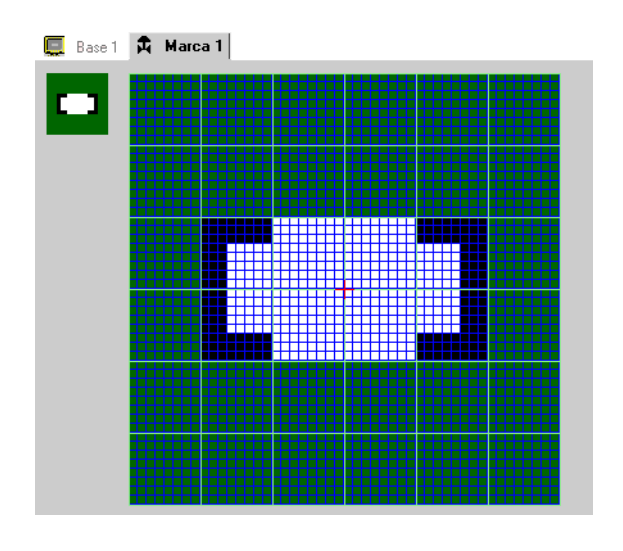

• Desde el menú [Editar (E)], haga clic en [Deshacer (U)] para anular el comando.

**3** Cree una abertura de válvula con una elipse. En el menú [Dibujo], seleccione [Círculo/Elipse llenado (C)] y ponga el objeto en la pantalla después de ajustar el tamaño y la ubicación de la elipse.

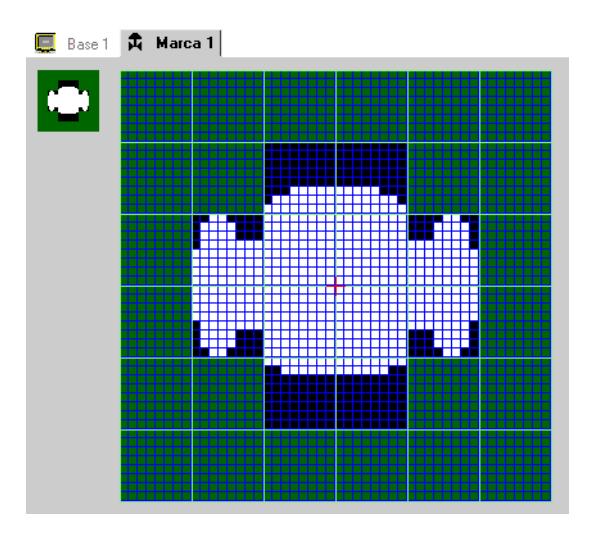

4 Cree un perfil de la apertura de la válvula usando [Inversión del color]. Desde el menú [Editar], seleccione [Inversión del color (Y)] para invertir el punto en el lienzo. En este estado, desde el menú [Dibujo], seleccione [Círculo/Elipse llenado] para poner después de ajustar el tamaño y la ubicación de la elipse. Después de ponerlo en la pantalla, haga clic de nuevo en [Inversión del color (Y)] para volver al estado de lienzo.

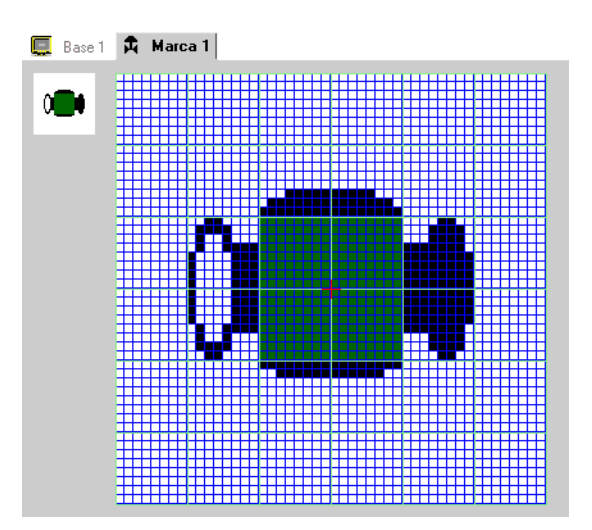

5 Cree la parte de la manija con una elipse y un rectángulo. En el menú [Dibujo], seleccione [Círculo/Elipse (C)] o [Rectángulo llenado (T)].

Haga clic en [Rectángulo llenado (T)] y ponga el objeto en la pantalla después de ajustar el tamaño y la ubicación del óvalo o rectángulo.

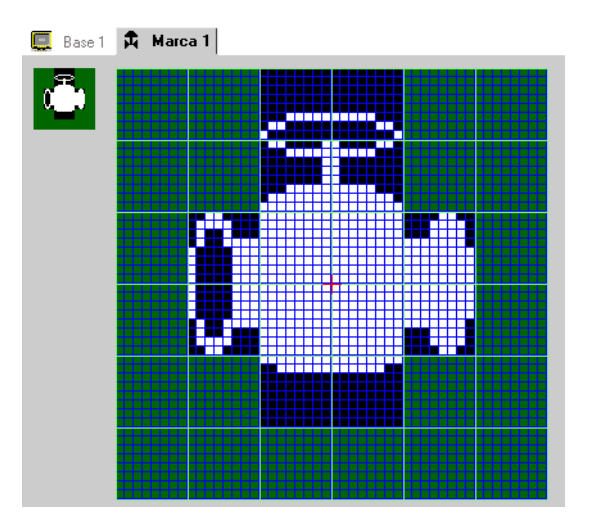

6 Afine cada objeto usando puntos. Desde el menú [Dibujar (D)], seleccione [Punto (D)]. Para dibujar puede hacer clic para Activar (blanco) y haga clic derecho para Desactivar (negro).

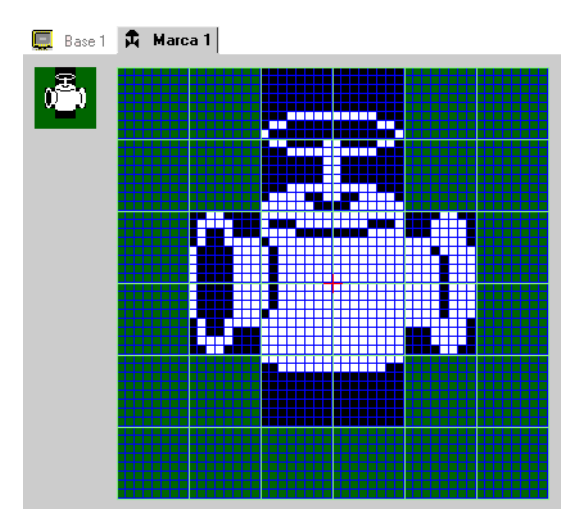

7 Haga clic en la pestaña [Base 1] y abra una pantalla base para poner el símbolo. Desde el menú [Dibujar (D)] haga clic en [Llamada de pantalla (O)].

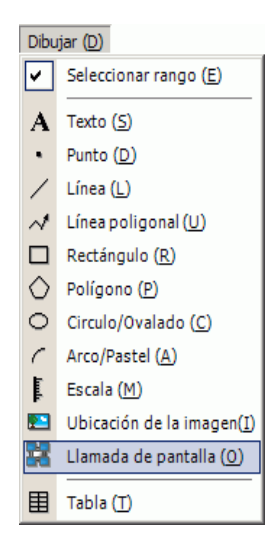

NOTA

• En el menú [Pantalla (S)] seleccione en [Nueva pantalla (N)] para crear una pantalla de base nueva.

**8** Haga clic en la pantalla de dibujo y el borde punteado se ubica en la pantalla. Aparecerá el cuadro de diálogo [Pantalla de llamada].

| Llamada de pantalla        |        | ×                   |
|----------------------------|--------|---------------------|
| Llamar tarjeta<br>Pantalla | Número |                     |
|                            |        |                     |
|                            |        |                     |
|                            |        |                     |
|                            |        |                     |
|                            |        |                     |
|                            |        |                     |
|                            | A      | ceptar (0) Cancelar |

NOTA

**9** Seleccione [Registro del símbolo] desde [Tipo pantalla] y seleccione el número de símbolo registrado en [Número]. (Por ejemplo, 1)

| Llamada de panta | Ila<br>Número |             |                      |
|------------------|---------------|-------------|----------------------|
| Marca            |               |             |                      |
|                  |               |             |                      |
| 0 <sup>2</sup> ) |               |             |                      |
|                  |               |             |                      |
| 1: Marca         |               |             |                      |
|                  |               |             |                      |
|                  |               |             |                      |
| Tamaño           | Mostrar colo  | or          | Color de fondo       |
| 1 x 1 veces      |               | 💌 Ninguno 💌 | 0 Ninguno            |
|                  |               |             | Aceptar (0) Cancelar |
|                  |               |             |                      |

10 Seleccione una imagen y haga clic en [Aceptar] para visualizar la imagen designada.

• Puede designar el color del símbolo creado.

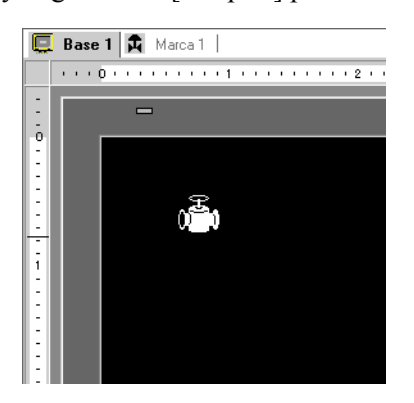

### 8.11.2 Visualizar un carácter externo al código de carácter

Dibuje un carácter externo con puntos en el símbolo. Puede visualizar caracteres externos registrados en la pantalla.

Puede registrar caracteres externos registrados sólo cuando selecciona la fuente estándar ASCII (fuente bitmap) y el tamaño de la fuente de 8 x 16 puntos o mayor.

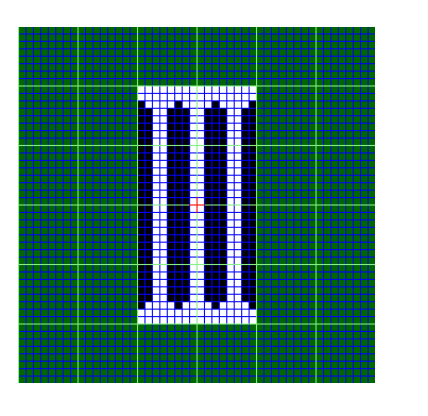

Símbolo

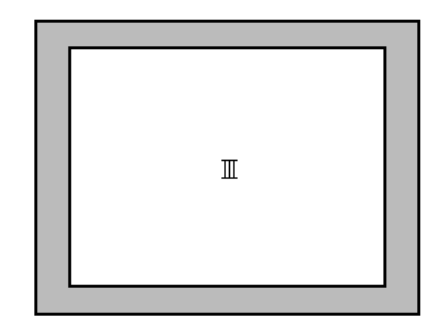

GP

### Procedimiento de configuración

Puede visualizar el carácter creado en la pantalla al reemplazar un carácter en el marco en la tabla de códigos de caracteres con él. El siguiente procedimiento es para remplazar el carácter "?" (89h) en la tabla de códigos de caracteres (Página de códigos 850) con el carácter "III", que fue creado con puntos, y para mostrar el carácter "III" en la pantalla GP.

#### Tabla de códigos de caracteres

La siguiente es la tabla de códigos de caracteres de la Página de códigos 850, el código de caracteres usado en GP.

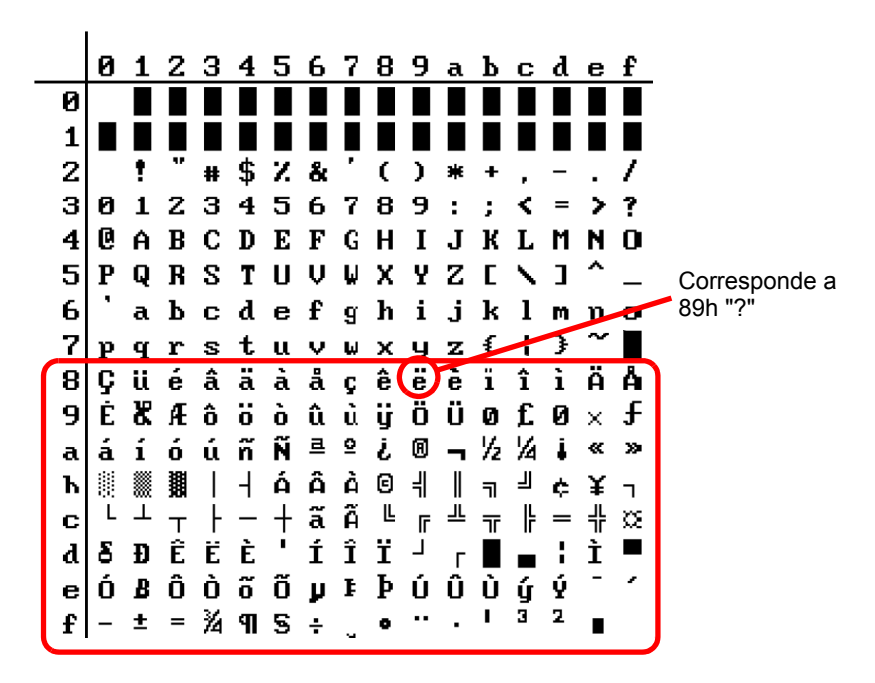

 Desde el menú [Ajustes comunes (R)], haga clic en [Registro del símbolo (M)]. Seleccione [Nuevo] e introduzca el número del símbolo "8010" en el [Número] que corresponde al carácter ? (89h) en la tabla de códigos de caracteres, y haga clic en [Nuevo].
 " ■ Tabla de códigos de entrada" (página 8-94)

| 💰 Nueva marca/       | Abrir               |
|----------------------|---------------------|
| Nuevo                | C Abrir             |
| Número<br>Comentario | 8010 🗰 🇱<br>Símbolo |
|                      | Nuevo Cancelar      |

2 Dibuje un carácter especial. Cree "III" para visualizarlo en la pantalla.

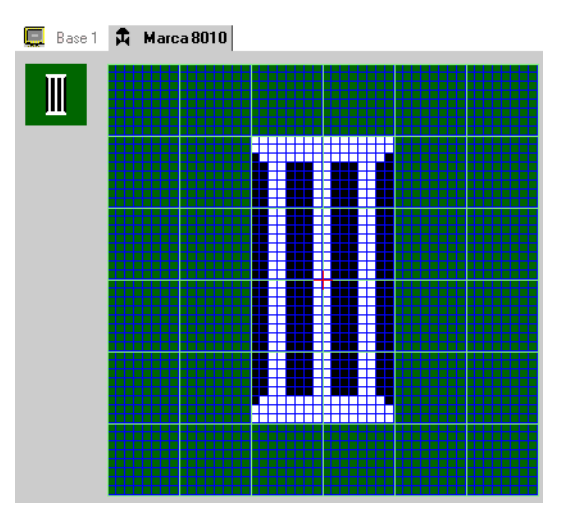

**3** Haga clic en la pestaña [Base 1], seleccione el menú [Dibujo (D)], luego seleccione [Texto (S)].

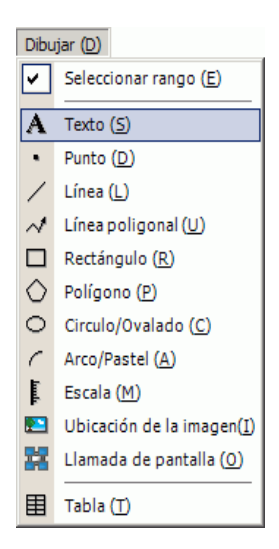

4 Ponga el texto en la pantalla y haga doble clic para abrir el cuadro de diálogo [Texto].

| 🖟 Texto        |                       |                 |                     | 2              |
|----------------|-----------------------|-----------------|---------------------|----------------|
|                | Texto directo         | O Tabla d       | e texto             |                |
|                | Parámetros de la      | fuente          |                     |                |
|                | Tipo de fuente        | Fuente estándar | Tamaño del carácter | 8 x 16 punto 💌 |
| A D C          | Mostrar idioma        | ASCII           | Atributo del texto  | Estándar 💌     |
| АБU            | Sentido               | Horizontal      | 🖸 🗖 Centrando       |                |
|                | Color                 |                 |                     |                |
|                | Color del texto       | 7               | Parpadeo Ning       | guno 🔻         |
| EEE            | Color de fondo        | Transparente    | Parpadeo Ning       | guno 💌         |
| Espaciado de O | Color de la<br>sombra | 1               | Parpadeo Ning       | guno 💌         |
| Texto          |                       |                 |                     |                |
|                |                       |                 |                     |                |
|                |                       |                 |                     |                |
|                |                       |                 |                     |                |
|                |                       |                 | Ócentar             | (0) Cancelar   |

5 En el área para introducir textos, mientras mantiene pulsada la tecla [Alt], introduzca el [Código de entrada] "0235", que corresponde al código del texto (89h). Al soltar la tecla [Alt], se introduce ?. Haga clic en [Aceptar].

I ■ Tabla de códigos de entrada" (página 8-94)

| Espaciado de fila | Color de fondo<br>Color de la<br>sombra | Transparente | <b>•</b> | Parpadeo<br>Parpadeo | Ninguno 💌   | [        |
|-------------------|-----------------------------------------|--------------|----------|----------------------|-------------|----------|
| ë                 | <br>                                    |              |          |                      |             | _        |
|                   |                                         |              |          |                      |             |          |
|                   |                                         |              |          |                      | Aceptar (0) | Cancelar |

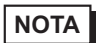

• El carácter puesto en la pantalla de dibujo se muestra como "?". Sin embargo, en la pantalla trasferida a la GP aparecerá "III".

## Cómo visualizar caracteres cuyo código de carácter no aparece en la lista

Los símbolos dibujados para los números de símbolo desde 8001 a 8128 se tratan como los caracteres de los códigos de caracteres desde 80h a FFh. Por ejemplo, 8001 corresponde a 80h, y 8002 a 81h.

Si crea símbolos para estos números de símbolo, serán registrados como caracteres externos. Al introducir el código de entrada correspondiente a un número de símbolo en la pantalla base, el carácter visualizado en la pantalla base se visualiza como un carácter externo registrado en la GP.

| Origen del<br>visualizador | Código del texto<br>Página 851 | Ingresar código<br>(Alt + Código) | Origen del<br>visualizador | Código del texto<br>Página 851 | Ingresar código<br>(Alt + Código) | Origen del<br>visualizador | Código del texto<br>Página 851 | Ingresar código<br>(Alt + Código) |
|----------------------------|--------------------------------|-----------------------------------|----------------------------|--------------------------------|-----------------------------------|----------------------------|--------------------------------|-----------------------------------|
| 8001                       | 80h                            | 0199                              | 8049                       | B0h                            | 0130                              | 8097                       | F0h                            | 0211                              |
| 8002                       | 81h                            | 0252                              | 8050                       | B1h                            | 0131                              | 8098                       | E1h                            | 0223                              |
| 8003                       | 82h                            | 0233                              | 8051                       | B2h                            | 0132                              | 8099                       | E2h                            | 0212                              |
| 8004                       | 83h                            | 0226                              | 8052                       | B3h                            | 0133                              | 8100                       | E3h                            | 0210                              |
| 8005                       | 84h                            | 0228                              | 8053                       | B4h                            | 0134                              | 8101                       | E4h                            | 0245                              |
| 8006                       | 85h                            | 0224                              | 8054                       | B5h                            | 0193                              | 8102                       | E5h                            | 0213                              |
| 8007                       | 86h                            | 0229                              | 8055                       | B6h                            | 0194                              | 8103                       | E6h                            | 0181                              |
| 8008                       | 87h                            | 0231                              | 8056                       | B7h                            | 0192                              | 8104                       | E7h                            | 0254                              |
| 8009                       | 88h                            | 0234                              | 8057                       | B8h                            | 0169                              | 8105                       | E8h                            | 0222                              |
| 8010                       | 89h                            | 0235                              | 8058                       | B9h                            | 0135                              | 8106                       | E9h                            | 0218                              |
| 8011                       | 8Ah                            | 0232                              | 8059                       | BAh                            | 0136                              | 8107                       | EAh                            | 0219                              |
| 8012                       | 8Bh                            | 0239                              | 8060                       | BBh                            | 0137                              | 8108                       | EBh                            | 0217                              |
| 8013                       | 8Ch                            | 0238                              | 8061                       | BCh                            | 0138                              | 8109                       | ECh                            | 0253                              |
| 8014                       | 8Dh                            | 0236                              | 8062                       | BDh                            | 0162                              | 8110                       | EDh                            | 0221                              |
| 8015                       | 8Eh                            | 0196                              | 8063                       | BEh                            | 0165                              | 8111                       | EEh                            | 0175                              |
| 8016                       | 8Fh                            | 0197                              | 8064                       | BFh                            | 0139                              | 8112                       | EFh                            | 0180                              |
| 8017                       | 90h                            | 0201                              | 8065                       | C0h                            | 0140                              | 8113                       | F0h                            | 0173                              |
| 8018                       | 91h                            | 0230                              | 8066                       | C1h                            | 0141                              | 8114                       | F1h                            | 0177                              |
| 8019                       | 92h                            | 0198                              | 8067                       | C2h                            | 0142                              | 8115                       | F2h                            | 0159                              |
| 8020                       | 93h                            | 0244                              | 8068                       | C3h                            | 0143                              | 8116                       | F3h                            | 0190                              |
| 8021                       | 94h                            | 0246                              | 8069                       | C4h                            | 0144                              | 8117                       | F4h                            | 0182                              |
| 8022                       | 95h                            | 0242                              | 8070                       | C5h                            | 0145                              | 8118                       | F5h                            | 0167                              |
| 8023                       | 96h                            | 0251                              | 8071                       | C6h                            | 0227                              | 8119                       | F6h                            | 0215                              |
| 8024                       | 97h                            | 0249                              | 8072                       | C7h                            | 0195                              | 8120                       | F7h                            | 0184                              |
| 8025                       | 98h                            | 0255                              | 8073                       | C8h                            | 0146                              | 8121                       | F8h                            | 0176                              |
| 8026                       | 99h                            | 0214                              | 8074                       | C9h                            | 0147                              | 8122                       | F9h                            | 0168                              |
| 8027                       | 9Ah                            | 0220                              | 8075                       | CAh                            | 0148                              | 8123                       | FAh                            | 0183                              |
| 8028                       | 9Bh                            | 0248                              | 8076                       | CBh                            | 0149                              | 8124                       | FBh                            | 0185                              |
| 8029                       | 9Ch                            | 0163                              | 8077                       | CCh                            | 0150                              | 8125                       | FCh                            | 0179                              |
| 8030                       | 9Dh                            | 0216                              | 8078                       | CDh                            | 0151                              | 8126                       | FDh                            | 0178                              |
| 8031                       | 9Eh                            | 0128                              | 8079                       | CEh                            | 0152                              | 8127                       | FEh                            | 0247                              |
| 8032                       | 9Fh                            | 0129                              | 8080                       | CFh                            | 0164                              | 8128                       | FFh                            | 0160                              |
| 8033                       | A0h                            | 0225                              | 8081                       | D0h                            | 0240                              |                            |                                |                                   |
| 8034                       | A1h                            | 0237                              | 8082                       | D1h                            | 0208                              |                            |                                |                                   |
| 8035                       | A2h                            | 0243                              | 8083                       | D2h                            | 0202                              |                            |                                |                                   |
| 8036                       | A3h                            | 0250                              | 8084                       | D3h                            | 0203                              |                            |                                |                                   |
| 8037                       | A4h                            | 0241                              | 8085                       | D4h                            | 0200                              |                            |                                |                                   |
| 8038                       | A5h                            | 0209                              | 8086                       | D5h                            | 0153                              |                            |                                |                                   |
| 8039                       | A6h                            | 0170                              | 8087                       | D6h                            | 0205                              |                            |                                |                                   |
| 8040                       | A7h                            | 0186                              | 8088                       | D7h                            | 0206                              |                            |                                |                                   |
| 8041                       | A8h                            | 0191                              | 8089                       | D8h                            | 0207                              |                            |                                |                                   |
| 8042                       | A9h                            | 0174                              | 8090                       | D9h                            | 0154                              |                            |                                |                                   |
| 8043                       | AAh                            | 0172                              | 8091                       | DAh                            | 0155                              |                            |                                |                                   |
| 8044                       | ABh                            | 0189                              | 8092                       | DBh                            | 0156                              |                            |                                |                                   |
| 8045                       | ACh                            | 0188                              | 8093                       | DCh                            | 0157                              |                            |                                |                                   |
| 8046                       | ADh                            | 0161                              | 8094                       | DDh                            | 0166                              |                            |                                |                                   |
| 8047                       | AEh                            | 0171                              | 8095                       | DEh                            | 0204                              |                            |                                |                                   |
| 8048                       | AFh                            | 0187                              | 8096                       | DFh                            | 0158                              |                            |                                |                                   |

### Tabla de códigos de entrada

# 8.12 Crear una pantalla animada controlando los colores y la visualización de dibujos animados

### 8.12.1 Tipos de animación que pueden configurarse

• Para obtener más información acerca de la animación, véase el siguiente capítulo.

"Capítulo 20 Animación de los objeto de pantalla", página 20-1)

### Mostrar/Ocultar el dibujo

El dibujo se puede ocultar una vez y volver a mostrarse cuando sea necesario. También se puede usar como una función de seguridad (por ejemplo, manteniéndolo ocultado de forma que sólo una persona específica pueda usarlo).

Por ejemplo:

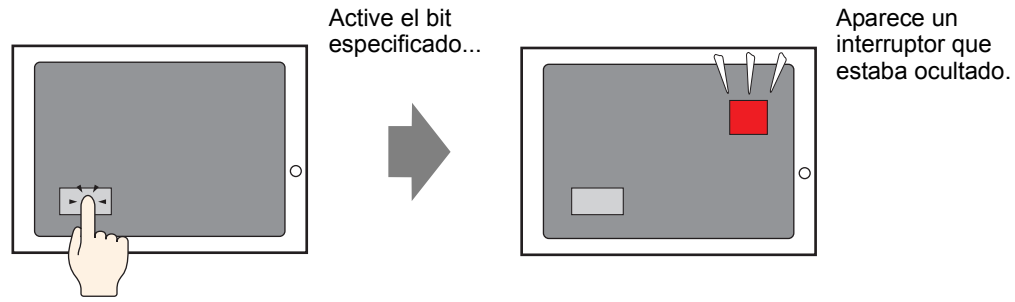

### Cambiar la posición del dibujo

Al mover el dibujo se pueden mostrar los cambios en situaciones reales en la pantalla.

Por ejemplo:

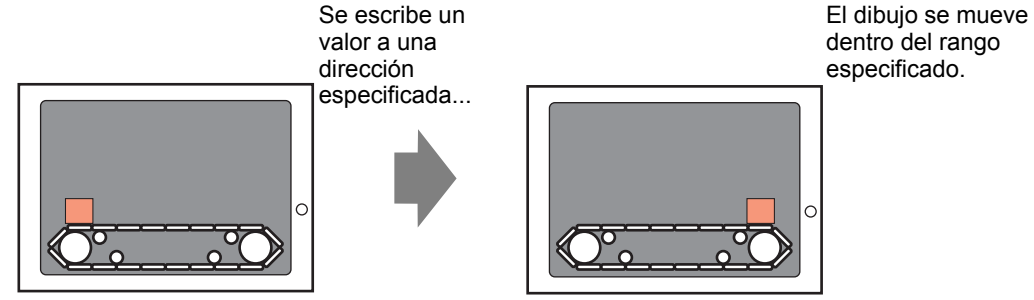

NOTA

### Rotar los dibujos

El dibujo se puede rotar para mostrar la rotación de equipos como ventiladores y motores.

Por ejemplo:

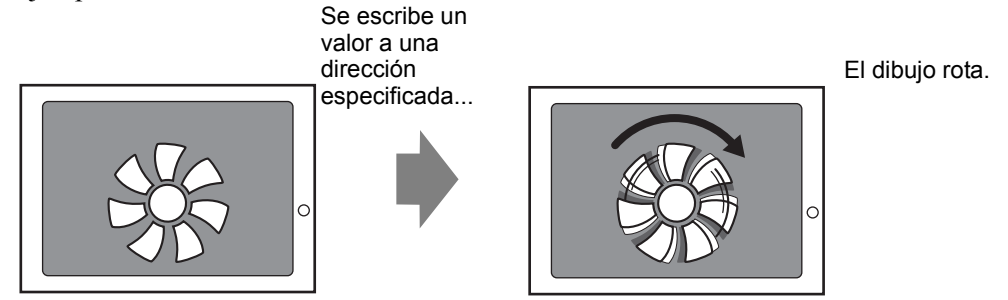

### Cambiar el color del dibujo

El color del dibujo puede cambiarse en un momento arbitrario. Cambie el color a medida que el valor excede un valor específico y cuando quiera distinguir entre los mensajes de error.

Por ejemplo:

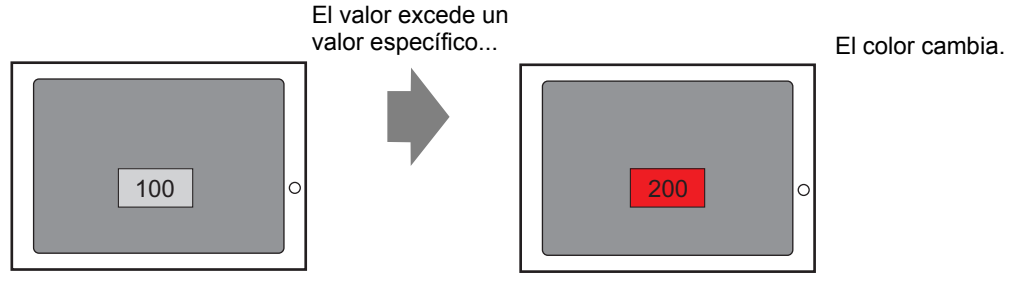

### 8.12.2 Procedimiento de configuración

NOTA

Consulte la Guía de ajustes de la animación para obtener información detallada.
 "20.7 Guía de configuración" (página 20-23)

1 Seleccione un dibujo para el cual desea configurar la animación y haga clic en [Animación (N)] en el menú [Editar (E)].

| Edita | ar (E)                          |                   |
|-------|---------------------------------|-------------------|
| Ş     | Deshacer ( <u>U</u> )           | Ctrl+Z            |
| >     |                                 | Ctrl+Y            |
| x     | Cortar ( <u>T</u> )             | Ctrl+X            |
| Ф     | Copiar ( <u>C</u> )             | Ctrl+C            |
| Ē.    |                                 | Ctrl+V            |
| Dő    | Duplicar ( <u>W</u> )           |                   |
|       | Copiar la forma del objeto      | •                 |
|       | Pegar la forma del objeto       | +                 |
| ×     | Eliminar ( <u>D</u> )           | Del               |
|       | Seleccionar todo ( <u>L</u> )   | Ctrl+A            |
|       | Definir como valor predetermi   | nado ( <u>E</u> ) |
|       | Cambiar atributos (M)           |                   |
|       | Animación ( <u>N</u> )          |                   |
| Ð     | Modificar vértice               |                   |
|       | Agrupar (G)                     | •                 |
|       | Bloquear la contraseña          | •                 |
|       | Ordenar ( <u>O</u> )            | •                 |
|       | Situar/Alinear ( <u>A</u> )     | •                 |
|       | Rotar/girar ( <u>R</u> )        | •                 |
|       | Liberar todos los objetos fijad | os ( <u>K</u> )   |
|       | Alineación automática de ban    | deias (I)         |

• La pantalla de ajustes de la animación también puede mostrarse de la NOTA siguiente forma. •Seleccione un dibujo y haga clic en 📃 en [Propiedades] - [Animación]. Propiedades Ψ× Objetos de visualizador de datos at a 1 Nombre de atributo Valor Información del objeto Coordinar Básico Visualizar Ajustes de color de la alarma Operación lógica 🔻 Animación Configuración Desactivado

•En la [Lista de datos de pantalla], haga doble clic en la columna [Animación] del objeto que desea editar.

| Lista de datos de pantalla 🛛 📮 🕽 |                            |                   |  |  |  |  |  |
|----------------------------------|----------------------------|-------------------|--|--|--|--|--|
| Destino Todo 💌                   |                            |                   |  |  |  |  |  |
|                                  |                            |                   |  |  |  |  |  |
| Dibujar/Objetos                  | Información                | Animación         |  |  |  |  |  |
| SL_0000                          | [PLC1]X00000,[PLC1]X00     | $\Leftrightarrow$ |  |  |  |  |  |
| D-Script                         | 0                          |                   |  |  |  |  |  |
| DD_0000                          | [#INTERNAL]LS0000          |                   |  |  |  |  |  |
| MD_0000                          | [#INTERNAL]LS0000          |                   |  |  |  |  |  |
| SL_0004                          | [PLC1]X00000               |                   |  |  |  |  |  |
| Rectángulo                       | (405, 221, 455, 257),[PLC] | ↔                 |  |  |  |  |  |
| Rectángulo                       | (47, 252, 171, 292)        |                   |  |  |  |  |  |
| Texto                            | (79, 38, 158, 93),[PLC1]×C | <b></b>           |  |  |  |  |  |
| Texto                            | (395, 163, 434, 202)       |                   |  |  |  |  |  |

2 Aparecerá el cuadro de diálogo [Ajustes de animación]. Seleccione el tipo de animación desde la lista en el lado izquierdo de la pantalla. Configure la animación en el lado derecho de la pantalla.

| Color      | Visibilidad de la animación Dirección del bit                                                                                                    |              |
|------------|----------------------------------------------------------------------------------------------------|--------------|
| A Rotación | [PLC1]x00000       Image: Comparison of the second section of the second section of the second section of the second section of the second section of the second section of the second section of the second second se |              |
| Ayuda (H)  | Acep                                                                                                    | itar (O) Can |

# El tipo de animación que puede configurarse varía según los objetos y dibujos seleccionados. "20.1.2 Objetos soportados" (página 20-4)

## 8.13 Guía de configuración

### 8.13.1 Guía de configuración del texto

| 💰 Texto        |                       |                   |                        | ×                |
|----------------|-----------------------|-------------------|------------------------|------------------|
|                | Texto directo         | C Tabla de I      | texto                  |                  |
|                | Parámetros de la      | fuente            |                        |                  |
|                | Tipo de fuente        | Fuente estándar 💌 | Tamaño del<br>carácter | 8 x 16 punto 💌   |
| 8000           | Mostrar idioma        | ASCII             | Atributo del texto     | Estándar 💌       |
| ABC            | Sentido               | Horizontal 💌      | 🗖 Centrando            |                  |
|                | Color                 |                   |                        |                  |
|                | Color del texto       | 7 💌               | Parpadeo N             | linguno 💌        |
|                | Color de fondo        | Transparente 💌    | Parpadeo 🛛 🕅           | linguno 💌        |
| Espaciado de 0 | Color de la<br>sombra | 1                 | Parpadeo 🛛             | linguno 💌        |
| Texto          |                       |                   |                        |                  |
|                |                       |                   |                        |                  |
|                |                       |                   |                        |                  |
| <u> </u>       |                       |                   |                        |                  |
|                |                       |                   | Åcen                   | tar (D) Cancelar |
|                |                       |                   | Асер                   |                  |

| Configuración  | Descripción                                                                                                    |
|----------------|----------------------------------------------------------------------------------------------------|
| Texto directo  | Introduzca un texto en la ventana Introducir texto y la póngalo directamente en la pantalla como texto fijo.                                                                                                    |
| Tipo de fuente | <ul> <li>Seleccione entre [Fuente estándar], [Fuente Stroke] y [Fuente imagen].</li> <li>Fuente estándar<br/>Puede seleccionar la fuente bitmap de ya sea [ASCII], [Japonés], [Chino<br/>(tradicional)], [Chino (simplificado)] o [Coreano].</li> <li>MPORTANTE</li> <li>La fuente estándar se convertirá en una fuente bitmap. La velocidad de<br/>visualización es más rápida con otras fuentes, sin embargo los<br/>caracteres pueden tener contornos dentados o verse distorsionados si<br/>se agrandan/reducen demasiado.</li> <li>Las fuentes estándar japonés y ASCII se transfieren a la GP. Para usar<br/>fuentes estándar de chino (simplificado), coreano, o chino (tradicional),<br/>debe añadir la fuente en [Ajustes del sistema/Fuente].</li> <li>"6.2 Definir la fuente Stroke y fuente estándar" (página 6-3)</li> </ul> |

Sigue

| Configuración  |                           | Descripción                                                                                                    |  |  |
|----------------|---------------------------|----------------------------------------------------------------------------------------------------|--|--|
| Texto directo  | Tipo de fuente            | <ul> <li>Fuente Stroke<br/>Puede seleccionar la fuente vectorial de ya sea [ASCII], [Japonés], [Chino<br/>(tradicional)], [Chino (simplificado)], [Coreano], [Cirílico], o [Tailandés].</li> <li><b>WPORTANTE</b> <ul> <li>La fuente stroke se convertirá en una fuente vectorial. Los caracteres se<br/>visualizan con contornos suaves si se agrandan, pero la velocidad de<br/>visualización es más lenta que con la fuente estándar.</li> <li>La fuente Stroke ASCII se transferirá a la unidad GP. Para usar la fuente<br/>stroke del japonés, chino (simplificado), coreano, chino (tradicional),<br/>cirílico o tailandés, debe añadir el idioma en [Ajustes del sistema/<br/>Fuente].</li> </ul> </li> <li>Fuente imagen<br/>Muestra una fuente de Windows como datos bitmap.</li> </ul> |  |  |
|                |                           | Seleccione el tamaño del texto. Cada tipo de fuente tiene un rango de                                                                                                    |  |  |
|                | Tamaño del<br>texto       | <ul> <li>scieceione er tamaño del texto. Cada tipo de fuente tiene di trango de tamaños diferente.</li> <li>Fuente estándar Puede seleccionar el tamaño de la fuente desde ya sea [8 x 8 píxeles] a [64 x 128 píxeles] en incrementos de unidades de 8 píxeles, o puede seleccionar un tamaño de fuente fijo de [6 x 10 píxeles], [8 x 13 píxeles], o [13 x 23 píxeles]. Cuando se usan tamaños fijos, sólo puede visualizar caracteres alfanuméricos de un byte.</li> <li>Fuente Stroke: 6 a 127</li> <li>Cuando esté seleccionada la casilla [Ajustar tamaño del texto automáticamente], defina el [Tamaño máximo] y [Tamaño mínimo] de la fuente.</li> </ul>                                                                                                    |  |  |
|                | Idioma                    | Elija un idioma para visualizar el texto, ya sea [ASCII], [Japonés], [Chino (tradicional)], [Chino (simplificado)], [Coreano], [Cirílico] o [Tailandés].                                                                                                    |  |  |
|                | Atributos del<br>texto    | Cuando [Tipo de fuente] es [Fuente estándar] o [Fuente Stroke], seleccione<br>entre los siguientes atributos de texto.<br>Fuente estándar: Elija entre [Estándar], [Negrita] y [Sombra]<br>(Cuando use un tamaño de fuente fijo [6 x 10], seleccione entre<br>[Estándar] y [Sombra].)<br>Fuente Stroke: Elija entre [Estándar], [Negrita] y [Contorno]                                                                                                    |  |  |
|                | Orientación               | Seleccione entre [Vertical] y [Horizontal].                                                                                                    |  |  |
|                | Centrado                  | Si selecciona "Vertical ", alinee el centro del texto con caracteres de uno y dos bytes.                                                                                                    |  |  |
|                | Campo<br>Introducir texto | Si se selecciona [Texto directo], introduzca la cadena de caracteres.                                                                                                    |  |  |
| Tabla de texto |                           | Use textos desde una tabla de texto guardada anteriormente.<br><sup>(GP</sup> "17.4 Cambiar el idioma de un texto (Multilenguaje)" (página 17-16)                                                                                                    |  |  |

| Configuración  |                                                    | Descripción                                                                                                    |  |
|----------------|----------------------------------------------------|----------------------------------------------------------------------------------------------------|--|
| Tabla de texto | Tipo de fuente                                     | <ul> <li>Seleccione [Fuente estándar] o [Fuente stroke].</li> <li>Fuente estándar<br/>Puede seleccionar la fuente bitmap de ya sea [ASCII], [Japonés], [Chino<br/>(tradicional)], [Chino (simplificado)] o [Coreano].</li> </ul>                                                                                                    |  |
|                |                                                    | <ul> <li>• La fuente estándar se convertirá en una fuente bitmap. La velocidad de visualización es más rápida con otras fuentes, sin embargo los caracteres pueden tener contornos dentados o verse distorsionados si se agrandan/ reducen demasiado.</li> <li>• Las fuentes estándar japonés y ASCII se transfieren a la GP. Para usar fuentes estándar de chino (simplificado), coreano, o chino (tradicional), debe añadir la fuente en [Ajustes del sistema/Fuente].</li> <li>*** "6.2 Definir la fuente Stroke y fuente estándar" (página 6-3)</li> </ul>                                                                                                 |  |
|                | Tipo de fuente                                     | • Fuente Stroke<br>Puede seleccionar la fuente vectorial de ya sea [ASCII], [Japonés], [Chino<br>(tradicional)], [Chino (simplificado)], [Coreano], [Cirílico], o [Tailandés].                                                                                                    |  |
|                |                                                    | <ul> <li>MPORTANTE</li> <li>La fuente stroke se convertirá en una fuente vectorial. Los caracteres se visualizan con contornos suaves si se agrandan, pero la velocidad de visualización es más lenta que con la fuente estándar.</li> <li>La fuente Stroke ASCII se transferirá a la unidad GP. Para usar la fuente stroke del japonés, chino (simplificado), coreano, chino (tradicional), cirílico o tailandés, debe añadir el idioma en [Ajustes del sistema/Fuente].</li> <li>"6.2 Definir la fuente Stroke y fuente estándar" (página 6-3)</li> </ul>                                                                                                    |  |
|                | Tamaño del<br>texto                                | <ul> <li>Seleccione el tamaño del texto. Cada tipo de fuente tiene un rango de tamaños diferente.</li> <li>Fuente estándar Puede seleccionar el tamaño de la fuente desde ya sea [8 x 8 píxeles] a [64 x 128 píxeles] en incrementos de unidades de 8 píxeles, o puede seleccionar un tamaño de fuente fijo de [6 x 10 píxeles], [8 x 13 píxeles], o [13 x 23 píxeles]. Cuando se usan tamaños fijos, sólo puede visualizar caracteres alfanuméricos de un byte.</li> <li>Fuente Stroke: 6 a 127</li> <li>Cuando esté seleccionada la casilla [Ajustar tamaño del texto automáticamente], defina el [Tamaño máximo] y [Tamaño mínimo] de la fuente.</li> </ul> |  |
|                | Ajustar tamaño<br>del texto<br>automáticamen<br>te | <ul> <li>Con el rango de tamaños de texto máximo y mínimo que se ha configurado, el tamaño de la fuente se ajusta al texto de forma automática.</li> <li>NOTA</li> <li>El rango no se puede definir cuando la Fuente estándar está seleccionada.</li> </ul>                                                                                                    |  |
|                | Tamaño<br>máximo                                   | 6-127                                                                                                    |  |
|                | Tamaño<br>mínimo                                   | 6-127                                                                                                    |  |

| Configuración                                                                                                    |                        | Descripción                                                                                                    |  |
|----------------------------------------------------------------------------------------------------|------------------------|----------------------------------------------------------------------------------------------------|--|
| e texto                                                                                                    | Atributos del<br>texto | Cuando [Tipo de fuente] es [Fuente estándar] o [Fuente Stroke], seleccione<br>entre los siguientes atributos de texto.<br>Fuente estándar: Elija entre [Estándar], [Negrita] y [Sombra]<br>(Cuando use un tamaño de fuente fijo [6 x 10], seleccione entre<br>[Estándar] y [Sombra].)<br>Fuente Stroke: Elija entre [Estándar], [Negrita] y [Contorno] |  |
| ola c                                                                                                    | Orientación            | Seleccione entre [Vertical] y [Horizontal].                                                                                                    |  |
| Tat                                                                                                    | Centrado               | Si selecciona "Vertical ", alinee el centro del texto con caracteres de uno y dos bytes.                                                                                                    |  |
|                                                                                                    | Seleccionar el texto   | Seleccione un texto desde la Tabla de texto.                                                                                                    |  |
| Color del texto                                                                                                    |                        | Defina el color del texto.                                                                                                    |  |
| Color del fondo                                                                                                    |                        | Defina el color de fondo para el texto.                                                                                                    |  |
| Color de la sombra                                                                                                    |                        | Si el menú [Tipo de fuente] - comando [Fuente estándar] y el menú<br>[Atributo del texto] - comando [Sombra] están seleccionados, defina el<br>color para la sombra del texto.                                                                                                    |  |
| Idioma                                                                                                    |                        | Elija un idioma para visualizar el texto, ya sea [ASCII], [Japonés], [Chino (tradicional)], [Chino (simplificado)], [Coreano], [Cirílico] o [Tailandés].                                                                                                    |  |
| Espaciado entre<br>líneas                                                                                                    |                        | Defina un valor desde 0 a 255. Esto sólo aplica cuando agrega filas de texto<br>múltiples en el campo [Texto].<br>Esta opción no puede usarse cuando [Tipo de fuente] está definido como<br>[Fuente imagen].                                                                                                    |  |
| Alinear                                                                                                    |                        | Especifica si el texto se fija al centro de los objetos.                                                                                                    |  |
| • Seleccione el texto puesto en la pantalla y presione la tecla [F2], y podrá modificar el texto en la etiqueta de forma directa. |                        |                                                                                                    |  |

### 8.13.2 Guía de configuración de la lista de bloques

Muestra la lista de bloques registrada en GP-Pro EX. Puede registrar objetos, dibujos y teclados etc., creados por el usuario. Un [Bloque] puede almacenar una combinación de 200 dibujos, objetos y teclados. Si un dibujo u objeto está registrado en grupos múltiples, se cuenta como uno en la cuenta del bloque.

| Calpeta de referencia del paqueo | Carpeta de referencia del paquete externo |                    |  |
|----------------------------------|-------------------------------------------|--------------------|--|
|                                  |                                           | Cambiar referencia |  |
| ,                                |                                           |                    |  |
| Nombre                           | Tipo                                      | Fecha creada       |  |
| DEC Keyboard                     | Sistema                                   | 5/27/2005          |  |
| HEX Keyboard                     | Sistema                                   | 5/27/2005          |  |
| Text(ABC/ENG) Keyboard           | Sistema                                   | 5/27/2005          |  |
| Text(QWE/ENG) Keyboard           | Sistema                                   | 5/27/2005          |  |
| Text(ABC/JPN) Keyboard           | Sistema                                   | 5/27/2005          |  |
| Text(QWE/JPN) Keyboard           | Sistema                                   | 5/27/2005          |  |
| Text(KANA1/JPN) Keyboard         | Sistema                                   | 5/27/2005          |  |
| Text(KANA2/JPN) Keyboard         | Sistema                                   | 5/27/2005          |  |
| Small DEC Keyboard               | Sistema                                   | 5/27/2005          |  |
| Small HEX Keyboard               | Sistema                                   | 5/27/2005          |  |
| Small Text(ABC/ENG) Keyboard     | Sistema                                   | 5/27/2005          |  |
| Small Text(ABC/JPN) Keyboard     | Sistema                                   | 5/27/2005          |  |
| Figure                           | Usuario                                   | 5/7/2008           |  |
| Favorite                         | Usuario                                   | 5/2/2008           |  |

| Configuración                                   | Descripción                                                                                                    |
|-------------------------------------------------|----------------------------------------------------------------------------------------------------|
|                                                 | Configura referencias de bloques externos.                                                                                                    |
| Paquete externo de referencia                   | <ul> <li>NOTA</li> <li>Si se habilita, enumera los bloques registrados y los bloques de carpetas de referencia registrados.</li> <li>Si la carpeta de referencia no se encuentra, aparece un mensaje de error y la lista sólo muestra los bloques registrados.</li> </ul>                                                                                                    |
| Carpeta de<br>referencia del<br>paquete externo | Muestra la ubicación de la carpeta de referencia.<br>• Cambiar referencia<br>Muestra un cuadro de diálogo para cambiar la referencia a bloques<br>externos.<br>Introduzca la ubicación de la carpeta en forma directa, o bien haga clic en<br>[Explorar] y seleccione la carpeta desde el cuadro [Buscar carpeta].<br><b>Cambiar referencia al paquete externo</b><br><b>Carpeta de referencia del paquete externo</b><br><b>Carpeta de referencia de referencia de referencia de referencia de referencia de referencia de referencia de referencia de referencia de referencia de referencia de referencia de referencia de referencia de referencia de </b> |

Sigue

| Configuración    | Descripción                                                                                                    |  |
|------------------|----------------------------------------------------------------------------------------------------|--|
| _                | Muestra una lista de bloques.                                                                                                    |  |
| Lista de bloques | <ul> <li>Nombre<br/>Muestra los nombres de todos los bloques registrados en un archivo de<br/>proyecto.</li> <li>Tipo<br/>Muestra los tipos de bloques entre los tres siguientes tipos.<br/>Sistema : Bloque registrado<br/>Usuario : Bloque creado por el usuario<br/>Externo : Bloque externo</li> <li>Fecha de creación<br/>Muestra las fechas cuando se registraron los bloques.</li> </ul>                                                                                                    |  |
|                  | Muestra el cuadro de diálogo [Nuevo bloque]. Defina el nombre de un objeto, dibujo, teclado, etc. nuevo para registrar en el bloque usando un máximo de 64 caracteres.                                                                                                    |  |
| Nuevo            | Nuevo paquete       [Introducir un nombre de empaqueado       Nuevo       Cancelar                                                                                                    |  |
| Abrir            | Muestra la ventana [Bloque]. Puede registrar objetos, dibujos y teclados arrastrándolos desde una pantalla de dibujo. Puede arrastrar y soltar objetos, dibujos y teclados registrados en el [Objeto] en la pantalla de dibujo.         Image: State of the state of the state of |  |
| Eliminar         | Elimina los objetos, dibujos, teclados, etc. antes registrados en [Bloque].                                                                                                    |  |
| Cambiar nombre   | Muestra el cuadro de diálogo [Renombrar bloque]. Cambia el nombre de<br>los objetos, dibujos, teclados, etc. antes registrados en [Bloque]. Defina un<br>nombre nuevo de hasta 64 caracteres.                                                                                                    |  |
|                  | Reemplazar Cancelar                                                                                                    |  |

| Configuración                                          | Descripción                                                                                    |  |
|--------------------------------------------------------|------------------------------------------------------------------------------------------------|--|
| Exportar                                               | Transfiere paquetes creados por los usuarios a la [Carpeta de referencia del paquete externo]. |  |
| Importar                                               | Importa como bloques externos de bloques de usuario seleccionados de la lista.                 |  |
| Cerrar Cierra el cuadro de diálogo [Lista de bloques]. |                                                                                                |  |

# 8.13.3 Guía de configuración de preferencias [Estilo de edición de pantalla]

En el menú [Ver (V)], haga clic en [Ajustes opcionales (O)]. Aparecerá el cuadro de diálogo [Preferencias]. Seleccione [Estilo de edición de pantallas] en la ventana izquierda.

### Acción

| 💰 Ajustes opcionales                                                                                                    | 5                                                                                                    | ×       |
|----------------------------------------------------------------------------------------------------|----------------------------------------------------------------------------------------------------|---------|
| Ajustes opcionales General Barra de herramienta Barra de función Comprobar error Estilo de edición de ls Lógica común Ladder IL Script Tabla de texto Configuraciónes com Ladder IL | S<br>Parámetros de configuración relativos al estilo de<br>edición de las pantallas<br>Función   Cuadrícula   Visualizar  <br>Mostrar guías al mover o cambiar de tamaño<br>I Borde izquierdo Borde derecho<br>Centro horizontal Centro vertical<br>I Centro horizontal Borde inferior<br>Tamaño de la etiqueta<br>I No sincronizar las etiquetas<br>I Sincronizar las etiquetas<br>I Sincronizar las etiquetas | ×       |
|                                                                                                    | Hoceso de altorjo para los objetos y altorjos     Mantener habilitado el dibujo     Mantener dibujo de objetos habilitado     Borrar valores predeterminados     Aceptar (0)     C                                                                                                    | ancelar |

| Configuración                                          | Descripción                                                                                                    |  |
|--------------------------------------------------------|----------------------------------------------------------------------------------------------------|--|
| Mostrar guía al<br>mover o cambiar<br>tamaño           | Esta función es válida cuando se alinea un objeto con un objeto puesto con<br>anterioridad.<br>Las línea guía se visualizan en los puntos designados (el borde izquierdo y<br>borde superior, etc.).                                                                       |  |
| Proceso para<br>cambiar el<br>tamaño de la<br>etiqueta | Defina si el tamaño de la etiqueta (texto) también cambiará si el tamaño del objeto cambia.                                                                                                    |  |
| Proceso de<br>dibujo para los<br>objetos/dibujos       | <ul> <li>Especifique los dibujos y objetos pueden colocarse de forma continua cuando se crean.</li> <li>Si cancela la colocación continua, haga clic derecho en el área de la pantalla que no está en uso o seleccione el menú y los iconos de otras funciones.</li> </ul> |  |
| Borrar valores<br>predeterminados                      | Haga clic derecho en Dibujar/Objetos. Desde el menú, restablezca los<br>atributos predeterminados de Dibujar/Objetos configurados en [Definir como<br>valores predeterminados de los objetos].                                                                             |  |

### Cuadrícula

| 💰 Ajustes opcionales                                                                                                    |                                                                                                    | ×        |
|----------------------------------------------------------------------------------------------------|----------------------------------------------------------------------------------------------------|----------|
| General<br>Barra de herramienta:<br>Barra de función<br>Comprobar error<br>Estilo de edición de k<br>Lógica común<br>Ladder<br>IL<br>Script<br>Tabla de texto<br>Configuraciónes com<br>Ladder<br>IL | Parámetros de configuración relativos al estilo de edición de las pantallas         Función       Cuadrícula         Ajustar a la cuadrícula         Tamaño de la cuadrícula         120×20         2) 40 × 40         3) 8 × 16         4) 16 × 16         5) 32 × 32         Editar lista         ✓ Mostrar cuadrícula         Orden       Atrás         ✓ Color:       Cambiar color | Cancelar |
|                                                                                                    |                                                                                                    |          |

| Configuración                           | Descripción                                                                                                    |  |
|-----------------------------------------|----------------------------------------------------------------------------------------------------|--|
| Ajustar a la cuadrícula                 | La posición del cursor se determina según el tamaño de la cuadrícula,<br>entonces no tiene que precisar la posición.<br><sup>(CP)</sup> "8.9 Crear una pantalla desde una plantilla" (página 8-72)                                                                                                    |  |
| Tamaño de la<br>cuadrícula<br>(píxeles) | <ul> <li>Seleccione el tamaño de la cuadrícula desde una lista.</li> <li>Editar la lista <ul> <li>Si la lista no tiene el tamaño deseado, muestre el cuadro de diálogo [Editar tamaño de la cuadrícula] y especifique el ancho y alto.</li> </ul> </li> <li>Étitar tamaño de la cuadrícula <ul> <li>Ancho 20 Alto 20 Cancelar</li> </ul> </li> </ul> |  |
| Configuración         | Descripción                                                                                                    |
|-----------------------|----------------------------------------------------------------------------------------------------|
| Mostrar<br>cuadrícula | <ul> <li>Designe si mostrará o no la cuadrícula.</li> <li>Orden<br/>Seleccione el orden de visualización, ya sea [Atrás] o [Adelante].</li> <li>Forma<br/>Seleccione la forma, ya sea [Punto] o [Cuadrícula].</li> <li>Especificación del color<br/>Muestre los colores definidos. Para cambiar de color, haga clic en [Cambiar<br/>color] y seleccione el color que quiera mostrar desde la paleta de colores.</li> </ul> |

## Visualizar

| Configuración                                              | Descripción                                                                                                    |
|------------------------------------------------------------|----------------------------------------------------------------------------------------------------|
|                                                            | Especifique si se mostrará un símbolo de chincheta y un icono de salto cuando seleccione los objetos.                                                           |
| Mostrar la chincheta<br>de objetos y<br>pantallas llamadas | NOTA<br>• Si se hace clic en el símbolo de chincheta, las funciones Mover y Editar                                                                              |
|                                                            | <ul><li>objeto quedarán bloqueadas y el símbolo de chincheta será rojo.</li><li>Haga clic en el icono de salto para abrir la pantalla que se llamará.</li></ul> |
| Mostrar regla                                              | Muestra las reglas en la parte superior y costado izquierdo de la pantalla.                                                                                     |
| Mostrar el área táctil                                     | Designe si se muestra o no el Área válida de entradas táctiles.<br>IMPORTANTE<br>• Ubique cada objeto de forma que las áreas táctiles no se superpongan         |
| Mostrar objetos de pantallas de ventana                    | Especifique si se muestra o no la Pantalla de objetos de ventana.                                                                                               |
| Mostrar imágenes de<br>bloque                              | Ponga el cursor en la figura en la ventana [Bloque] para mostrar las imágenes de la figura.                                                                     |

| C                       | Configuración                            | Descripción                                                                                                    |
|-------------------------|------------------------------------------|----------------------------------------------------------------------------------------------------|
|                         |                                          | Mostrar el navegador Mostrar/Ocultar los objetos puestos<br>Mueva el cursor cerca del icono [Mostrar el navegador] en la parte<br>superior derecha de la pantalla de dibujo para mostrar el navegador.                                                                                                    |
| Mostrar el<br>navegador |                                          |                                                                                                    |
|                         |                                          | <ul> <li>Haga clic en el icono [Mostrar el navegador] para ocultar los objetos en el orden que se pusieron en la pantalla. Haga clic en el icono para mostrar los objetos en orden.</li> <li>Los objetos ocultados por [Mostrar el navegador] tienen filas de objetos atenuados en la ventana [Lista de datos de pantalla]. Seleccione los objetos grises en la lista para mostrarlos.</li> <li>Seleccione [Mostrar el navegador] - y arrástrelo a la izquierda o a la derecha para mostrar/ocultar el objeto.</li> </ul> |
| Info<br>cara            | rmación de<br>acteres                    | Designe si se mostrará o no la información de los caracteres de los objetos colocados en los objetos y el formato de visualización.                                                                                                    |
|                         | Mostrar la ID<br>del objeto              | Designe si se mostrará o no el número ID del objeto colocado.                                                                                                    |
|                         | Mostrar<br>dirección                     | Designe si se mostrará o no la dirección configurada para el objeto.                                                                                                    |
|                         | Visualización<br>atenuada en el<br>fondo | Designe si el fondo aparecerá semitransparente cuando se muestre la ID del objeto y las direcciones.                                                                                                    |
|                         | Tamaño del<br>texto                      | Seleccione el tamaño del texto para la ID del objeto y las direcciones, ya sea [Estándar] o [Reducido].                                                                                                    |

# 8.13.4 Guía de ajustes comunes del registro del símbolo

### ■ Nuevo

| 💰 Nueva marca/ | 'Abrir         |
|----------------|----------------|
| Nuevo          | O Abrir        |
| Número         |                |
| Comentario     | Símbolo        |
|                |                |
|                |                |
|                |                |
|                |                |
|                |                |
|                |                |
|                |                |
|                | Nuevo Cancelar |

| Configuración | Descripción                                                                              |
|---------------|------------------------------------------------------------------------------------------|
| Nuevo         | Crea una nueva pantalla de [Registro del símbolo].                                       |
| Abrir         | Abre una pantalla [Registro del símbolo] creada anteriormente.                           |
| Número        | Defina el número de la pantalla [Registro del símbolo] desde 1 a 8999.                   |
| Comentario    | Introduzca un comentario de hasta 30 caracteres para la pantalla [Registro del símbolo]. |

### Abrir

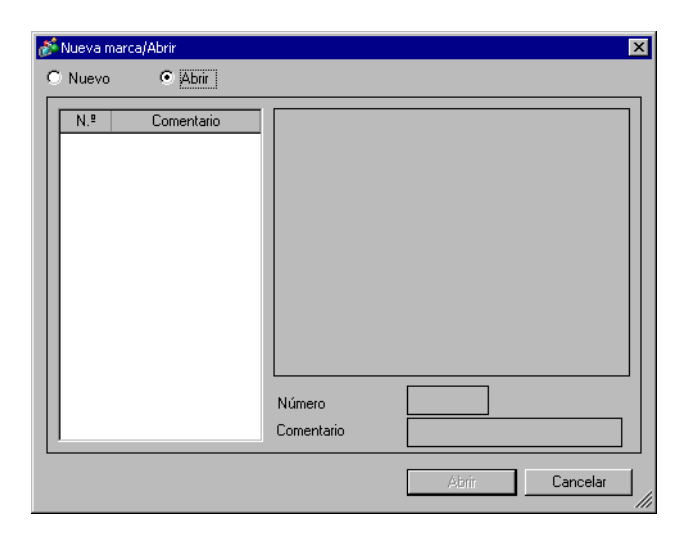

| Configuración     | Descripción                                                                          |
|-------------------|--------------------------------------------------------------------------------------|
| Nuevo             | Crea una nueva pantalla de [Registro del símbolo].                                   |
| Abrir             | Abre una pantalla [Registro del símbolo] creada anteriormente.                       |
| Lista de símbolos | Muestra la lista de pantallas del [Registro del símbolo] en el archivo del proyecto. |

| Configuración            |            | Descripción                                                                                                    |
|--------------------------|------------|----------------------------------------------------------------------------------------------------|
|                          | Número     | Muestra el número de cada pantalla [Registro del símbolo].                                                                          |
|                          | Comentario | Muestra el comentario para cada pantalla [Registro del símbolo].                                                                    |
| Vista previa del símbolo |            | Proporciona una visualización previa de los símbolos en la pantalla<br>[Registro del símbolo] seleccionado en la lista de símbolos. |
|                          | Número     | Muestra el número de la pantalla [Registro del símbolo] seleccionada en la lista de símbolos.                                       |
|                          | Comentario | Muestra el comentario para la pantalla [Registro del símbolo] seleccionada en la lista de símbolos.                                 |

# Registro del símbolo

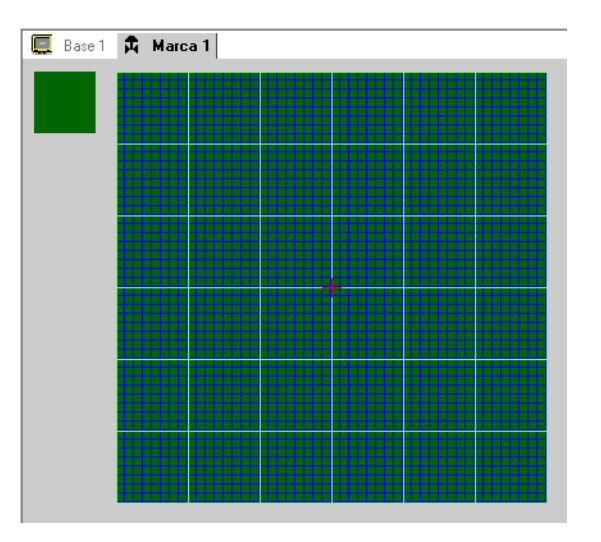

| Configuración        | Descripción                                                                                                    |
|----------------------|----------------------------------------------------------------------------------------------------|
| Área de vista previa | Proporciona una visualización previa del tamaño de visualización del símbolo en la pantalla.                                                                                                    |
| Área de dibujo       | Se usa para dibujar símbolos usando las operaciones de dibujo a<br>continuación que pueden seleccionarse desde el menú y la barra de<br>herramientas.<br>• [Punto]<br>• [Línea]<br>• [Rectángulo]<br>• [Circulo/Óvalo]<br>• [Rectángulo llenado]<br>• [Círculo/Elipse llenado]<br>• [Círculo/Elipse llenado]<br>• [Texto]<br>• [Texto]<br>• [Tamaño del dibujo]<br>Los siguientes elementos aparecen en el área de dibujo:<br>• Origen<br>• Cuadrícula de puntos de 48 x 48<br>• Bordes del cuadrante (área de puntos de 8 x 8)<br>• Punto ON, Punto OFF (Negro), Punto OFF (Transparente) |

# 8.14 Restricciones

### 8.14.1 Restricciones para dibujar (Texto)

- El grosor de algunas letras puede cambiar cuando se agranda o rota el texto.
- Para caracteres con un código de carácter (0x80 a 0xFF), la forma de los caracteres cambiará debido a las diferencias de fuente entre GP-Pro EX y la GP.

#### 8.14.2 Restricciones para pegar BMP/JPEG

- Si define el color de fondo de la pantalla usada para llamar una pantalla, los objetos puestos en la pantalla no se visualizan en GP.
- Para una pantalla de imagen de datos a color, la capacidad de datos es grande, pero la velocidad de visualización en GP es rápida. Para una pantalla de imagen de datos monocroma, la velocidad de visualización en la GP es de alguna forma lenta, pero se puede guardar la capacidad de datos. Convierte pantallas según el propósito.
- Si una pantalla de imagen se pone más allá del área de dibujo, el objeto que está fuera del área no se visualiza en la GP.

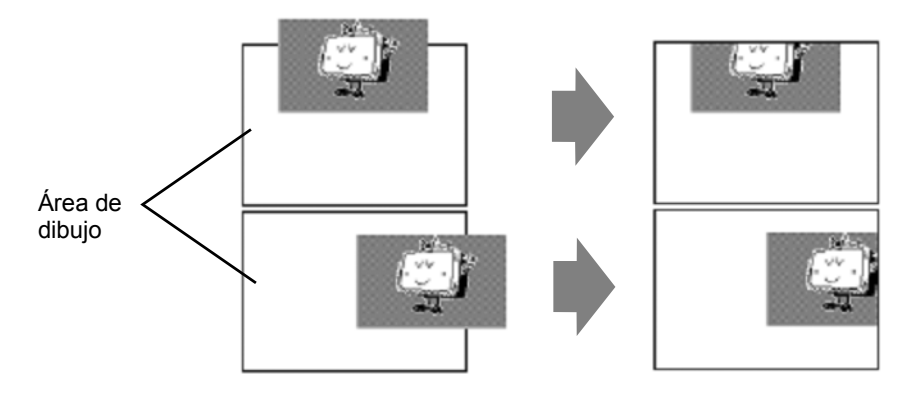

• Anidación de hasta 10 capas (llamada jerarquía) hasta 10-capas, si está disponible (11pliegues). Sin embargo, si la memoria restante en el PC disminuye durante la operación, puede omitirse la visualización en la pantalla. Cuando se transfiere, los objetos anidados se muestran en la GP normalmente.

Por ejemplo, anidación de doble capa (triple).

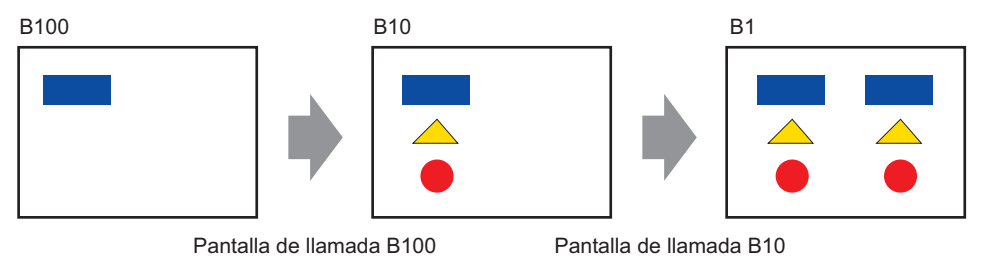

#### 8.14.3 Restricciones en el registro del bloque

- Los bloques se registran y se guardan cuando cierra el proyecto de GP-Pro EX. •
- Se pueden registrar hasta 200 objetos en un bloque. Para registrar más de 200 objetos, cree un nuevo bloque y registrelos en una categoría nueva.

#### 8.14.4 Restricciones en los símbolos

- Reconozca el carácter externo registrado después de la transmisión de datos de la pantalla en la unidad de visualización. El texto correspondiente al código de texto de entrada se visualiza en GP-Pro EX.
- Los caracteres externos pueden registrarse sólo cuando se selecciona la fuente estándar de inglés con un tamaño de fuente de 8 x 16 píxeles o mayor. No se soporta fuentes de 8 x 8 píxeles.
- Para crear un carácter externo, dibújelo con caracteres de un byte (dentro de 8 x 16 puntos) con referencia al origen al área de creación del símbolo (0,0).
- No se puede rotar los caracteres externos
- Cuando imprime texto en alarma, los caracteres externos no se imprimen. Según el tipo de impresora, lo resultados son los siguientes: Para NEC PR201, EPSON ESC/P, HP Láser Jet y Texto ASCII: Impresión de código directo de los códigos de texto. Para EPSON PM/Stylus: Impresión de imagen de caracteres de Página de códigos 850
- Si estuviera usando el código de carácter (0x80 a 0xFF) de las fuentes estándar occidentales en un archivo CSV mientras registra símbolos externos, y desea visualizar los símbolos en el visualizador de datos especiales [Visualización CSV] y [Transmisión de datos CSV] en GP, ellos se convertirán a los caracteres externos que fueron registrados en la pantalla de símbolos.

#### Restricciones para la visualización de pantalla 8.14.5

Cuando reduce el área de edición de la pantalla con la función zoom, algunos dibujos pueden no mostrarse en la forma correcta, según el aumento.